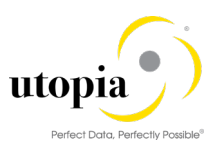

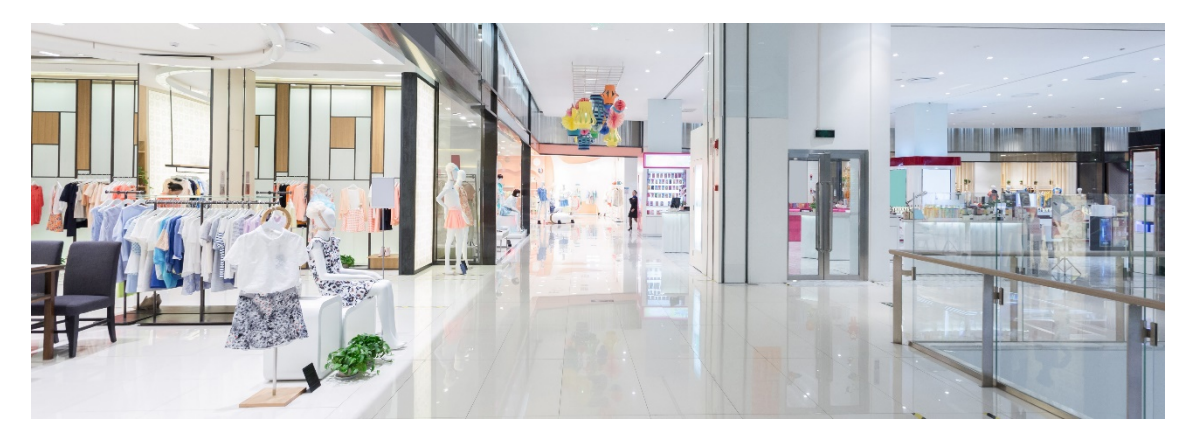

# Configuration Guide for RFM MDC MDQ Solutions by Utopia for S/4HANA

Release RFM 1909

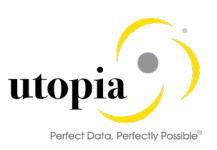

**Document History** The following tables provide an overview of the most important document changes and approvals.

| Version | Date       | Description                                                                                  | Name                |
|---------|------------|----------------------------------------------------------------------------------------------|---------------------|
| 1.0.    | 26.02.2020 | Initial Version                                                                              | Gowri Sendhil Kumar |
| 2.0     | 16.04.2020 | BC Set activation information<br>updated. Consolidated Notes post<br>product release updated | Gowri Sendhil Kumar |

# **Approval History**

| Version | Date       | Description     | Name        |
|---------|------------|-----------------|-------------|
| 1.0.    | 26.02.2020 | Initial Version | Lyle Snyder |

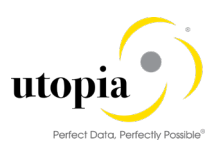

# Table of Contents

| 1. Ir | ntroduction                                                           | 8    |
|-------|-----------------------------------------------------------------------|------|
| 1.1   | . Purpose                                                             | 8    |
| 1.2   | . Audience                                                            | 8    |
| 2. N  | IDC Fiori Configuration                                               | 8    |
| 2.1   | . Prerequisites/Before You Start                                      | 8    |
| 2     | 2.1.1. Business Function                                              | 8    |
| 2     | 2.1.2. Set Up Workflow                                                | 9    |
| 2     | 2.1.3. Configuration of bgRFC                                         | .10  |
| 2     | 2.1.4. Authorization Objects and Roles                                | .13  |
| 2     | 2.1.5. Number Ranges                                                  | . 14 |
| 2     | 2.1.6. System Landscape Requirements                                  | . 14 |
| 2     | 2.1.1. Prerequisite OSS Notes                                         | .16  |
| 2.2   | . Composite BC-Set for Default Configuration                          | .16  |
| 2.3   | . Configuration Process                                               | . 17 |
| 2     | 2.3.1. Process Model                                                  | . 17 |
| 2     | 2.3.2. Specify Adapters                                               | . 17 |
| 2     | 2.3.3. Define Rules Using the Business Rule Framework plus (optional) | . 18 |
| 2     | 2.3.4. Configure Scope                                                | .23  |
| 2     | 2.3.5. Configure Standardization                                      | .23  |
| 2     | 2.3.6. Configure Parallelization for Update                           | .23  |
| 2     | 2.3.7. Configure Matching                                             | .23  |
| 2     | 2.3.8. Configure Parallelization                                      | .24  |
| 2     | 2.3.9. Configure SAP HANA Fuzzy Matching                              | .24  |
| 2     | 2.3.10. Create Match Configuration for Fuzzy Matching                 | .25  |
| 2     | 2.3.11. Configure Best Record Calculation                             | .26  |
| 2     | 2.3.12. Configure Validation                                          | .26  |
| 2     | 2.3.13. Configure Activation                                          | .27  |
| 2     | 2.3.14. Configure Process Template                                    | .29  |
| 2     | 2.3.15. Activate Process Model                                        | .31  |
| 2.4   | . MDC UI Implementation                                               | .31  |
| 2     | 2.4.1. Required Back-end Product                                      | .31  |
| 2     | 2.4.2. Line of Business                                               | .32  |

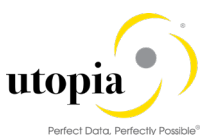

|    | 2.4.3. Application Type                                        | 32 |
|----|----------------------------------------------------------------|----|
|    | 2.4.4. Database                                                | 32 |
|    | 2.4.5. Implementation Information                              | 32 |
|    | 2.4.6. Configuring SAP MDC Fiori Applications for RFM          | 33 |
|    | 2.5. ODATA Configurations for MDC                              | 33 |
|    | Activate ICF Nodes for OData Services                          | 33 |
|    | Assigning System Alias for OData Services                      | 33 |
|    | 2.5.1. Set System Alias                                        | 33 |
|    | 2.5.2. Activate ICF Nodes for OData Services                   | 34 |
|    | 2.5.3. Assigning System Alias for OData Services               | 36 |
|    | 2.5.4. Activation of MDC standard SICF Services                | 37 |
|    | 2.5.5. Activation of MDC RFM SICF Services                     | 37 |
| 3. | MDQ Fiori Configuration                                        | 38 |
|    | 3.1. Prerequisites/Before You Start                            | 38 |
|    | 3.1.1. Prerequisite OSS Notes                                  | 38 |
|    | 3.1.2. Prerequisite Services                                   | 39 |
|    | 3.1.3. Roles For MDQ                                           | 39 |
|    | 3.2. ODATA Configurations for MDQ                              | 40 |
|    | 3.2.1. Activating Services in MAINT_SERVICE                    | 40 |
|    | 3.2.1. SSB Application Activation                              | 45 |
|    | 3.2.2. Data Quality Rules Usage in MDG Checks (Optional)       | 46 |
|    | 3.3. BC-Set Activation for MDQ                                 | 48 |
|    | 3.4. Create Job Catalog Entry Name for MDQ Evaluation Schedule | 48 |
|    | 3.5. Create Job Template for MDQ Evaluation Schedule           | 50 |
| A  | ppendix 1: Application Details of MDC                          | 53 |
|    | Import Data for Consolidation - Article                        | 53 |
|    | Key Features                                                   | 53 |
|    | Technical Features                                             | 53 |
|    | Product Features                                               | 53 |
|    | Configuration Details                                          | 54 |
|    | Technical Configuration                                        | 54 |
|    | OData Services                                                 | 54 |
|    | Implementation Tasks                                           | 55 |
|    | Manage Imports for Consolidation - Article                     | 55 |

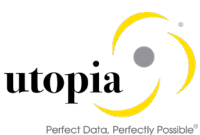

| Rey Features                                                                                                    | 55                         |
|----------------------------------------------------------------------------------------------------|----------------------------|
| Technical Features                                                                                                    | 55                         |
| Product Features                                                                                                    | 56                         |
| Configuration Details                                                                                                    | 56                         |
| Technical Configuration                                                                                                    | 56                         |
| OData Services                                                                                                    | 56                         |
| Implementation Tasks                                                                                                    | 57                         |
| Create Consolidation Process - Article                                                                                                    | 57                         |
| Key Features                                                                                                    | 57                         |
| Technical Features                                                                                                    | 57                         |
| Product Features                                                                                                    | 57                         |
| Configuration Details                                                                                                    | 58                         |
| Technical Configuration                                                                                                    |                            |
| OData Services                                                                                                    | 58                         |
| Implementation Tasks                                                                                                    | 58                         |
| Manage Consolidation Process - Article                                                                                                    |                            |
| Key Features                                                                                                    | 59                         |
| Technical Features                                                                                                    | 59                         |
| Product Features                                                                                                    | 59                         |
|                                                                                                    |                            |
| Configuration Details                                                                                                    | 60                         |
| Configuration Details                                                                                                    | 60<br>60                   |
| Configuration Details<br>Technical Configuration<br>OData Services                                                                                                    | 60<br>60<br>61             |
| Configuration Details<br>Technical Configuration<br>OData Services<br>Implementation Tasks                                                                                                    | 60<br>60<br>61<br>61       |
| Configuration Details<br>Technical Configuration<br>OData Services<br>Implementation Tasks<br>Start Mass Processing - Article                                                                                                    | 60<br>61<br>61<br>61       |
| Configuration Details<br>Technical Configuration<br>OData Services<br>Implementation Tasks<br>Start Mass Processing - Article<br>Key Features                                                                                                    | 60<br>61<br>61<br>61<br>61 |
| Configuration Details<br>Technical Configuration<br>OData Services<br>Implementation Tasks<br>Start Mass Processing - Article<br>Key Features<br>Technical Features                                                                                                    |                            |
| Configuration Details<br>Technical Configuration<br>OData Services<br>Implementation Tasks<br>Start Mass Processing - Article<br>Key Features<br>Technical Features<br>Product Features                                                                                                    |                            |
| Configuration Details<br>Technical Configuration<br>OData Services<br>Implementation Tasks<br>Start Mass Processing - Article<br>Key Features<br>Technical Features<br>Product Features<br>Configuration Details                                                                                                    |                            |
| Configuration Details<br>Technical Configuration<br>OData Services<br>Implementation Tasks<br>Start Mass Processing - Article<br>Key Features<br>Technical Features<br>Product Features<br>Configuration Details<br>Technical Configuration                                                                                              |                            |
| Configuration Details<br>Technical Configuration<br>OData Services<br>Implementation Tasks<br>Start Mass Processing - Article<br>Key Features<br>Technical Features<br>Product Features<br>Configuration Details<br>Technical Configuration<br>OData Services                                                                            |                            |
| Configuration Details<br>Technical Configuration<br>OData Services<br>Implementation Tasks<br>Start Mass Processing - Article<br>Key Features<br>Technical Features<br>Product Features<br>Configuration Details<br>Technical Configuration<br>OData Services<br>Implementation Tasks                                                    |                            |
| Configuration Details<br>Technical Configuration<br>OData Services<br>Implementation Tasks<br>Start Mass Processing - Article<br>Key Features<br>Technical Features<br>Product Features<br>Configuration Details<br>Technical Configuration<br>OData Services<br>Implementation Tasks<br>Manage Mass Processes - Article                 |                            |
| Configuration Details<br>Technical Configuration<br>OData Services<br>Implementation Tasks<br>Start Mass Processing - Article<br>Key Features<br>Technical Features<br>Product Features<br>Configuration Details<br>Technical Configuration<br>OData Services<br>Implementation Tasks<br>Manage Mass Processes - Article<br>Key Features |                            |

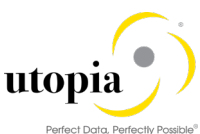

| Product Features             | 63 |
|------------------------------|----|
| Configuration Details        | 64 |
| Technical Configuration      | 64 |
| OData Services               | 65 |
| Implementation Tasks         | 65 |
| Export Master Data - Article | 65 |
| Key Features                 | 65 |
| Technical Features           | 65 |
| Product Features             | 66 |
| Technical Configuration      | 66 |
| OData Services               | 67 |
| Implementation Tasks         | 67 |
| Track Mass Changes – Article | 67 |
| Key Features                 | 67 |
| Technical Features           | 67 |
| Product Features             | 68 |
| Configuration Details        | 68 |
| Technical Configuration      | 68 |
| OData Services               | 69 |
| Implementation Tasks         | 69 |
| Manage Source Data – Article | 69 |
| Key Features                 | 69 |
| Technical Features           | 70 |
| Product Features             | 70 |
| Configuration Details        | 70 |
| Technical Configuration      | 71 |
| OData Services               | 71 |
| Implementation Tasks         | 71 |
| Configure Matching – Article | 72 |
| Key Features                 | 72 |
| Technical Features           | 72 |
| Product Features             | 72 |
| Configuration Details        | 72 |
| Technical Configuration      | 73 |

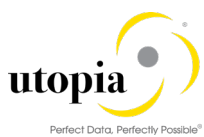

| Perfect Data, Perfectly Possible" |                                                                                |
|-----------------------------------|--------------------------------------------------------------------------------|
| 73                                | OData Services                                                                 |
| 73                                | Implementation Tasks                                                           |
| 74                                | MDC Fiori App Launchpad                                                        |
| 74                                | Additional Steps                                                               |
| 74                                | Front-end Server and Back-end Server                                           |
| cts74                             | Implementing Master Data Consolidation and Mass Processing Apps for RFM Object |
| 75                                | Appendix 2: Glossary and Abbreviations for MDC                                 |

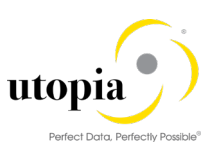

# 1. Introduction

This document provides the information you require to set up Master Data Consolidation and Mass Processing (MDC) for RFM Solutions by Utopia for S/4HANA. It also covers the requirements and the tasks necessary to implement Fiori App (application) on MDC 1909 Solutions for RFM by Utopia.

# 1.1. Purpose

The Configuration Guide provides the information you require to set up Master Data Consolidation and Mass Processing for RFM 1909 Solutions by Utopia for S/4HANA.

The implementation guide describes the required backend of SAP Master Data Governance, Line of Business, Asset Management, Finance, Manufacturing, Marketing/Engineering, Sales, Service, Sourcing and Procurement, Supply Chain, Application Type, Transactional (Fiori UI5) Database, and any additional required database.

# 1.2. Audience

The target audience for this document is anyone involved in configuring Master Data Consolidation and Mass Processing and installing, configuring, and implementing SAP Fiori App on MDC Solutions for RFM by Utopia.

The primary audience comprises of the following:

System administrators responsible for installing and configuring SAP Fiori App on MDC Solutions for RFM by Utopia.

Users of MDC Solutions for RFM by Utopia

# 2. MDC Fiori Configuration

# 2.1. Prerequisites/Before You Start

# i <sub>Note</sub>

Refer RFM 1909 Configuration Guide for S/4HANA as a prerequisite for enabling MDG for RFM for the Change Request scenario in MDC.

Before you start using MDC for RFM, make sure that the following prerequisites are fulfilled.

Business Function Set Up Workflow Configuration of bgRFC Authorization Objects and Roles Number Ranges Prerequisite OSS Notes Composite BC-Set for Default Configuration

# 2.1.1. Business Function

Run transaction Code (t-code): SFW5 to verify the following business function is active (it is active by default)

• MDG-CO, Consol. + Mass Pro. 9.0 (MDG\_CONSOLIDATION\_CUSTOBJ\_2)

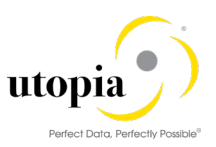

# 1 Note

The following switches get activated upon successful activation of the above business function.

- MDC\_CUSTOBJ\_SWITCH\_2 (MDG Consolidation Custom Obj. 9)
  - MDC\_FND\_SWITCH (MDG Consolidation 8)
  - MDC\_FND\_SWITCH\_2 (MDG Consolidation 9)
  - MDG\_MDC\_SWITCH (MDG Consolidation)

The table properties are delivered along with the BC-Sets. This can be changed if required. Please check the UGI\_RFM\_HowToGuide\_MasterDataConsolidation\_Extensibility for steps.

# 2.1.2. Set Up Workflow

Use the following mandatory steps while maintaining settings:

When configuring the RFC destination, you need superuser authorization to create the default SAP\_WFRT user.

Regenerate the authorization profile for SAP\_ALL or include the USMD\* authorization objects into the authorizations of the user SAP\_WFRT.

For the Check Entries from HR Control Tables section, you may need to execute report RHSOBJCH in t-code SE38 and keep the default settings.

#### 1 Note

Select all the table entries and click "Adjust" button.

The standard workflow template WS54500001 can be used for Master Data Consolidation and Mass Processing.

Run transaction code (t-code) SWE2 and ensure that the type linkage setting for Object category BO and Object Type BUS2240 has the following settings:

Event as "Started" Receiver Type as "blank " Receiver Call as "Function Module" Receiver Function Module as "SWW\_WI\_CREATE\_VIA\_EVENT\_IBF" Receiver Type Function Module as "MDC\_RECEIVER\_TYPE\_GET" Linkage Activated as "Yes" Enable event queue as "No" Event delivery as "Using tRFC(Default)". Behavior Upon Error Feedback "3 – Do not change linkage"

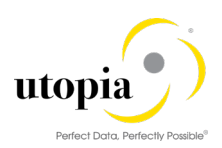

| Change Vie               | w "Event Type       | Linkages": Details          |          |  |  |  |
|--------------------------|---------------------|-----------------------------|----------|--|--|--|
| 6 New Entries            | 🗈 🗟 🕫 🔓 🕼           | £                           |          |  |  |  |
| Object Category          | BO BOR Object Type  | •                           |          |  |  |  |
| Object Type              | BUS2240             |                             |          |  |  |  |
| Event                    | STARTED             |                             |          |  |  |  |
| Receiver Type            |                     |                             |          |  |  |  |
|                          |                     |                             |          |  |  |  |
| Linkage Setting (E       | vent Receiver)      |                             |          |  |  |  |
| Receiver Call            |                     | Function Module             | <b>•</b> |  |  |  |
| Receiver Function Module |                     | SWW_WI_CREATE_VIA_EVENT_IBF |          |  |  |  |
| Check Function Mo        | odule               |                             |          |  |  |  |
| Receiver Type Fun        | ction Module        | MDC_RECEIVER_TYPE_GET       |          |  |  |  |
| Destination of Rec       | eiver               |                             |          |  |  |  |
|                          |                     |                             |          |  |  |  |
| Event delivery           |                     | Using tRFC (Default)        | ▼        |  |  |  |
|                          |                     |                             |          |  |  |  |
| Linkage Activat          | ✓ Linkage Activated |                             |          |  |  |  |
| Enable Event C           | Queue               |                             |          |  |  |  |
|                          |                     |                             |          |  |  |  |
| Behavior Upon Erro       | or Feedback         | 3 Do not change linkage     | •        |  |  |  |
| Receiver Status          |                     | 0 No errors                 | •        |  |  |  |
| Neceiver Status          |                     | o no enois                  |          |  |  |  |

# i Note

The Linkage Activated indicator must not be active for other receiver types of the object type BUS2240 and the event STARTED.

# 2.1.3. Configuration of bgRFC

Use the following steps to configure bgRFC

1. Run transaction SBGRFCCONF and make sure that the following settings are maintained.

1 Note

To create the bgRFC inbound destination manually, the authorization object S\_BGRFC with activity 02 and type 07 must be assigned.

- 2. Navigate to the "Define Inbound Dest" tab.
- 3. Click on "Create" button.
- 4. Maintain the following entries under the "Destination" tab.

DEFAULT MDC\_RFM MDC\_PROCESS

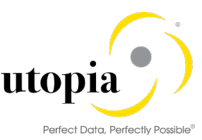

5. Double click on the Destination name and provide the value against the field "New Prefix" and click on "Create" button to maintain the following prefixes corresponding to the inbound destination defined. Click on Save ( ) button once the following entries are maintained.

#### DEFAULT

• MDC\_IMP\_

- -

- MDC\_RFM
  - MDC\_RFM\_ACT\_Q\_
  - MDC\_RFM\_MAT\_Q\_
  - $\circ$  MDC\_RFM\_VAL\_Q\_
  - MDC\_RFM\_EVA\_Q\_
  - MDC\_QUEUE\_RFM\_

#### MDC\_PROCESS

|                   | OLOL_          |                              |                   |                                   |  |
|-------------------|----------------|------------------------------|-------------------|-----------------------------------|--|
| gRFC Configurat   | ion            |                              |                   |                                   |  |
|                   |                |                              |                   |                                   |  |
|                   |                |                              |                   |                                   |  |
| Scheduler: System | Scheduler: App | . Server Scheduler: Destinat | ion / Define Inbo | und Dest. Define Supervisor Dest. |  |
|                   |                |                              |                   |                                   |  |
|                   |                | MDC REM                      |                   |                                   |  |
| Uppersonation     | <u> </u>       |                              |                   |                                   |  |
| IDC REM           | 7.             | cogoid server group          |                   | -                                 |  |
| D EQ LOCAL        | -1             | Prefixes                     | <b>m</b>          |                                   |  |
|                   |                | MDC QUEUE RFM                |                   |                                   |  |
|                   |                | MDC_RFM_ACT_Q_               |                   |                                   |  |
|                   |                | MDC_RFM_EVA_Q_               |                   |                                   |  |
|                   |                | MDC_RFM_MAT_Q_               |                   |                                   |  |
|                   |                | MDC_RFM_MTC_Q_               | *                 |                                   |  |
|                   |                | ()                           | •                 |                                   |  |
|                   |                |                              |                   |                                   |  |
|                   | ÷              |                              |                   |                                   |  |
| 4 >               |                | New Prefix                   |                   |                                   |  |
|                   |                |                              |                   |                                   |  |
| Last Changed      |                | -                            |                   |                                   |  |
| User Name         |                |                              |                   |                                   |  |
| Cienc ID          |                |                              |                   |                                   |  |
| Ourrent Date      |                |                              |                   |                                   |  |
| Content Date      |                |                              |                   |                                   |  |

- 6. Under the tab "Scheduler: Destination", make sure that the following destination names exist. If not, you can create manually by clicking on "Create" button. A popup appears with a message "For which type of destination do you want to create a configuration entry?" Choose "Inbound" and populate the destination as mentioned below. Click on "SAVE" button on the popup.
  - MDC\_RFM

#### 1 Note

Other fields in the "Define Inbound Dest", take the defaulted values. Make sure you click on "Save ( $\square$ )" button before navigating to other tab to avoid data loss.

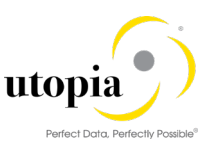

| Scheduler: System | Schedu | ler: App. Server Sche | duler: Destination | Define Inbound Dest. | Define Supervisor Dest. |  |
|-------------------|--------|-----------------------|--------------------|----------------------|-------------------------|--|
| Pastination Nama  |        | Inbound DestinationMD | C RFM              |                      |                         |  |
| IDC RFM           |        | Scheduler Count       | 8- 7               |                      |                         |  |
|                   | ٣      | Max. Auto. Retries    | 30                 |                      |                         |  |
|                   |        | Wait per Unit (s)     | 900                |                      |                         |  |
|                   |        | Wait/Destination (s)  | 900                |                      |                         |  |
|                   |        | Dest.Proc. Time (s)   | 0                  |                      |                         |  |
|                   |        | Open Connections      | 10                 |                      |                         |  |
|                   |        | Unit Alive Checks     | 30                 |                      |                         |  |
|                   |        | History Active [      |                    |                      |                         |  |
|                   |        | Check Class           |                    | 3                    |                         |  |
|                   |        | Active/Inactive       |                    |                      |                         |  |
|                   |        | Check Class           |                    |                      |                         |  |
|                   | ÷      |                       |                    |                      |                         |  |
|                   | < >    |                       |                    |                      |                         |  |
|                   |        |                       |                    |                      |                         |  |
| last Changed      |        |                       |                    |                      |                         |  |
| User Name         |        | 2                     |                    |                      |                         |  |
| Client ID         |        |                       |                    |                      |                         |  |
| Time              |        |                       |                    |                      |                         |  |
| Current Date      |        |                       |                    |                      |                         |  |

- 7. Provide Destination as "BGRFC\_SUPERVISOR" in the "Define Supervisor Dest" tab and click Enter.
- 8. Click on "Save" button.

| bgRFC Configuration                                                                                          |  |  |  |  |  |  |
|----------------------------------------------------------------------------------------------------|--|--|--|--|--|--|
|                                                                                                    |  |  |  |  |  |  |
| Scheduler: System Scheduler: App. Server Scheduler: Destination Define Inbound Dest. Define Supervisor Dest. |  |  |  |  |  |  |
|                                                                                                    |  |  |  |  |  |  |
| New Supervisor Destination                                                                                   |  |  |  |  |  |  |
| Destination BGRFC_SUPERVISOR &                                                                               |  |  |  |  |  |  |
| Defined Supervisor Destination                                                                               |  |  |  |  |  |  |
| Destination                                                                                                  |  |  |  |  |  |  |
| Last Changed                                                                                                 |  |  |  |  |  |  |
| User Name                                                                                                    |  |  |  |  |  |  |
| Client ID                                                                                                    |  |  |  |  |  |  |
| Changed On                                                                                                   |  |  |  |  |  |  |
| Changed At 00:00:00                                                                                          |  |  |  |  |  |  |
|                                                                                                    |  |  |  |  |  |  |
|                                                                                                    |  |  |  |  |  |  |

# 1 Note

In case, it says the BGRFC\_SUPERVISOR does not exist or invalid, Run t-code SM59. Check if the RFC Destination "BGRFC\_SUPERVISOR" of type 3 (ABAP connection) is there, if not create the same. Under the "Logon and Security tab", maintain the Background RFC User: "BGRFC\_SUSR" and set the password.

9. Click on "Save" button to save the entries.

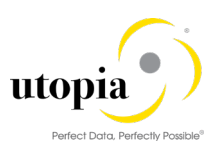

# 2.1.4. Authorization Objects and Roles

To view the imports, manage Consolidation and mass processing, the following roles should be assigned for the user using SU01 transaction

/UGIRUI02/BCR MDC RFM •

The roles have the following authorization objects:

- MDC ADMIN (Administrative Permissions)
- MDC\_MASS (Mass Processing Permissions) •
- MD PFILT (Consolidation Cluster Permissions)
- MDC PROOT (Consolidation Root Permissions)

1 Note

Make sure that the MDC OBTYP field for the above authorization object has the DRF 0017 assigned values.

The following screen displays the authorizations maintained as a part of the above roles.

| Change Role: Authorizations                                                                     |                   |                             |                                                     |  |  |  |
|-------------------------------------------------------------------------------------------------|-------------------|-----------------------------|-----------------------------------------------------|--|--|--|
| 🕒 📅 🗟 Selection criteria 🛛 🗟 Manually Orga                                                      | nizational levels | Trace Information Ver       | sions                                               |  |  |  |
| Role /UGIRUI02/BCR_MDC_RFM<br>Maint. 0 unmaint. org. Tevels, 0 open fields<br>Status: generated |                   |                             |                                                     |  |  |  |
| 🗖 Status 🛛 Edit 🗸 🔛 🛛 🔯 🚖 📮 🖉 🚛 🎝                                                               | 🔁 Search 🔒 🏢      | Values                      |                                                     |  |  |  |
| Group/Object/Authorization/Field                                                                | Maintena \        | Value                       | Text                                                |  |  |  |
| OCE Object Class AAAB                                                                           | Manual            | 1                           | Cross-application Authorization Objects             |  |  |  |
| COM Authorization Object S_SERVICE                                                              | Manual 🧪          |                             | Check at Start of External Services                 |  |  |  |
| COL Authorization T-R873005300                                                                  | Manual 🧪          |                             | Check at Start of External Services                 |  |  |  |
| • 📄 🔲 SRV_NAME                                                                                  | Manual 🖉          | 177D83E5A221FCB4FFBAA91D54  | Program, transaction or function module name        |  |  |  |
| • 📄 🔲 SRV_TYPE                                                                                  | Manual 🖉          | Hash Value for TADIR Object | Type of Check Flag and Authorization Default Values |  |  |  |
| OC Object Class MDC                                                                             | Manual            |                             | MDG, Consolidation                                  |  |  |  |
| Description Object MDC_ADMIN                                                                    | Manual 🧪          |                             | Administrative permissions                          |  |  |  |
| COB Authorization T-R873005300                                                                  | Manual 🧪          |                             | Administrative permissions                          |  |  |  |
| <ul> <li>Image: MDC_OBJTYP</li> </ul>                                                           | Manual 🥒          | DRF_0017                    | Business Object Type                                |  |  |  |
| • 🗈 🗖 ACTVT                                                                                     | Manual 🖉          | All activities              | Activity                                            |  |  |  |
| COM Authorization Object MDC_MASS                                                               | Manual 🧪          |                             | Mass Processing Permissions                         |  |  |  |
| Authorization T-R873005300                                                                      | Manual 🧪          |                             | Mass Processing Permissions                         |  |  |  |
| <ul> <li>MDC_OBJTYP</li> </ul>                                                                  | Manual 🖉          | DRF_0017                    | Business Object Type                                |  |  |  |
| • 📄 🗖 ACTVT                                                                                     | Manual 🖉          | All activities              | Activity                                            |  |  |  |
| Muthorization Object MDC_PFILT                                                                  | Manual 🧪          |                             | Consolidation Cluster Permissions                   |  |  |  |
| Authorization T-R873005300                                                                      | Manual 🧪          |                             | Consolidation Cluster Permissions                   |  |  |  |
| • 📄 🛄 MDC_OBJTYP                                                                                | Manual 🦉          | DRF_0017                    | Business Object Type                                |  |  |  |
| • 📄 🛄 MDC_FILTER                                                                                | Manual 🖉          | *                           | Master Data Change Process Source Filter            |  |  |  |
| Muthorization Object MDC_PROOT                                                                  | Manual 🧪          |                             | Consolidation Root Permissions                      |  |  |  |
| Authorization T-R873005300                                                                      | Manual 🧪          |                             | Consolidation Root Permissions                      |  |  |  |
| • MDC_OBJTYP                                                                                    | Manual 🦉          | DRF_0017                    | Business Object Type                                |  |  |  |
| • 📄 🔲 ACTVT                                                                                     | Manual 🖉          | All activities              | Activity                                            |  |  |  |
|                                                                                                 |                   |                             |                                                     |  |  |  |

#### 1 Note

Fiori roles can be found in the Fiori guide.

Ensure that the following roles are assigned to view, review and approve the MDG Change Requests.

RFM:

| • | /UGI4/MDGRFM_MENU | - Master Data Governance for RFM: Menu (Only Menu) |
|---|-------------------|----------------------------------------------------|
| • | /UGI4/MDGRFM_REQ  | - Master Data Governance for RFM: Requester        |

- Master Data Governance for RFM: Requester
- /UGI4/MDGRFM SPEC - Master Data Governance for RFM: Specialist
- /UGI4/MDGRFM STEW - Master Data Governance for RFM: Data Steward
- /UGI4/MDGRFM DISP
- Master Data Governance for RFM: Display

FMS:

- /UGI4/MDGRFM FMS MENU - Master Data Governance for FMS: Menu (Only Menu)
- /UGI4/MDGRFM\_FMS\_REQ
- Master Data Governance for FMS: Requester

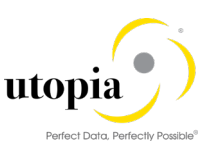

- /UGI4/MDGRFM\_FMS\_SPEC
- /UGI4/MDGRFM\_FMS\_STEW
- /UGI4/MDGRFM\_FMS\_DISP
- Master Data Governance for FMS: Specialist
- Master Data Governance for FMS: Data Steward
- Master Data Governance for FMS: Display

#### 2.1.5. Number Ranges

Run t-code SNRO and review the number range of the Article Master as below

| Object                           | Interval | From Number                             | To Number       |
|----------------------------------|----------|-----------------------------------------|-----------------|
|                                  | number   |                                         |                 |
| /UGI4/RT                         | 01       | 000000000000000000000000000000000000000 | 000009999999999 |
| DATLDLOGID (Only maintain if the | 01       | 1000002                                 | 99999999        |
| object exists in your system)    |          |                                         |                 |

# 2.1.6. System Landscape Requirements

Before you implement the SAP Fiori App on MDC Solutions for RFM by Utopia, ensure that your environment meets the following system requirements

Your system landscape is enabled for SAP Fiori. The system landscape must to be set up for SAP Fiori depending on the database type serving as the basis while meeting respective prerequisites:

| Database         | SAP Fiori System Landscape Setup                                                        | Prerequisites                                                                              |
|------------------|-----------------------------------------------------------------------------------------|--------------------------------------------------------------------------------------------|
| ABAP environment | Setup of SAP Fiori System Landscape for<br>SAP Business Suite with ABAP Environment     | Installation Requirements (Transactional<br>Apps)<br>Activating SAP Gateway OData Services |
| HANA database    | Setup of SAP Fiori System Landscape for<br>SAP Business Suite with SAP HANA<br>Database | Installation Requirements (Fact Sheets)                                                    |

Each SAP Fiori app consists of Front-end components and Back-end components:

Front-end components

The Fiori app front-end comprises the user interfaces and content required for launching the app on the SAP Fiori Launchpad.

*Note*: The components, as mentioned in the table, must be installed in the front-end server. Back-end components

The Fiori app Backend mainly comprises the OData services required for the app.

*Note*: The components as mentioned in the table must be installed in the back-end system.

1 Note

The front-end and back-end components of the app are delivered with the following SAP product versions as part of the listed software components.

The required software components for the app are contained in the listed product instances:

| App<br>Component        | Required SAP Product<br>Version (Support<br>Package Stack) | Available Instances Containing<br>Software Component                                                             | Software Component<br>Required for App<br>(Support Package) |
|-------------------------|------------------------------------------------------------|----------------------------------------------------------------------------------------------------|-------------------------------------------------------------|
| Front-end<br>components | UI for Utopia MDC for<br>RFM 1909                          | UI for MDG S4CORE 103                                                                                            | <ul> <li>UGIRUI02 – Utopia<br/>MDC Fiori UI</li> </ul>      |
| Back-end<br>components  | SAP Master Data<br>Governance 1909                         | <ul> <li>MDG UI Ext. on S4CORE 103</li> <li>Master Data Governance</li> <li>MDG UI Ext. on S4CORE 103</li> </ul> | UGI4 - Utopia MDC<br>for RFM Fiori<br>Integration Addon     |

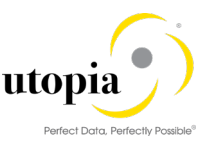

You can upload the documents through MDC for RFM 1909 Fiori App. For the security reasons, SAP recommends installing the appropriate virus scanner in the respective Back-end system and define sufficiently restrictive scan profiles to prevent the upload of malicious content. For more information about virus scanning and scan profiles for SAP Fiori apps, refer to <u>Virus Scanning</u>.

i Note

Virus Scanning can be switched off by using t-code /IWFND/VIRUS\_SCAN.

| SAP Gateway Virus Scan Profile Configuration       |
|----------------------------------------------------|
|                                                    |
| V2 Virus Scan Options                              |
| Virus Scan Profile []Q<br>✓Virus Scan Switched Off |

i Note

- 1. Check if the below Standard Roles are assigned for Fiori for the User using SU01 transaction
  - a. SAP\_UI2\_ADMIN\_750
  - b. SAP\_UI2\_FIORI\_CATALOGS\_READ
  - c. SAP\_UI2\_NEWS\_TILE
  - d. SAP\_UI2\_PAGEBUILDER\_CONFIG
  - e. SAP\_UI2\_PAGEBUILDER\_CUST
  - f. SAP\_UI2\_PAGEBUILDER\_PERS
  - g. SAP\_UI2\_USER\_700
  - h. SAP\_UI2\_USER\_750
- 2. Virus Scan Profile /SCET/GUI\_UPLOAD must be disabled in t-code: VSCANPROFILE

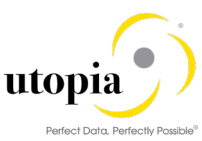

| Dialog Structure       Virus Scan Profile         Virus Scan Profile       Active       Default Pr       Profile Text         Steps       /CBGLMP_API/WWI_GET       GLM Plus: Load Image Files from WWI Server         /CBUI/WWI_REPORT_GEN       EHS: WWI Report Generation         //EDUI/WWI_REPORT_GEN       File Upload Using the Method CL_HTTP_ENTIT         //CC_CCS_MCM/ICI_MAIL       Virus Scan Profile for Email via Integrated Com         //WBEP/V4/0DATA_UPL_       Image Files from WWI Server         //MDG_BS_FILE_UPLOAD       Image Files Configuration         //NDG_BS_FILE_UPLOAD       Image Files for Email via Integrated Com         //WDG_BS_FILE_UPLOAD       Image Files Configuration         //NDG_BS_FILE_UPLOAD       Image Files Configuration         //NDG_BS_FILE_UPLOAD       Image Files Configuration         //NDG_BS_FILE_UPLOAD       Image Files Configuration         //NDG_BS_FILE_UPLOAD       Image Files Configuration         //NDG_BS_FILE_UPLOAD       Image Files Configuration         //NDG_BS_FILE_UPLOAD       Image Files Configuration         //NDG_BS_FILE_UPLOAD       Image Files Configuration         //NDG_BS_FILE_UPLOAD       Image Files Configuration         //SARC_RUNTIME/APC_W_       Image Files Configuration         /SARC_RUNTIME/APC_W_       Image Files Configuration                                                                                                    | S BP CP CP                             |                      |        |            |                                                 |   |
|----------------------------------------------------------------------------------------------------|----------------------------------------|----------------------|--------|------------|-------------------------------------------------|---|
| Vrus Scan Profile     Vrus Scan Profile     Vrus Protection Center     Vrus Profile     Vrus Protection Using the Archive Developme     Vrus Scan Profile     Vrus Protection Using the Archive Developme     Vrus Scan Profile     Vrus Protection Using the Archive Developme     Vrus Protection Using CL_GUI_FRONTEND_SERVICE     Vrus Scan Vrus Protection Using CL_GUI_FRONTEND_SERVICE     Vrus Scan Vrus Protection Using CL_GUI_FRONTEND_SERVICE     Vrus Scan Vrus Protection Using CL_GUI_FRONTEND_SERVICE     Vrus Vrus Vrus Protection Using CL_GUI_FRONTEND_SERVICE     Vrus Vrus Vrus Protection Using CL_GUI_FRONTEND_SERVICE     Vrus Vrus Vrus Vrus Vrus Vrus Vrus V                                                                                                    | Dialog Structure                       | Virus Scan Profile   |        |            |                                                 |   |
| <ul> <li>Steps</li> <li>Step Configuration</li> <li>Profile Configuration</li> <li>MIME Types</li> <li>/CBGLMP_API/WWI_GET_</li> <li>GLM Plus: Load Image Files from WWI Server</li> <li>/CBUI/WWI_REPORT_GEN</li> <li>EHS: WWI Report Generation</li> <li>/HCM_TMC/DOCUMENT_U_</li> <li>File Upload Using the Method CL_HTTP_ENTT</li> <li>/IC_CCS_MCM/ICI_MAIL</li> <li>Virus Scan Profile for Email via Integrated Com</li> <li>/IWBEP/V4/ODATA_UPL_</li> <li>/MDG_BS_FILE_UPLOAD_</li> <li>/PAOC_EIC_APPL_COMM_</li> <li>Employee Interaction Center</li> <li>/PC01/SVINCOMING</li> <li>Scanning Incoming Status Management Emails</li> <li>/PLMU/UI_SPC_BAS/MS_</li> <li>/SAPC_RUNTIME/APC_W_</li> <li>/SAPC_RUNTIME/APC_W_</li> <li>/SARC/ARCHIVING_ADK</li> <li>Virus Protection Using the Archive Developme</li> <li>/SECOMS/SMTP_INBOUND</li> <li>SMTP Inbox Processing</li> <li>/SCET/GUI_UPLOAD</li> <li>/SCET/GUI_UPLOAD</li> <li>/SCET/GUI_UPLOAD</li> <li>File Upload Using CL_GUI_FRONTEND_SERVICE</li> <li>/SCMS/KFRO_CREATE</li> <li>/SCMS/KFRO_XML_CREA_</li> <li>/SIHITP/HTTP_DOWNLO_</li> </ul>                                                                                                    | <ul> <li>Virus Scan Profile</li> </ul> | Virus Scan Profile   | Active | Default Pr | Profile Text                                    | E |
| Orbig Configuration     Orbig Configuration     O | Steps     Step Configuration           | /CBGLMP_API/WWI_GET_ |        |            | GLM Plus: Load Image Files from WWI Server      |   |
| <ul> <li>MIME Types</li> <li>/ECM_TMC/DOCUMENT_U_</li> <li>Fle Upload Using the Method CL_HTTP_ENTT</li> <li>/IC_CCS_MCM/ICI_MAIL</li> <li>Virus Scan Profile for Email via Integrated Com</li> <li>/IWBEP/V4/ODATA_UPL_</li> <li>/MDG_BS_FILE_UPLOAD_</li> <li>/PAOC_EIC_APPL_COMM_</li> <li>Employee Interaction Center</li> <li>/PC01/SVINCOMING</li> <li>Scanning Incoming Status Management Emails</li> <li>/PLMU/UI_SPC_BAS/MS_</li> <li>/SAPC_RUNTIME/APC_W_</li> <li>/SARC/ARCHIVING_ADK</li> <li>Virus Protection Using the Archive Developme</li> <li>/SBCOMS/SMTP_INBOUND</li> <li>SMTP Inbox Processing</li> <li>/SCET/DP_VS_ENABLED</li> <li>/SCET/GUI_UPLOAD</li> <li>Fle Upload Using CL_GUI_FRONTEND_SERVICE</li> <li>/SCMS/KFRO_CREATE</li> <li>/SIHITP/HTTP_DOWNLO_</li> </ul>                                                                                                    | Profile Configuration                  | /CBUI/WWI_REPORT_GEN |        |            | EHS: WWI Report Generation                      | 1 |
| /IC_CCS_MCM/ICI_MAIL       Virus Scan Profile for Email via Integrated Com         /IWBEP/V4/ODATA_UPL.          /MDG_BS_FILE_UPLOAD.          /PAOC_EIC_APPL_COMM.       Employee Interaction Center         /PAOC_EIC_APPL_COMM.       Scanning Incoming Status Management Emails         /PIMU/UI_SPC_BAS/MS.          /SAPC_RUNTIME/APC_W.          /SARC/ARCHIVING_ADK       Virus Protection Using the Archive Developme         /SECOMS/SMTP_INBOUND       SMTP Inbox Processing         /SCET/DP_VS_ENABLED          /SCET/GUI_UPLOAD       File Upload Using CL_GUI_FRONTEND_SERVICE         /SCMS/KPRO_CREATE          /SCMS/KPRO_CMEATE                                                                                                    | • 🛄 MIME Types                         | /HCM_TMC/DOCUMENT_U_ |        |            | File Upload Using the Method CL_HTTP_ENTI       | 1 |
| /IWBEP/V4/ODATA_UPL.                                                                                                    |                                        | /IC_CCS_MCM/ICI_MAIL |        |            | Virus Scan Profile for Email via Integrated Com |   |
| /MDG_BS_FILE_UPLOAD.                                                                                                    |                                        | /IWBEP/V4/ODATA_UPL_ |        |            |                                                 |   |
| /PAOC_EIC_APPL_COMM.       Employee Interaction Center         /PC01/SVINCOMING       Scanning Incoming Status Management Emails         /PLMU/UI_SPC_BAS/MS.          /SAPC_RUNTIME/APC_W.          /SAPC_RUNTIME/APC_W.          /SARC/ARCHIVING_ADK       Virus Protection Using the Archive Developme         /SBCOMS/SMTP_INBOUND       SMTP Inbox Processing         /SCET/DP_VS_ENABLED          /SCET/GUI_UPLOAD       File Upload Using CL_GUI_FRONTEND_SERVICE         /SCMS/KFRO_CREATE          /SCMS/KFRO_XML_CREA                                                                                                    |                                        | /MDG_BS_FILE_UPLOAD_ |        |            |                                                 |   |
| /PC01/SVINCOMING       Scanning Incoming Status Management Emails         /PIMU/UI_SPC_BAS/MS.          /SAPC_RUNTIME/APC_W.          /SAPC_RUNTIME/APC_W.          /SAPC_RUNTIME/APC_W.          /SARC/ARCHIVING_ADK          /SARC/ARCHIVING_ADK          /SECOMS/SMTP_INBOUND       SMTP Inbox Processing         /SECI/DP_VS_ENABLED          /SCEI/GUI_DOWNLOAD          /SCMS/KPRO_CREATE          /SCMS/KFRO_XML_CREA          /SIHITP/HTTP_DOWNLO_                                                                                                    |                                        | /PAOC_EIC_APPL_COMM_ |        |            | Employee Interaction Center                     |   |
| /PLMU/UI_SPC_BAS/MS.                                                                                                    |                                        | /PC01/SVINCOMING     |        |            | Scanning Incoming Status Management Emails      | 1 |
| /SAPC_RUNTIME/APC_W_                                                                                                    |                                        | /PLMU/UI_SPC_BAS/MS_ |        |            |                                                 |   |
| /SAPC_RUNTIME/APC_W_                                                                                                    |                                        | /SAPC_RUNTIME/APC_W. |        |            |                                                 |   |
| /SARC/ARCHIVING_ADK       Virus Protection Using the Archive Developme         /SBCOMS/SMTP_INBOUND       SMTP Inbox Processing         /SCET/DP_VS_ENABLED       SMTP Inbox Processing         /SCET/GUI_DOWNLOAD       File Upload Using CL_GUI_FRONTEND_SERVICE         /SCMS/KPRO_CREATE       SMTP Inbox Processing         /SCMS/KPRO_CREATE       SMTP Inbox Processing         /SINTP_IND_C       SMTP Inbox Processing                                                                                                    |                                        | /SAPC_RUNTIME/APC_W_ |        |            |                                                 |   |
| /SBCOMS/SMTP_INBOUND       SMTP Inbox Processing         /SCET/DP_VS_ENABLED       SMTP Inbox Processing         /SCET/GUI_DOWNLOAD       SMTP Inbox Processing         /SCET/GUI_DOWNLOAD       SMTP Inbox Processing         /SCET/GUI_UPLOAD       File Upload Using CL_GUI_FRONTEND_SERVICE         /SCMS/KPRO_CREATE       SMTP Inbox Processing         /SCMS/KPRO_XML_CREA       SMTP Inbox Processing         /SINTP/HTTP_DOWNLO_       SMTP Inbox Processing                                                                                                    |                                        | /SARC/ARCHIVING_ADK  |        |            | Virus Protection Using the Archive Developme    |   |
| /SCET/DP_VS_ENABLED                                                                                                    |                                        | /SBCOMS/SMTP_INBOUND |        |            | SMTP Inbox Processing                           |   |
| /SCET/GUI DOWNLOAD       Image: Scetzing of the sector of the sector of th                                    |                                        | /SCET/DP_VS_ENABLED  |        |            |                                                 |   |
| SCMS/KPRO_CREATE SIGNAL_CREA.                                                                                                    |                                        | /SCET/GUI DOWNLOAD   | П      |            |                                                 |   |
| /SCMS/KPRO_CREATE // ////////////////////////////////                                                                                                    |                                        | SCET/GUI_UPLOAD      |        |            | File Upload Using CL_GUI_FRONTEND_SERVIC        | i |
| /SCMS/KPRO_XML_CREA_                                                                                                    |                                        | /SCMS/KPRO_CREATE    | U      | U          |                                                 | - |
| /SIHTTP/HTTP_DOWNLO_                                                                                                    |                                        | /SCMS/KPRO_XML_CREA_ |        |            |                                                 |   |
|                                                                                                    |                                        | /SIHTTP/HTTP_DOWNLO_ |        |            |                                                 |   |

3. Validate HTTPS Protocol with 443XX as Service Name/Port is active via t-code SMICM → go to→ services (XX – Application server instance number)

| I | CM  | Mo    | nitor  | - Sen | vice D   | Displa | y     |        |     |     |       |   |   |    |       |       |         |       |      |       |          |               |          |
|---|-----|-------|--------|-------|----------|--------|-------|--------|-----|-----|-------|---|---|----|-------|-------|---------|-------|------|-------|----------|---------------|----------|
| 6 | 1   | Ð     | E.     | E.    | <u> </u> | Ŧ      | ×     | Σ      | ×   | ſ   | ۲     | 1 | * | m  | -83   | -     | 7       | M     | 4    | ►     | H        |               |          |
| A | cti | lve 3 | Servio | es    |          |        |       |        |     |     |       |   |   |    |       |       |         |       |      |       |          |               |          |
|   |     | No.   | Proto  | co1   |          | Sea    | rvice | Name/P | ort | Bos | t Nam | e |   | Ke | ep Al | ive i | Proc.Ti | neo J | lotv | Exter | mal Bind | Address bound | ACL File |
|   |     | 1     | HITP   |       |          | 800    | 00    |        |     | -   |       |   |   |    | 1,8   | 00    | 1,8     | 00    | 9    |       |          |               |          |
|   |     | 2     | BITPS  |       |          | 443    | 300   |        |     |     |       |   |   |    | 1,8   | 00    | 1,8     | 00    | 9    |       |          |               |          |
|   |     | 3     | SMTP   |       |          | 250    | 000   |        |     |     |       |   |   |    | 1,8   | 00    | 1,8     | 00    | 9    |       |          |               |          |

# 2.1.1. Prerequisite OSS Notes

Below Notes are applicable for 1909 release:

| Note           | Description                                                                      |
|----------------|----------------------------------------------------------------------------------|
| <u>2833872</u> | Error 'Model " version '0000' not found' displayed.                              |
| <u>2836945</u> | Improve extensibility in track mass changes.                                     |
| 2834340        | Comparison result list in consolidation remains empty and free-text search       |
| 2835934        | Fixed user input issue for certain languages and an extensibility issue in       |
| 2844972        | After uploading a file for consolidation, the button for process creation r      |
| 2855171        | CMP: EDM name validation fails for customer-defined namespaces (3)               |
| 2833930        | Master Data Quality Rules: initial correction collection                         |
| <u>2837818</u> | Display control to select UI Variants for Data Quality applications              |
| 2873598        | Process Rules from Rule Mining: Duplicate condition fields in expression and dup |
| 2838429        | Automatic hallmarking of modified fields might fail                              |
| 2914771        | Consolidated Post UGI4 MDC Base Code Corrections for RFM 1909                    |

# 2.2. Composite BC-Set for Default Configuration

Run transaction code SCPR20 and activate the BC-Set /UGI4/MDC\_RFM\_CONFIG\_1909 in Expert Mode to enable all the configurations as described under section 2.3 for RFM 1909 Release

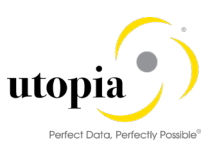

# i Note

Once this is activated successfully, it is not required to activate all the individual BC-Sets (except /UGI4/MDC\_RFM\_PROC\_MODEL\_1909) provided under section 3.

Alternatively, you can choose to activate the individual BC-Sets as provided under section 3 using the following sequence and mode.

| BC-Set                          | Sequence | Mode    |
|---------------------------------|----------|---------|
| /UGI4/MDC_RFM_PROC_MODEL_1909   | 1        | Expert  |
| /UGI4/MDC_RFM_ADAPTERS_1909     | 2        | Default |
| /UGI4/MDC_RFM_CONFIG_MATCH_1909 | 3        | Expert  |
| /UGI4/MDC_RFM_BR_CONFIG_1909    | 4        | Default |
| /UGI4/MDC_RFM_VF_CONFIG_1909    | 5        | Default |
| /UGI4/MDC_RFM_ACT_CONFIG_1909   | 6        | Default |
| /UGI4/MDC_RFM_PT_CONFIG_1909    | 7        | Default |

1 Note

Activate the BC Set /UGI4/MDC\_RFM\_PROC\_MODEL\_1909 in expert mode after activating the composite BC Set due some overlapping entries.

# 2.3. Configuration Process

# 2.3.1. Process Model

Run transaction code SCPR20 and Activate ( BC-Set /UGI4/MDC\_RFM\_PROC\_MODEL\_1909 in expert mode. The below business object is added along with the tables.

DRF\_0017

# 2.3.2. Specify Adapters

Adapters are the classes provided to support the functionalities related to consolidation and mass processing such as Validation, Activation, Matching, Best record calculation, Update, Edit, Standardization, Replication, etc. These are required to set up the process template defining the flow of a process id.

To activate the adapters provided for the business object DRF\_0017 (Retail Article), follow the below steps.

Run t-code SCPR20 and activate (<sup>2</sup>) BC-Set /UGI4/MDC\_RFM\_ADAPTERS\_1909.

Run t-code MDCIMG. Navigate through the IMG path: Master Data Governance, Consolidation and Mass Processing> Specify Adapters.

Ensure that the below entries are getting added upon successful activation of BC-Set(/UGI4/MDC\_RFM\_ADAPTERS\_1909).

| Business<br>Object<br>Type | Process<br>Step<br>Type | Process Step Adapter           | Adapter Description                    |
|----------------------------|-------------------------|--------------------------------|----------------------------------------|
| DRF_0017                   | ACT                     | /UGI4/CL_MDC_ADAPTER_RFM_ACT   | Activation for Article Master          |
| DRF_0017                   | BRC                     | /UGI4/CL_MDC_ADAPTER_RFM_BRC   | Material Best Record Calculation       |
| DRF_0017                   | EDI                     | CL_MDC_ADAPTER_EDI             | Interactive Mass Processing            |
| DRF_0017                   | EVA                     | CL_MDQ_RULE_EVALUATION_ADAPTER | Adapter for Data Quality<br>Evaluation |
| DRF_0017                   | FAR                     | CL_MDC_ADAPTER_FAR             | Filter & Remove                        |

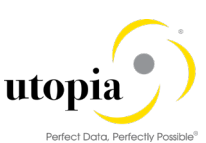

| Business<br>Object<br>Type | Process<br>Step<br>Type | Process Step Adapter           | Adapter Description                            |
|----------------------------|-------------------------|--------------------------------|------------------------------------------------|
| DRF_0017                   | MTC                     | /UGI4/CL_MDC_ADAPTER_RFM_MTC   | Material Matching (Old Material Number)        |
| DRF_0017                   | MTC                     | CL_MDC_ADAPTER_FUZZY_MTC       | HANA fuzzy search                              |
| DRF_0017                   | MTC                     | CL_MDC_ADAPTER_MTC             | New HANA fuzzy search                          |
| DRF_0017                   | REP                     | /UGI4/CL_MDC_ADAPTER_RFM_REP   | MDC Material Replication via<br>DRF            |
| DRF_0017                   | STD                     | /UGI4/CL_MDC_ADAPTER_AR_KEYMAP | Evaluate Key Mapping for<br>Material           |
| DRF_0017                   | STD                     | /UGI4/CL_MDC_ADAPT_RFM_VALMAP  | Evaluate Value Mapping for<br>Material         |
| DRF_0017                   | STD                     | CL_MDC_ADAPTER_BRF_STD         | BRFplus                                        |
| DRF_0017                   | VAL                     | /UGI4/CL_MDC_ADAPTER_RFM_VAL   | Article Master Validations<br>(Business Suite) |

# 2.3.3. Define Rules Using the Business Rule Framework plus (optional)

# 1 Note

This section is applicable for fresh installation of MDC and verify the status of these MDC BRF+ Application before proceeding by executing t-code BRF+.

Search Application Name: \*MDC\* and Object Type as "Application"

| Application Na | $\checkmark$ is equal to | <ul> <li>✓ *MDC*</li> </ul>     | $\oplus \bigcirc$ |
|----------------|--------------------------|---------------------------------|-------------------|
| Object Type    | $\checkmark$ is equal to | <ul> <li>Application</li> </ul> | → ⊕ ⊜             |
| Name           | ✓ is equal to            | *                               | ÷ 🖨               |
| Search Clear   | Maximum<br>Reset         | Number of Results:              | 200               |

If the MDC BRF+ Applications as shown below are available then we can proceed with the next section BRF+ generation is not required.

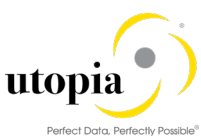

| Business Rule Framework plus  Workbench Tools  Repository Catalog  Application: ZMDC, TESTING, DRE, 0017, MD, Consolidation, Rules, For | ୕୕୰୰ |
|----------------------------------------------------------------------------------------------------|------|
| Workbench V Iools V<br>Repository Catalog Application: ZMDC, TESTING, DRF, 0017, MD, Consolidation, Rules, For                          | (? ∨ |
| Repository Catalog Application: ZMDC TESTING DRE 0017 MD Consolidation Rules For                                                        |      |
|                                                                                                    |      |
| Show: Search Result V Search                                                                                                    |      |
| H 프 General                                                                                                    |      |
| Search Result S Detail                                                                                                    | _    |
| ✓ ™ MDC DRF_0017     ■       Properties     Default Settings       Contained Objects     Miscellaneous                                  |      |
| Data Object     * Development Package: -                                                                                                |      |
| > Expression Application Component:                                                                                                    |      |
| > Function Software Component: HOME                                                                                                    |      |
| > Rule                                                                                                    |      |
| > Ruleset Application Exit Class:                                                                                                    |      |

The system generates the required BRFPLUS application for the business object once you run the "Apply BRFplus "artifacts function from the process model. This creates all the functions, expressions, tables, etc. required to be used for defining the ruleset and rules. The naming convention is MDC\_<abbreviation of process step>\_FOR\_\_, for example: MDC\_STD\_FOR\_\_MAST\_PRC.

Use the following steps to define BRFplus rules for the following process step types.

Standardization: Select the corresponding adapter in the Process Template Step view in the Customizing Activity Specify Process Template.

Validation: Set the Execute BRFplus indicator for a specific adapter configuration in the Customizing Activity Configure Validation.

Best record calculation: Run the Customizing Activity Specify Order of Rules for Best Record Calculation and select an entry. In the Order of Rules for Tables view select the Rule ID BRF+ for specific tables.

To generate the BRFplus application for a business object, use the following steps:

- Run t-code MDCIMG. Navigate to the customizing path Master Data Governance, Consolidation and Mass Processing > Configure Process Models and Field Properties > Configure Process Models.
- 2. Select the business object DRF\_0017 and click on the symbol 오 against the column, resultant artifacts. In case the structures are not visible, remove the filters if any.
- 3. Provide the package in customer namespace say Z001.
- 4. Select any PRC table say /UGI4/MARA\_PRC and click on the button "Apply BRF+ Artifacts". This generates the BRFplus application automatically.

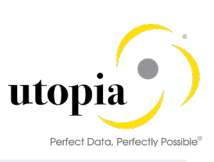

| Show/Hide Table Keeps                                                                                                    | Show/Hide Appends                                                                                                    |                                                                                                    | Selected           | 🔁 😏 Apply BRF+ Artifacts 🛛 🗳 Apply Others                                                                                                    |  |
|----------------------------------------------------------------------------------------------------|----------------------------------------------------------------------------------------------------|----------------------------------------------------------------------------------------------------|--------------------|----------------------------------------------------------------------------------------------------|--|
| Package Z001                                                                                                    |                                                                                                    |                                                                                                    | P Error Log        |                                                                                                    |  |
| Table Keeps<br>Table Keeps<br>MARA<br>MARA | Type<br>STRUCTURE<br>STRUCTURE<br>TABLE<br>TABLE<br>TABLETYPE<br>TABLETYPE<br>TABLE<br>TABLE<br>TAB | Template<br>MOC_THF<br>MOC_THF<br>MOC_THF<br>MOC_THF<br>MOC_THF<br>MOC_THF<br>MOC_THF<br>MOC_THF<br>MOC_THF<br>MOC_THF<br>MOC_THF<br>MOC_THF<br>MOC_THF<br>MOC_THF<br>MOC_THF<br>MOC_THF<br>MOC_THF<br>MOC_THF<br>MOC_THF<br>MOC_THF | Name of the column | Message Text<br>Created BRF+ application ZMDC_TESTING_DRF_0017<br>Object ZMDC_TESTING_DRF_0017 successfully activated<br>Object XMDC_TESTING_DRF_0017 successfully activated<br>Object XMDC_TESTING_DRF_0017 successfully activated<br>Object XMDC_UGE_DRT_ID successfully activated<br>Object XMDC_VALIDATION_STATUS successfully activated<br>Object XMDC_TABLE_OF_UGI4_MARA_PRC successfully activated<br>Object XMDC_TABLE_OF_UGI4_MARA_PRC successfully activated<br>Object XMDC_STD_FOR_UGI4_MARA_PRC successfully activated<br>Object XMDC_STD_FOR_UGI4_MARA_PRC successfully activated<br>Object XMDC_UDD_FOR_UGI4_MARA_PRC successfully activated<br>Object XMDC_UDD_FOR_UGI4_MARA_PRC successfully activated<br>Object XMDC_GER_FOR_UGI4_MARA_PRC successfully activated<br>Object XMDC_GER_FOR_UGI4_MARA_PRC successfully activated<br>Object XMDC_GET_BEST_OF_UGI4_MARA_PRC successfully activated<br>Object XMDC_TABLE_OF_UGI4_MARA_PRC successfully activated<br>Object XMDC_TABLE_OF_UGI4_MARA_PRC successfully activated<br>Object XMDC_TABLE_OF_UGI4_MARA_PRC successfully activated<br>Object XMDC_STD_FOR_UGI4_MARA_PRC successfully activated<br>Object XMDC_STD_FOR_UGI4_MARA_PRC successfully activated<br>Object XMDC_STD_FOR_UGI4_MARA_PRC successfully activated<br>Object XMDC_STD_FOR_UGI4_MARA_HERP successfully activated<br>Object XMDC_STD_FOR_UGI4_MARA_HERP successfully activated<br>Object XMDC_UDD_FOR_UGI4_MARA_HERP successfully activated<br>Object XMDC_UDD_FOR_UGI4_MARA_HERP successfully activated<br>Object XMDC_UDD_FOR_UGI4_MARA_HERP successfully activated<br>Object XMDC_UDD_FOR_UGI4_MARA_HERP successfully activated<br>Object XMDC_GET_BEST_UGI4_MARA_HERP successfully activated<br>Object XMDC_GET_BEST_UGI4_MARA_HERP successfully activated<br>Object XMDC_GET_BEST_UGI4_MARA_HERP successfully activated<br>Object XMDC_GET_BEST_UGI4_MARA_HERP successfully activated<br>Object XMDC_GET_BEST_UGI4_MARA_HERP successfully activated |  |

The log captures if there are any errors while generation of the BRFplus application.

- Run t-code BRFplus. Alternatively, you can run t-code MDCIMG and navigate through the path: Master Data Governance, Consolidation and Mass Processing > Define Rules Using the Business Rule Framework plus.
- 6. Ensure that the following application named "MDC\_DRF\_0017" is generated.

# 1 Note

Naming convention for the BRFplus application created is "MDC\_<BO\_type>".

| SAP                              | Business Rule Framework plus                                                                                                    |        |
|----------------------------------|----------------------------------------------------------------------------------------------------|--------|
| Workbench V Tools V              |                                                                                                    | X @ 7~ |
| Repository Catalog               | Application: ZMDC_TESTING_DRF_0017, MD Consolidation Rules For                                                                                                    |        |
| Show: Search Result V Search     | K Back        Z Edit        Deteck      Save        Activate        Detect      Im Delete      Im Delete      Im Dele |        |
| E E                              | General                                                                                                    |        |
| Search Result S                  | Detail                                                                                                    | _      |
| ✓      ✓ MDC DRF_0017     Action | Properties Default Settings Contained Objects Miscellaneous                                                                                                    |        |
| > Data Object                    | * Development Package: 2001                                                                                                    |        |
| > Expression                     | Application Component:                                                                                                    |        |
| > Function<br>> Rule             | Software Component: HOME                                                                                                    |        |
| > Ruleset                        | Application Exit Class:                                                                                                    |        |
| > 🔄 RBWF_APP_BP5P1               |                                                                                                    |        |

7. Navigate to the function corresponding for which the rule needs to be defined.

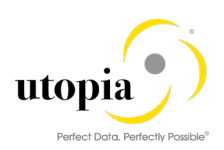

| Workbench V                                                                           |                                                                |  |  |  |  |  |
|---------------------------------------------------------------------------------------|----------------------------------------------------------------|--|--|--|--|--|
| Repository Catalog                                                                    | Application: ZMDC_TESTING_DRF_0017, MD Consolidation Rules For |  |  |  |  |  |
| w: My Applications 🗸 Search 🖌 Edit 🖉 Edit 👘 Check 🖫 Save 🕼 Activate 🕼 Delete 🗸 More 🗸 |                                                                |  |  |  |  |  |
| Create Application                                                                    | General                                                        |  |  |  |  |  |
| My Applications S                                                                     | Detail                                                         |  |  |  |  |  |
| ✓ <sup>™</sup> MDC DRF_0017                                                           | Properties Default Settings Contained Objects Miscellaneous    |  |  |  |  |  |
| > Data Object                                                                         |                                                                |  |  |  |  |  |
| > Expression                                                                          | * Development Package: Z001                                    |  |  |  |  |  |
| <ul> <li>Function</li> </ul>                                                          | Application Component:                                         |  |  |  |  |  |
| > MDC_BRC_FOR_UGI4_MARA_I                                                             |                                                                |  |  |  |  |  |
| > MDC_BRC_FOR_UGI4_MARA_I                                                             | Software Component: HOME                                       |  |  |  |  |  |
| > MDC_STD_FORUGI4_MARA_H                                                              | Application Exit Class:                                        |  |  |  |  |  |
| MDC_STD_FORUGI4_MARA_F                                                                |                                                                |  |  |  |  |  |
| > 🔺 MDC_UPD_FORUGI4_MARA_I 🔳                                                          |                                                                |  |  |  |  |  |
| > 🔺 MDC_UPD_FORUGI4_MARA_I 🔳                                                          |                                                                |  |  |  |  |  |
| > MDC_VAL_FORUGI4_MARA_F                                                              |                                                                |  |  |  |  |  |
| > MDC_VAL_FORUGI4_MARA_F                                                              |                                                                |  |  |  |  |  |
| > Rule                                                                                |                                                                |  |  |  |  |  |
| > Ruleset                                                                             |                                                                |  |  |  |  |  |
|                                                                                       |                                                                |  |  |  |  |  |

- 8. Use the following steps to define a rule:
  - a. Choose any function say "MDC\_VAL\_FOR\_\_UGI4\_MARA\_PRC".
  - b. Navigate to "Assigned Rulesets" and click on "Create Ruleset".
  - c. Enter the name and description of the Ruleset.

| SAP                                                                                                    |                                                                         | Bu            | siness Rule Framew | ork plus     |        |
|----------------------------------------------------------------------------------------------------|-------------------------------------------------------------------------|---------------|--------------------|--------------|--------|
| Workbench V                                                                                                    |                                                                         |               |                    |              |        |
| Repository Catalog                                                                                                    | Function: MDC_                                                          | VAL_FORU      | GI4_MARA_PR        | С            |        |
| Show: My Applications V Search                                                                                                    | K Back   6∂ Display   ⊕ Check □ Save   ★ Activate   □ Delete ∨   More ∨ |               |                    |              |        |
| Create Application                                                                                                    | General                                                                 |               |                    |              |        |
| My Applications S                                                                                                    | Detail                                                                  |               |                    |              |        |
| <ul> <li>MDC DRF_0017</li> <li>Data Object</li> <li>Expression</li> <li>Function</li> <li>MDC_BRC_FOR_UGI4_MARA_I</li> <li>MDC_BRC_FOR_UGI4_MARA_I</li> <li>MDC_STD_FOR_UGI4_MARA_F</li> <li>MDC_STD_FOR_UGI4_MARA_F</li> <li>MDC_UPD_FOR_UGI4_MARA_I</li> </ul> | Simulation<br>Mode<br>Signature Assigned<br>Ruleset<br>Create Ruleset   | e: Event Mode |                    | ~            |        |
| <pre>&gt; MDC_UPD_FOR_UGI4_MARA_I &gt; MDC_VAL_FOR_UGI4_MARA_I &gt; MDC_VAL_FOR_UGI4_MARA_P &gt; Rule &gt; Ruleset</pre>                                                                                                    | Name Text                                                               | Priority      | Enabled            | Precondition | Status |

Ruleset is created as displayed in the following screen. The Ruleset holds the set of rules defined as per the business scenarios.

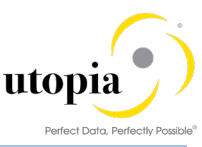

| Workbench V Tools V            |                                             |                 |               |         |              |        | S (0       |  |
|--------------------------------|---------------------------------------------|-----------------|---------------|---------|--------------|--------|------------|--|
| Repository Catalog             | Function: MDC_VAL_FORUGI4_M                 | ARA_PRC         |               |         |              |        |            |  |
| Show: My Applications V        | 🗙 Back   60 Display   🖺 Check 🖫 Save   泽 Ac | tivate 🗑 🗑 Dele | te 🗸 🛛 More 🗸 |         |              |        |            |  |
| 🗗 Create Application           | General                                     |                 |               |         |              |        |            |  |
| My Applications S              | Detail                                      |                 |               |         |              |        |            |  |
| ✓ MDC DRF_0017 Action          | Simulation                                  |                 |               |         |              |        |            |  |
| ✓ Data Object                  | Mode: Event Mode                            |                 | $\sim$        |         |              |        |            |  |
| > Element                      | Signature Assigned Rulesets                 |                 |               |         |              |        |            |  |
| > Structure                    |                                             |                 |               |         |              |        |            |  |
| ✓ Table                        |                                             |                 |               |         |              |        |            |  |
| List Of Process Records For O1 | Ruleset                                     |                 |               |         |              |        |            |  |
| List Of Process Records For O1 | Create Ruleset                              |                 |               |         |              |        |            |  |
| > Expression                   | oreate realiser                             |                 |               |         |              |        |            |  |
| ✓ Function                     | Name                                        | Text            | Priority      | Enabled | Precondition | Status | Executable |  |
| MDC_BRC_FORUGI4_MARA_I         | ZMDC_RVAL_FOR_UGI4_MARA_PRC                 |                 | [undefined]   | Yes     |              |        | 1          |  |
| MDC_BRC_FORUGI4_MARA_I         |                                             |                 |               |         |              | -      | •          |  |
| MDC_STD_FOR_UGI4_MARA_F        |                                             |                 |               |         |              |        |            |  |
| > MDC_STD_FORUGI4_MARA_F       |                                             |                 |               |         |              |        |            |  |
| > MDC_UPD_FORUGI4_MARA_I       |                                             |                 |               |         |              |        |            |  |
| > MDC_UPD_FORUGI4_MARA_I       |                                             |                 |               |         |              |        |            |  |
|                                |                                             |                 |               |         |              |        |            |  |

- d. Save and activate the Ruleset.
- e. Click on "Insert Rule" to create a new rule within a Ruleset.

The following screen shows a simple rule to display an error message "Please Maintain Brand ID" if BRAND\_ID field is initial

| Repository Catalog                               | Ruleset ZMDC RVAL FOR LIGIA MARA PRC                                        | · · · · · · |
|--------------------------------------------------|-----------------------------------------------------------------------------|-------------|
| Show: Search Result V Search                     | K Back   / Edit   1 Check () Save   > Activate   1 Delete ↓   More ↓        |             |
| E E                                              | General                                                                     |             |
| Search Result S                                  | Detail                                                                      | _           |
| ✓ <sup>™</sup> MDC DRF_0017 > Action             | Show Ruleset Header                                                         |             |
| > Data Object                                    | Rules                                                                       | © _         |
| <ul> <li>Expression</li> <li>Function</li> </ul> | (1) Rule: No description is available - A Validity: 05.11.2019 - 31.12.9999 |             |
| > 🔺 MDC_BRC_FORUGI4_MARA_F                       | ŀf                                                                          |             |
| > 🛦 MDC_BRC_FOR_UGI4_MARA_F                      | A ProcessBrand is initial                                                   |             |
| > 🔺 MDC_STD_FORUGI4_MARA_F 🔳                     | Then                                                                        |             |
| > MDC_STD_FORUGI4_MARA_F                         |                                                                             |             |
| > MDC_UPD_FORUGI4_MARA_I                         | (1) Perform @/ Brand Is empty                                               |             |
| > MDC_UPD_FORUGI4_MARA_F                         | (2) Change value of A Status to E (Validation executed with errors)         |             |
| V 🔺 MDC_VAL_FORUGI4_MARA_F 🔳                     |                                                                             |             |

The following screen shows sample message action used for validation.

Make sure that the "Application sub-object" is selected as per the process step and "External Identification field" is set as "By external object".

| Action Followup Actions         | imulation                             |    |  |
|---------------------------------|---------------------------------------|----|--|
|                                 |                                       | _  |  |
| Application Log Object:         | MDC                                   |    |  |
| Description:                    | Master Data Governance, Consolidation |    |  |
| Application Log Subobject:      | MDC_VAL                               | L) |  |
| Description:                    | Validation                            |    |  |
| External Identification Mode:   | By Reference Object                   | ~  |  |
| External Identification Refer : | External ID 🗊                         |    |  |
| Persist:                        | $\checkmark$                          |    |  |
| Log Message:                    |                                       |    |  |
| (1) Error Message: Please       | e maintain the value for Labor. 🥒 层   |    |  |

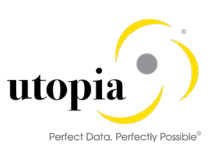

# 2.3.4. Configure Scope

You can use the Configure Scope customizing activity to configure the default scope for your mass processing on the Fiori UI. This default scope is displayed on the initial screen of mass processing on the UI and determines the fields that are available in the Edit step. This is customizable and can be navigated through the path as given below.

Master Data Governance, Consolidation and Mass Processing > Configure Scope.

# 2.3.5. Configure Standardization

This process step can be used for data enrichment and normalization using the key mapping, value mapping, and BRFplus applications. Each of these functionalities is carried out by the specific adapters meant for that purpose.

For example, if the additional article not exist in the target system but the source file has the key mapped additional article, instead of throwing the error that Article does not exist or activated, it assigns the additional article data to the key mapped article in the target system.

Also, for enrichment, some of the fields can be derived based on the existing data. Such rules can be defined at the BRFplus application level.

# 2.3.6. Configure Parallelization for Update

Within the process, step update data is updated by the system using BRF+ rules. For the process step update, you can configure the number of parallel processes to improve the performance of the consolidation process.

To use parallelization in SAP MDG, consolidation you must set up an RFC destination.

This is available in the Customizing activity under the path after running the t-code MDCIMG.

Master Data Governance, Consolidation and Mass Processing> Configure Parallelization for Update.

You can specify the number of processes that you want to run in parallel along with the queue name.

# 2.3.7. Configure Matching

Within this process, you can define and generate the match configurations and matching rules and rulesets to group the data in clusters called match groups based on certain rules.

You can configure matching by running the t-code MDCIMG and maintain the required settings using the navigation path: Master Data Governance, Consolidation, and Mass Processing > Configure Matching.

Run t-code SCPR20 and activate the BC-Set /UGI4/MDC\_RFM\_CONFIG\_MATCH\_1909 In Expert mode to enable the default configurations for matching for business object DRF\_0017.

#### 2.3.7.1. Add Configuration for Matching

(Default configurations are delivered via BC Set - /UGI4/MDC\_RFM\_CONFIG\_MATCH\_1909)

To add configuration for matching, use the following steps:

Configure Parallelization Configure SAP HANA Fuzzy Matching Create Match Configuration for Fuzzy Matching

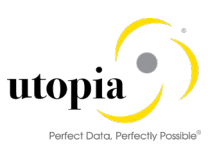

# 2.3.8. Configure Parallelization

Use the following steps to configure parallelization:

- Run t-code MDCIMG and navigate through the customizing path Master Data Governance, Consolidation and Mass Processing > Configure Matching > Configure Parallelization for <Bo\_type> say Article Matching>.
- 2. Click on "New Entries".
- 3. Provide the description for the config ID.
- 4. Provide the number of parallel steps allowed.

The following points should be considered for assigning this value:

This indicates the number of allowed parallel processes to be triggered when this adapter step gets started.

In case you wish to restrict the number of queues that are created for this step, you enter the wished number of processes here. Make sure not to enter a number higher than the allowed number of parallel tasks, since this might result in poor performance.

In case of activation, it is recommended to enter a few parallel processes that is lower than the number of allowed parallel tasks. Due to fact, that during activation the writing of key mapping is conducted using a queue by its own to optimize runtime, the number of parallel processes sums up to the configured number of parallel process plus one.

# 2.3.9. Configure SAP HANA Fuzzy Matching

Use the following steps to configure SAP HANA fuzzy Matching:

- Run t-code MDCIMG and navigate through the customizing path Master Data Governance, Consolidation and Mass Processing > Configure Matching > Configure SAP HANA Fuzzy Matching.
- 2. Click on "New Entries".
- 3. Provide the name of the config ID.
- 4. Provide the Adapter Config Description.
- 5. Assign the BO type as DRF\_0017
- 6. Click on "Save" button.
- 7. Mark the row for config ID and click on the "Fuzzy Ruleset Fields".
- 8. List down the table and table fields for consideration for matching weightage.
- To configure the Fuzzy Ruleset Rules, run t-code "/UI2/FLP" and navigate to the Fiori application "Configure Matching" under the Group "Consolidation for Article Data" and define the rules as explained:

The rulesets are created in the SAP HANA studio to define certain rules based on the business scenarios. The ruleset can be found in the package used for creating the match configuration. The ruleset naming convention is as follows: <MatchConfigurationName>\_RULESET.

- a. When selecting the row for a match configuration, the following details are needed:
  - Configuration Name
  - Business Object
  - Score Selection -This defines, the score from which rule is to be used for the match result:
  - Highest Score: Score of the rule with the highest score
  - First Rule: Score of the first rule that matches. This can be influenced by the sequence of rules.
  - Approval Score
  - Assigned rules with number of relevant attributes

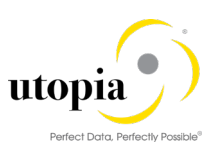

- b. When selecting the attribute details, the following information is shown:
  - Properties
    - Table Name: Technical table name for the assigned match attribute
    - Field Name: Technical field name for the assigned match attribute
    - Weight: Weight for this attribute used for the calculation of the result score of a rule (value between 0 and 1)
    - Fuzziness: Fuzziness value for an attribute to check, if the values are similar (value between 0 and 1, 1 means: only exact values for duplicate detection)
  - o Options:
    - Empty Matches Null: When switched on, null values also match empty values in database tables
    - Score, if empty: This score is applied for the attribute if the field value is empty and would not match against a record with a value in the same field. (e.g. a business partner record would not match, if the field "Region" is empty, against a similar record with a filled region field. When assigning a value in this option, this score is used, and the attribute would match)
    - Spellcheck Factor: Defines the score of terms that get a fuzzy score of 1.0 but are not equal.
    - Similar Calculation Mode: Defines how the score is calculated when comparing terms. Defines options to search with substrings of terms.
- c. The following types of conditions are supported for attributes
  - If Missing: This can be ignored in consolidation
  - If Equal: Checks, if there is a specific value for an attribute (use the field value)
  - If Not Equal: Checks, if there is NOT a specific value for an attribute (use the field value) Based on these conditions, the following actions can be triggered
  - Skip Column: This attribute is not taken in consideration for the matching
  - Skip Rule: The complete rule is not taken in consideration for the matching
  - Replace: The value for the attribute is replaced by another value

# 2.3.10. Create Match Configuration for Fuzzy Matching

Use the following steps to create match configuration for Fuzzy Matching:

 Run t-code MDCIMG and navigate through the customizing path Master Data Governance, Consolidation and Mass Processing > Configure Matching > Create Match Configurations for Fuzzy Matching.

This Customizing activity calls the Web Dynpro application Match Configuration (MDC\_HDB\_MATCH). You can use this screen to create, change, copy, and delete a match configuration.

- a. To create a match configuration, choose New.
- b. On the General Data screen, proceed as described:
  - Enter a name in the Match Configuration field.
  - Enter a description in the Description field.
  - Enter the business object type in the Business Object Type field.
  - Enter a name for the SAP Hana package in the HANA package field.
  - The SAP HANA package is generated with this name in the SAP Hana database when the match configuration is created. After the generation of the package, its name cannot be changed anymore.
  - Enter an ABAP package in the ABAP package field.

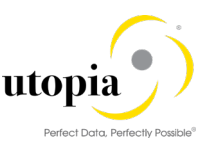

- c. On the "Select Attributes" screen, the tables from the process model are presented in tree form. You can select the attributes that you want to include in your match configuration.
- d. On the "Review and Generate" screen, you can review your choices from the previous screens, and if necessary, you can go back to the previous screens to make changes.
- e. Click on "Save" to save the configuration.
- f. Click on "Generate" button to generate the match configuration.
- 1 Note

To use the generated match configuration for matching, ensure that fuzzy search adapter CL\_MDC\_ADAPTER\_FUZZY\_MTC is assigned to a business object in the customizing path: Master Data Governance, Consolidation and Mass Processing > Specify Adapters.

# 2.3.11. Configure Best Record Calculation

Once the matching is completed, the data is divided into separate match groups.

To configure the Best Record Calculation for MDG consolidation, run the Customizing activities under the navigation path as: Master Data Governance, Consolidation, and Mass Processing >Configure Best Record Calculation>Specify Rules for Best Record Calculation

The standard delivery contains the following rules to determine the best record:

COMPLETENESS: Determines that on-field level completely maintained record win. RECENCY: Determines that on table level the most recent record wins. SOURCE\_SYSTEM: Determines that on table level the record from a specified source system win. BRF+: Best record calculation is up to the Business Rule Framework (BRFplus).

For a specific table, the source system or the recency can be considered to have higher priority. Depending on this setting the corresponding data is considered for the best record.

You can view and define the rules under the customizing path: Master Data Governance, Consolidation, and Mass Processing > Configure Best Record Calculation > Specify Rules for Best Record Calculation.

To specify the order of rules with respect to the system ID, you can navigate to the customizing path: Master Data Governance > Consolidation and Mass Processing > Configure Best Record Calculation >Specify Order of Rules for Best Record Calculation.

The information, what source system has a certain priority for a specific table is maintained in the Order of Source Systems view. In a second step, the preliminary best record is processed on field level. If a field does not contain data but completeness is assigned to this field as highest priority, then the data is completed with data derived from the record with the next highest order.

To enable the default configuration for Best Record calculations, you can run transaction code SCPR20 and activate the BC-Set /UGI4/MDC\_RFM\_BR\_CONFIG\_1909.

# 2.3.12. Configure Validation

Within the process step validation, the consolidation checks whether the quality of a record is enough to meet the requirements defined in the back-end system. If the quality requirements are met the data can be saved, if not corrections and data enrichment might be required.

This process step can be used to carry out the data validation and the initial check. This can call the validation BAdI for MDG and the BRFplus application based on the checkbox settings. There is a separate adapter provided for each of the business objects.

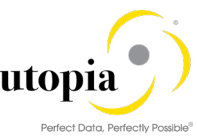

Run t-code SCPR20 and activate the BC-Set /UGI4/MDC\_RFM\_VF\_CONFIG\_1909 for enabling the default configurations.

Use the following steps to add configurations for validation.

Run t-code MDCIMG and navigate through the customizing path: Master Data Governance, Consolidation and Mass Processing > Configure Validation.

- 1. Click on "New Entries".
- 2. Provide the name for configuration ID.
- 3. Provide the Adapter Config Description.
- 4. Enter the Prefix for queue name such as MDC\_RFM\_VAL\_Q\_. Make sure that the same is defined under the section <u>Configuration of bgRFC</u>.
- 5. Mark the checkbox "BRF+ Checks" if the BRF+ validation checks are to be called for data validation.
- 6. Selecting the "Write MDQ Worklist" checkbox indicates that the master data objects identified with errors in the validation step of the consolidation process are transferred to the master data quality worklist.

This validation step is used in a process with the process goal Data Quality Remediation as defined in the process template configuration.

7. Select the "Remove Unchanged Rec" checkbox to ensure that the unchanged records are removed from the consolidation process.

The following points should be considered before marking this checkbox:

Do not set the indicator for initial validations.

It is recommended to set the indicator for validation steps before the final activation step for clarity reasons.

The number of the removed records is displayed in the UI.

Removing unchanged records could also improve the performance.

The following screen displays the configuration screen for validation.

| Change View '           | Master Data Consolidation: Configurations for Validation" |
|-------------------------|-----------------------------------------------------------|
| 6 New Entries 🗈         |                                                           |
| Configuration ID        | URFM_VAL                                                  |
| Master Data Canadidati  | an Casternations for Unitation                            |
| Master Data Consolidati | on: configurations for validation                         |
| Description             | RFM Validation Config                                     |
| No of Processes         | 10                                                        |
| Queue Prefix            | MDC_RFM_VAL_Q_                                            |
| ✓ BRF+ Checks           |                                                           |
| Write MDQ Worklist      |                                                           |
| Remove Unchanged        | Rec                                                       |
|                         |                                                           |
| Threshold (%)           |                                                           |

#### 2.3.13. Configure Activation

This process step helps in the configuration of the activation once the process is completed. The activation can be either Direct activation of cleansing case or through the MDG Change Request.

Upon activation, the records are created in backend. This also provides the settings to enable the replication of data along with the BRFplus validation and validation BAdI to be called.

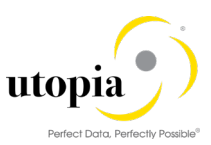

This can be navigated through the path: Master Data Governance, Consolidation and Mass Processing > Configure Activation > Configuration Activation for RFM

You can enable the default configuration for activation by running transaction code SCRPR20 and activating the BC-Set /UGI4/MDC\_RFM\_ACT\_CONFIG\_1909.

Use the following steps to create a config ID for Activation.

- 1. Click on New Entries
- 2. Provide the name of the config ID.
- 3. Maintain the adapter config description.
- 4. Provide prefix for the queue MDC\_RFM\_ACT\_Q\_. Make sure that this matches with the convention maintained against section <u>Configuration of bgRFC</u>.
- 5. Double-Click and navigate to the detailed view of the configuration.
- 6. Under the tab, "New Records", maintain the following settings:
  - a. Activation Target for new records Direct activation, Activation with Change Request, or no activation.
  - b. Type of Change Request: Choose dropdown to select the type of Change Request in case the option is selected as "Activation with change request".
  - c. RMP Schema: Choose the Schema type if the change request type selected is for RMP (Retail Mass Processing). This field will be enabled only if the change request type selected is of RMP
- 7. Maintain the value for Max. Records. This is the maximum number of objects that can be part of each Import Type Change request.
- 8. Maintain the activation settings under the tab, "Updated Records" for consideration for mass processing.
- 9. For match groups, maintain the settings under the tab "Match Group".
- 10. Under the tab, Replication, mark the checkbox "Call DRF after Activation" in case the data must be replicated after successful activation.
- 11. Under the Tab Validation, Mark the below checkbox for additional validations as needed
  - a. MDG Checks (Validation Rules and BAdI Validation)
  - b. BRF+ checks
- 12. Under the tab Retention time, specify a period between 0 to 999 days in which the records and the history of the process are retained to be displayed even after the final process step, typically the activation. During this period the records are locked.
- 13. This is further extended to hours and minutes

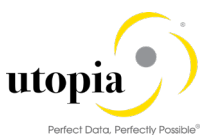

|                                                |                         |                                            | Perrect Data, Perrectly |
|------------------------------------------------|-------------------------|--------------------------------------------|-------------------------|
| Change View "Configurations for                | Activation for RFM": De | etails                                     |                         |
| 💖 New Entries 🗈 🖶 🛱 🔓 🔒                        |                         |                                            |                         |
| Configuration ID / Description URFM_ACT        | SAP : RFM Activation    |                                            |                         |
| Configurations for Activation for RFM          |                         |                                            |                         |
| Number of Processes 10                         |                         |                                            |                         |
| Prefix for Queue Name MDC_RFM_ACT_Q_           |                         |                                            |                         |
| New Records                                    |                         |                                            |                         |
| Activation Target for New Records              | Direct Activation       | <ul> <li>Type of Change Request</li> </ul> | RMP Schema              |
| Max. Records                                   | 10                      |                                            |                         |
|                                                |                         |                                            |                         |
| New Records (Errors)                           |                         |                                            |                         |
| Activation Target for New Records (Errors)     | 10                      | Type of Change Request                     | RMP Schema              |
| Max. Records                                   | 10                      |                                            |                         |
| Indated Records                                |                         |                                            |                         |
| Activation Target for Undated Records          |                         | Type of Change Pequert                     | Mass Schema             |
| Max Records                                    | 10                      | Type of change Request                     | Mass Schema             |
| have records                                   |                         |                                            |                         |
| ( Hadatad Pacards (Errore)                     |                         |                                            |                         |
| Activation Target of Lindsted Records (Errors) |                         | Turne of Change Request                    | PMD Schoma              |
| Max. Records                                   | 10                      | Type of change kequesc                     | NHP Schema              |
|                                                |                         |                                            |                         |
| Change View "Configurations for                | Activation for DEM", D  | taila                                      |                         |
|                                                |                         | Lans                                       |                         |
| Match Groups                                   |                         |                                            |                         |
| Activation Target for Match Groups             |                         | <b>▼</b>                                   |                         |
| Type of CR New                                 |                         | RMP Schema                                 |                         |
| Type of CR Upd.                                |                         | RMP Schema                                 |                         |
| Max. Records                                   | 10                      |                                            |                         |
|                                                |                         |                                            |                         |
| Match Groups (Errors)                          |                         |                                            |                         |
| Activation Target for Match Groups (Errors)    |                         | <b>v</b>                                   |                         |
| Type of CR New Err                             |                         | RMP Schema                                 |                         |
| Type of CR Upd. Err                            |                         | RMP Schema                                 |                         |
| Max. Records                                   | 10                      |                                            |                         |
|                                                |                         |                                            |                         |
| Validation                                     |                         |                                            |                         |
| MDG Checks                                     |                         |                                            |                         |
| BRF+ Checks                                    |                         |                                            |                         |
| (- h.)                                         |                         |                                            |                         |
| Replication                                    |                         |                                            |                         |
| Call DRF After Activation                      |                         |                                            |                         |
|                                                |                         |                                            |                         |
| Retention Time                                 |                         |                                            |                         |
| Hours                                          | MIDUTES                 |                                            |                         |

# 2.3.14. Configure Process Template

Process template is used to define the flow of the process id. The setup of process templates is tied to certain rules concerning the order and recurrence of the individual process steps.

The process goal defines the type of template. For example, the following process goal for mass processing is M. It is customizable based on the business requirement. A simple flow can have the steps in the following sequence.

Initial check (validation) >Standardization > Validation > Matching > Best Record Calculation > Activation

You can enable the default configuration for activation by running transaction code SCRPR20 and activating the BC-Set /UGI4/MDC\_RFM\_PT\_CONFIG\_1909. The following table has the process steps and their recurrence and limitations.

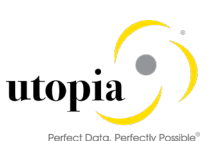

| Process Step      | Recurrence    | Order                               | Used by<br>Consolidation | Used by Mass<br>Processing |
|-------------------|---------------|-------------------------------------|--------------------------|----------------------------|
| Standardization   | No Limitation |                                     | Х                        | Х                          |
| Update            | No Limitation |                                     | Х                        | Х                          |
| Matching          | Once          |                                     | Х                        |                            |
| Best Record       | Once          | After Matching                      | Х                        |                            |
| Calculation       |               |                                     |                          |                            |
| Validation        | No Limitation |                                     | Х                        | Х                          |
| Filter and Remove | No Limitation | After: - BRC Validation<br>Matching | X                        | X                          |
| Activation        | Once          | Last or last but one                | Х                        | Х                          |
| Replication       | Once          | Last                                | Х                        | Х                          |

Run t-code MDCIMG and navigate through the customizing path: Master Data Governance, Consolidation and Mass Processing > Configure Process Template >Specify Process Template.

Use the following steps to configure the process template:

- 1. Choose New Entries.
- 2. Enter a Process Template ID, a corresponding Description, select the Business Object Type DRF\_0017 and the Workflow Template WS54500001.
- 3. In the Process Goal field, use the input help to select the goal of the process.
- 4. The following types of process goals are available for selection:

Consolidation of Source Records: Records can be loaded repeatedly to be consolidated. The records are not replicated to the source systems.

Consolidation for Central Maintenance: Records are loaded only once in the hub system. After being consolidated the records are replicated to the source systems. You can use SAP MDG, central governance to perform the central maintenance.

Mass Processing: A selection of active records is updated. The process steps matching, and best record calculation are not supported.

Consolidation of Active Records: Your active master data records are checked for duplicates and best records are defined according to your settings. You select a certain process strategy for duplicate records to be applied:

- Remove Duplicates: The duplicates are marked for deletion. The key mapping is directed to the best record.
- Improve Best Record: The duplicates are kept unchanged. The key mapping remains unchanged.
- Improve All Records: The duplicates are kept but become copies of the best record. The key mapping remains unchanged.
- 5. The Delete Source indicator enables you to configure a default value for the UI. If you want as default value on the UI that source data is deleted after finalizing the process set the "Delete" flag.
- 6. Save your entries.

Use the following steps to Configure Process Template Step:

- 1. Mark a process template and choose Process Template Step
- 2. Select New Entries.
- 3. Enter a Step Number.
- 4. Select a Step Type using the input help.
- 5. Select a corresponding Adapter using the input help.

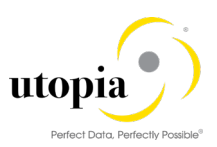

- 6. Select a corresponding Configuration ID.
- 7. If you want the process to stop to review the data after finalizing this process step set the Check Point active indicator.
- 8. In case you have set the Check Point indicator, choose one of the following options using the input help:

No action control: The process can be continued by a user assigned to a role with the required authorization.

Apply the four-eyes-principle: The process can be continued by a user assigned to a role with the required authorization except the requestor.

Action is only allowed for requestor: The process can exclusively be continued by the requestor.

1 Note

The users must be assigned to roles that contain the authorization object MDC\_PROOT:

The activity 31 Confirm must be assigned to continue processes.

The activity 37 Accept must be assigned to continue processes despite unfinished match reviews.

#### 2.3.15. Activate Process Model

Run Transaction SE38. Execute program /UGI4/MDC\_MODEL\_ACTIVATE.

| ABAP Edit                       | tor: Initial Screen       |                |
|---------------------------------|---------------------------|----------------|
| ii 🧪 🕸 🕏                        | 🗄 🔝   📅 🗀 🙌   🐼 Debugging | 🐼 With Variant |
|                                 |                           |                |
| Program                         | /UGI4/MDC_MODEL_ACTIVATE  | Create         |
| Subobjects                      |                           |                |
| <ul> <li>Source Code</li> </ul> |                           |                |
| ○ Variants                      |                           |                |
| OAttributes                     |                           |                |
| ⊖ Text elemen                   | ts                        |                |
| ODocumentati                    | on                        |                |
| රිය Display                     | Change                    |                |

# 2.4. MDC UI Implementation

The MDC Fiori App details are listed in the following categories:

- Required Back-end Product
- Line of Business
- <u>Application Type</u>
- Database

#### 2.4.1. Required Back-end Product

SAP Master Data Governance.

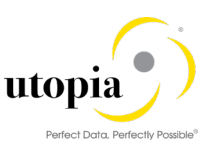

# 2.4.2. Line of Business

Asset Management, Finance, Manufacturing, Marketing/Engineering, Sales, Service, Sourcing and Procurement, Supply Chain.

# 2.4.3. Application Type

Transactional (Fiori UI5)

#### 2.4.4. Database

HANA DB

# 2.4.5. Implementation Information

The following implementation information applies for the Fiori App delivered for this release.

#### 2.4.5.1. Installation

The application consists of Front-end components (such as the user interfaces) and Back-end components (such as the OData service). The Backend and front-end components are delivered with separate products and to be installed in a system landscape, which is enabled for SAP Fiori.

| Front-end components          |                                                                                                    |
|-------------------------------|----------------------------------------------------------------------------------------------------|
| Product Version               | <ul> <li>SAP MASTER DATA GOVERNANCE 804</li> <li>MDC Solutions for RFM 1909 by Utopia for SAP UGI4 930 Add-<br/>on Component</li> </ul>                                                                                                    |
| Support Package Stack         | • 00                                                                                                    |
| Product Instance(s)           | MDC Solutions for RFM 1909 by Utopia for S/4HANA                                                                                                    |
| Software Component Version    | UGI4 – Utopia Fiori Software Component – 930                                                                                                    |
| Prerequisite for installation | <ul> <li>MDC Solutions for RFM 1909 by Utopia for SAP UGI4 930 is an add-<br/>on to:</li> <li>SAP FIORI FRONT-END SERVER 5.0 - SPS Initial Shipment<br/>Stack, or</li> <li>SAP GATEWAY 2.0 - SPS 10 (03/2015) or</li> <li>S/4HANA on Premise 1909</li> </ul> |

| Back-end components (ABAP)    |                                                                             |
|-------------------------------|-----------------------------------------------------------------------------|
| Product Version               | SAP MASTER DATA GOVERNANCE 804                                              |
|                               | <ul> <li>MDC Solutions for RFM 1909 by Utopia for SAP UGI Add-on</li> </ul> |
|                               | Component 930                                                               |
| Support Package Stack         | • 00                                                                        |
| Product Instance(s)           | Master Data Consolidation and Mass Processing                               |
| Software Component Version    | <ul> <li>UGI4 – Utopia Fiori Integration Addon – 930</li> </ul>             |
| Prerequisite for installation | MDC Solutions for RFM 1909 by Utopia for SAP UGI4 930 is an add-            |
|                               | on to                                                                       |
|                               | SAP FIORI FRONT-END SERVER 5.0 - SPS Initial Shipment                       |
|                               | Stack, or                                                                   |
|                               | <ul> <li>SAP GATEWAY 2.0 - SPS 10 (03/2015) or</li> </ul>                   |
|                               | S4HANA on Premise 1909                                                      |

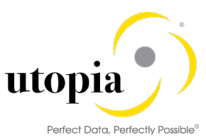

# 2.4.6. Configuring SAP MDC Fiori Applications for RFM

1 Note

Roles and Catalogs and groups are provided as an example. The following steps need to be followed if customization is required.

To configure the SAP Fiori applications for MDC, execute the following steps:

- 1. Ensure that /UGI4/MDC\_RFM\_ADAPTERS\_1909 BC-Set is activated, and adapters are available for configuration of process steps.
- 2. Activate the following business function/switches for enabling the configurations for MDC.
  - a. MDG\_CONSOLIDATION\_CUSTOBJ\_2
  - b. MDC\_CUSTOBJ\_SWITCH\_2
  - c. MDC\_FND\_SWITCH
  - d. MDC\_FND\_SWITCH\_2
  - e. MDG\_MDC\_SWITCH
- 3. Configure the SAP Fiori Launchpad for MDC

Activate the standard UI2 service to view the applications in the launchpad.

The following services needs to be added with system alias using t-code /N/IWFND/MAINT\_SERVICE.

1 Note

Below services are applicable for fresh installation and verify the status of these services before proceeding with the next section.

/UI2/INTEROP /UI2/TRANSPORT /UI2/PAGE\_BUILDER\_PERS /UI2/PAGE\_BUILDER\_CUST /UI2/PAGE\_BUILDER\_CONF

# 2.5. ODATA Configurations for MDC

The following topics are described in the section:

Set System Alias Activate ICF Nodes for OData Services Assigning System Alias for OData Services

#### 2.5.1. Set System Alias

Use the following steps to set the system alias:

- 1. Go to transaction /n/IWFND/MAINT\_SERVICE
- 2. Add new service

| Activate and Maintain Services |                                             |                                                  |                                           |       |
|--------------------------------|---------------------------------------------|--------------------------------------------------|-------------------------------------------|-------|
|                                |                                             |                                                  |                                           |       |
| 3 2 7 M 😰 🕒 🕂 Filter           | Add Service 🛅 Delete Service 🔀 Service Deta | ils 🚱 Load Metadata 🛛 🖳 Error Log 🗍 🏭 Request Si | Statistics Refresh Catalog 🔍 OAuth 🕅 Soft | State |
| Service Catalog                | Add Service                                 |                                                  |                                           |       |
| Type Technical Service Name    | V Service Description                       | External Service Name Nsp.                       | OAut Soft State Processing Mode           |       |
| BEP 🗗 ADT                      | 1 Gateway service for ADT                   | ADT_SRV                                          | ✓ <u>Not Supported</u> Routing-based      |       |

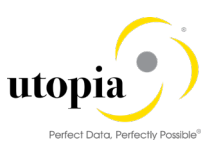

- 3. Mark the back-end service and "Add Selected Service".
- 4. Select your Fiori server or in single instance select the system alias LOCAL.

| Add Selected Services         |                                             |                                 |                     |                           |  |  |  |  |  |
|-------------------------------|---------------------------------------------|---------------------------------|---------------------|---------------------------|--|--|--|--|--|
| Services                      |                                             |                                 |                     |                           |  |  |  |  |  |
| Filter                        |                                             |                                 |                     |                           |  |  |  |  |  |
| System Alias                  | LOCAL                                       | Co-Deployed                     |                     |                           |  |  |  |  |  |
| Technical Service Name        | /UI2/PAGEBUILDER*                           | Version                         |                     |                           |  |  |  |  |  |
| External Service Name         |                                             | External Mapping ID             |                     |                           |  |  |  |  |  |
|                               |                                             |                                 |                     |                           |  |  |  |  |  |
| g 17007. 6                    | Add Selected Services                       |                                 |                     |                           |  |  |  |  |  |
| Select Backend Services       |                                             |                                 |                     |                           |  |  |  |  |  |
| Type Technical Service Name   | Ver Service Description                     | External Service                | Name Names          | space External Mapping ID |  |  |  |  |  |
| BEP C /UI2/PAGEBUILDER_SERVIC | <u>E V 0 1</u> 1 Gateway Data Provider: Pag | gebuilder v0.1 (DB) PAGEBUILDER | SERVICE V 0 1 /UI2/ |                           |  |  |  |  |  |

5. Add the service.

| 🔄 Add Service                          |                                              |  |
|----------------------------------------|----------------------------------------------|--|
| Service                                |                                              |  |
| Technical Service Name                 | ZPAGEBUILDER_SERVICE_V_0_1                   |  |
| Service Version                        | 1                                            |  |
| Description                            | Gateway Data Provider: Pagebuilder v0.1 (DB) |  |
| External Service Name                  | PAGEBUILDER_SERVICE_V_0_1                    |  |
| Namespace                              | /UI2/                                        |  |
| External Mapping ID                    |                                              |  |
| External Data Source Type              | C                                            |  |
| Model                                  |                                              |  |
| Technical Model Name                   | ZPB_MODEL                                    |  |
| Model Version                          | 1                                            |  |
| Creation Information                   |                                              |  |
| Package Assignment                     | Local Object                                 |  |
| ICF Node                               |                                              |  |
| <ul> <li>● Standard Mode</li> </ul>    | ○ None                                       |  |
| ✓ Set Current Client as Default Client | ant in ICF Node                              |  |
| OAuth enablement                       |                                              |  |
| Enable OAuth for Service               |                                              |  |
|                                        |                                              |  |

After successful activation the list of "Selected Back-end Services" is empty

- 6. Repeat steps a. to c. in Activate ICF Nodes for OData services for all the listed services.
- 7. Finally, navigate to SICF and check that the services are active under the branch sap/opu/odata/ui2.

# 2.5.2. Activate ICF Nodes for OData Services

To Activate ICF Node for OData services, execute the following steps:

1. Select OData service: Run t-code /N/IWFND/MAINT\_SERVICE

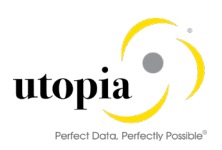

| Ac     | tivate and Maintain Service        | \$                                                  |              |                            |             |          |               |                   |                 |      |
|--------|------------------------------------|-----------------------------------------------------|--------------|----------------------------|-------------|----------|---------------|-------------------|-----------------|------|
|        |                                    |                                                     |              |                            |             |          |               |                   |                 |      |
|        |                                    |                                                     |              |                            |             |          |               |                   |                 |      |
| 9      | 1 7 M M D . 4 . 7 m                | er 🛛 🔂 Add Service 📷 Delete Service 🔀 Service Deta  | ais 🔂 Load N | letadata   😃 Error Log   🌆 | Request Sta | atistics |               |                   |                 |      |
| (Chine | freeh Catalag                      | A Descenting Made Dr. Add to Teppenart              |              |                            |             |          |               |                   |                 |      |
| -2 Ke  | riesh catalog ( OAuth ) Constate   | Processing Mode Ray Add to Transport                |              |                            |             |          |               |                   |                 |      |
| Sen    | vice Catalog                       |                                                     |              |                            |             |          |               |                   |                 |      |
| Туре   | Technical Service Name             | Ver Service Description                             | External S   | ervice Name                | Nsp.        | OAut     | Soft State    | Processing Mode   |                 |      |
|        | /IWFND/SG_USER_SERVICE             | 1 Information Worker - User Service                 | USERSERV     | ICE                        | /IWFND/     |          |               | Routing-based     |                 |      |
| BEP    | /SOMO/MA_ODATA_SRV                 | 1 /SOMO/CL_MA_ODATA_DPC_EXT                         | MA ODAT      | A SRV                      | /SOMO/      |          |               | Routing-based     |                 | Ψ.   |
| BEP    | ZSMART BUSINESS DESIGNTIME S       | 1 SSB : Designtime Apps Services                    | SMART BL     | JSINESS DESIGNTIME SRV     | /SSB/       |          | Not Supported | Routing-based     |                 |      |
| BEP    | ZSMART BUSINESS RUNTIME SRV        | 1 OData for Smart Business Runtime                  | SMART BL     | JSINESS RUNTIME SRV        | /SSB/       |          | Not Supported | Routing-based     |                 |      |
| BEP    | ZMDC_CUSTMIZING                    | 1 MDC CUSTOMIZING                                   | MDC CUST     | TMIZING                    | /UGI4/      |          | Not Supported | Routing-based     |                 |      |
| BEP    | ZMDC EXPORT SRV DRF 0017           | 1 MDC RFM Export Service                            | MDC EXPO     | DRT SRV DRF 0017           | /UGI4/      |          | Not Supported | Routing-based     |                 |      |
| BEP    | ZMDC PROC RFM ALP SRV              | 1 MDC RFM Process Analytics                         | MDC PRO      | C RFM ALP SRV              | /UGI4/      |          | Not Supported | Routing-based     |                 |      |
| BEP    | ZMDC PROCESS SRV DRF 0017          | 1 RFM Odata MDC                                     | MDC PRO      | CESS SRV DRF 0017          | /UGI4/      |          | Inactive      | Routing-based     |                 |      |
| BEP    | ZMDC TRACK CHG SRV DRF 0017        | 1 MDC Track Changes RFM                             | MDC TRAC     | CK CHG SRV DRF 0017        | /UGI4/      |          | Not Supported | Routing-based     |                 |      |
| BEP    | ZMDG CR RFM ALP SRV                | 1 MDG RFM Change Request Analysis                   | MDG CR F     | REM ALP SRV                | /UGI4/      |          | Not Supported | Routing-based     |                 |      |
| BEP    | ZMDG MDPROC RFM OVP SRV            | 1 MDG RFM Process Overview                          | MDG MDP      | ROC RFM OVP SRV            | /UGI4/      |          | Not Supported | Routing-based     |                 |      |
| BEP    | ZOLTY RFM GENERAL ALP SRV          | 1 MDQ Analytical List Page for General Article Data | OLTY REN     | I GENERAL ALP SRV          | /UGI4/      |          | Not Supported | Routing-based     |                 |      |
| BEP    | ZQLTY RFM PIR ALP SRV              | 1 MDQ Analytical Page for Article PIR Data          | OLTY REN     | I PIR ALP SRV              | /UGI4/      |          | Not Supported | Routing-based     |                 | -    |
| 000    | TO TV 200 0 00T 0.0 00V            | A sheet to to a first or an                         | 0.774.073    |                            | to over all | -        |               | • • • • •         |                 | _    |
| / IC   | F Node 🚽 🙆 Call Browser 🕮 SAP Gate | way Client                                          |              | Add System Alias           | nove System | n Alias  | & Customizing | Service Implement | tation          |      |
| ICF    | Nodes                              |                                                     |              | System Aliases             |             |          |               |                   |                 |      |
| Stat   | us ICF Node Session Time-out S     | Soft State Description                              |              | SAP System Alias Descrip   | tion        |          |               | Default           | Metadata User R | tole |
| 00     | ODATA 00:00:00                     | Standard Mode                                       |              | LOCAL Local S              | ystem Alias |          |               |                   |                 |      |
|        |                                    |                                                     |              |                            |             |          |               |                   |                 |      |
|        |                                    |                                                     |              |                            |             |          |               |                   |                 |      |
|        |                                    |                                                     | 4 1          |                            |             |          |               |                   |                 | 4 1  |

2. Select the service and click on ICF Node.

| 🔄 Ma     | intain Service <u>E</u> dit <u>G</u> oto S <u>y</u> stem | Help                                                |                     |                            |             |               |               |                          |          |            |
|----------|----------------------------------------------------------|-----------------------------------------------------|---------------------|----------------------------|-------------|---------------|---------------|--------------------------|----------|------------|
| 0        | 🔹 🖉 🖉                                                    | 🛚 😧 । 🗁 🖞 👘 🎼 🗈 🗅 🖓 🛱 । 🚱 🖫                         |                     |                            |             |               |               |                          |          |            |
| Act      | ivate and Maintain Service.                              | 5                                                   |                     |                            |             |               |               |                          |          |            |
| G<br>Ref | 호 🖬 👘 💽 기배기 🕅 Fitt<br>resh Catalog 🔍 OAuth 🔍 Soft State  | er] 🔁 Add Service 📷 Delete Service 🔚 Service Detai  | s 🔁 Load I          | 4etadata   🔡 Error Log   🖡 | Request S   | tatistics     |               |                          |          |            |
| Serv     | vice Catalog                                             |                                                     |                     |                            |             |               |               |                          |          |            |
| Type     | Technical Service Name                                   | Ver Service Description                             | External S          | ervice Name                | Nsp.        | OAut          | Soft State    | Processing Mode          |          |            |
|          | /IWFND/SG USER SERVICE                                   | 1 Information Worker - User Service                 | USERSER             | /ICE                       | /IWFND/     |               |               | Routing-based            |          |            |
| BEP      | /SOMO/MA ODATA SRV                                       | 1 /SOMO/CL_MA_ODATA_DPC_EXT                         | MA ODAT             | TA SRV                     | /SOMO/      |               |               | Routing-based            |          | Ψ.         |
| BEP      | ZSMART BUSINESS DESIGNTIME S                             | 1 SSB : Designtime Apps Services                    | SMART B             | USINESS DESIGNTIME SRV     | /SSB/       |               | Not Supported | Routing-based            |          |            |
| BEP      | ZSMART BUSINESS RUNTIME SRV                              | 1 OData for Smart Business Runtime                  | SMART B             | USINESS RUNTIME SRV        | /SSB/       |               | Not Supported | Routing-based            |          |            |
| BEP      | ZMDC_CUSTMIZING                                          | 1 MDC CUSTOMIZING                                   | MDC_CUSTMIZING /UG? |                            |             | 514/          | Not Supported | Routing-based            |          |            |
| BEP      | ZMDC EXPORT SRV DRF 0017                                 | 1 MDC RFM Export Service                            | MDC EXP             | /UGI4/                     |             | Not Supported | Routing-based |                          |          |            |
| BEP      | ZMDC PROC RFM ALP SRV                                    | 1 MDC RFM Process Analytics                         | MDC PRO             | C RFM ALP SRV              | /UGI4/      |               | Not Supported | Routing-based            |          |            |
| BEP      | ZMDC PROCESS SRV DRF 0017                                | 1 RFM Odata MDC                                     | MDC PRO             | CESS SRV DRF 0017          | /UGI4/      |               | Inactive      | Routing-based            |          |            |
| BEP      | ZMDC TRACK CHG SRV DRF 0017                              | 1 MDC Track Changes RFM                             | MDC TRA             | CK CHG SRV DRF 0017        | /UG14/      |               | Not Supported | Routing-based            |          |            |
| BEP      | ZMDG CR RFM ALP SRV                                      | 1 MDG RFM Change Request Analysis                   | MDG CR              | RFM ALP SRV                | /UG14/      |               | Not Supported | Routing-based            |          |            |
| BEP      | ZMDG MDPROC RFM OVP SRV                                  | 1 MDG RFM Process Overview                          | MDG MDF             | ROC RFM OVP SRV            | /UGI4/      |               | Not Supported | Routing-based            |          |            |
| BEP      | ZQLTY RFM GENERAL ALP SRV                                | 1 MDQ Analytical List Page for General Article Data | QLTY RF             | M GENERAL ALP SRV          | /UG14/      |               | Not Supported | Routing-based            |          |            |
| BEP      | ZOLTY RFM PIR ALP SRV                                    | 1 MDQ Analytical Page for Article PIR Data          | OLTY RE             | M PIR ALP SRV              | /UG14/      |               | Not Supported | Routing-based            |          | -          |
| 050      |                                                          |                                                     | 0.704.000           |                            |             |               |               | a 10 <sup>-</sup> 10 - 1 |          | •          |
| ICF      | Node 🖌 😰 Call Browser 🕮 SAP Gate                         | way Client                                          |                     | 🗟 Add System Alas 📑 R      | emove Syste | m Allas       | 🖓 Customizing | Service Impleme          | ntation  |            |
| A        | ctivate                                                  |                                                     |                     | System Aliases             |             |               |               |                          |          |            |
| D        | eactivate Section Time out 1                             | off State Description                               |                     | SAR System Alas Descr      | intion      |               |               | Dofult                   | Motodata | Usor Rolo  |
| D        | elete no.oo.oo                                           | Standard Mode                                       |                     | LOCAL Local                | System Alas |               |               | Deladic                  | Mecauaca | USEI IKUIE |
| <u>_</u> | onfigure (SICF)                                          |                                                     |                     | Local                      | -,          |               |               |                          |          |            |
|          |                                                          |                                                     | 4 F                 | 4                          |             |               |               |                          |          | 4 1        |
|          |                                                          |                                                     |                     |                            |             |               |               |                          |          |            |

After activating the service, ICF node status is displayed in green color.

# 1 Note

Repeat these steps for all the listed services in Section: Activate ICF Nodes for OData services as given in Table 1.

The list of MDG MDC Fiori OData Services are listed in the following table:

| Scenario                         | Technical Service Name           |  |  |  |  |
|----------------------------------|----------------------------------|--|--|--|--|
| MDC Import File                  | MDC_IMPORT_SRV                   |  |  |  |  |
| MDC Process                      | MDC_PROCESS_SRV                  |  |  |  |  |
| MDC RFM Process                  | /UGI4/MDC_PROCESS_SRVDRF_0017    |  |  |  |  |
| MDC Application Log Service      | APL_LOG_MANAGEMENT_SRV           |  |  |  |  |
| MDC Customizing Service          | MDC_CUSTMIZING                   |  |  |  |  |
| MDC RFM Customizing Service      | /UGI4/MDC_CUSTMIZING             |  |  |  |  |
| Master Data Manage Source Data   | MDC_MANAGE_SOURCE_DATA_SRV       |  |  |  |  |
| MDC RFM Process Analysis         | /UGI4/MDC_PROC_RFM_ALP_SRV       |  |  |  |  |
| MDG RFM Change Request Analysis  | /UGI4/MDG_CR_RFM_ALP_SRV         |  |  |  |  |
| Master Data Overview for Article | /UGI4/MDG_MDPROC_RFM_OVP_SRV     |  |  |  |  |
| Masterdata Export                | MDC_EXPORT_SRV                   |  |  |  |  |
| Masterdata Export- RFM           | /UGI4/MDC_EXPORT_SRV_DRF_0017    |  |  |  |  |
| MDC Track Changes RFM            | /UGI4/MDC_TRACK_CHG_SRV_DRF_0017 |  |  |  |  |

Table 1: MDC FIORI NW OData Services

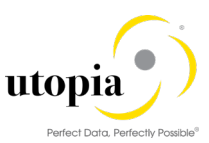

# 2.5.3. Assigning System Alias for OData Services

To assign system alias for OData services, execute the following steps: 1

| Select OData | service: Run | t-code | /N/IWFI | ND/MAINT | SERVICE |
|--------------|--------------|--------|---------|----------|---------|
|              |              |        |         | _        |         |

| Act   | tivate and Maintain Service        | s                                                   |             |                               |            |          |               |            |           |          |           |
|-------|------------------------------------|-----------------------------------------------------|-------------|-------------------------------|------------|----------|---------------|------------|-----------|----------|-----------|
|       |                                    |                                                     |             |                               |            |          |               |            |           |          |           |
| alı   |                                    | n B Add Sanira Dalata Sanira 🕅 Sanira Datai         | k 🚱 l ozd l | Matadata   Br Error Log   Bal | Poquart St | atistics | 1             |            |           |          |           |
|       |                                    |                                                     |             |                               | Nequest 50 | ausucs   |               |            |           |          |           |
| 🖻 Ref | fresh Catalog 🌂 OAuth 🌂 Soft State | Processing Mode 📙 Add to Transport                  |             |                               |            |          |               |            |           |          |           |
| Serv  | vice Catalog                       |                                                     |             |                               |            |          |               |            |           |          |           |
| îvne  | Technical Service Name             | Ver Service Description                             | External 9  | ervice Name                   | Nsp.       | • OAut   | Soft State    | Processing | Mode      |          |           |
| 100   | /IWFND/SG USER SERVICE             | 1 Information Worker - User Service                 | USERSER     | /ICE                          | /IWFND/    |          |               | Routing-b  | ased      |          |           |
| EP    | SOMO/MA ODATA SRV                  | 1 /SOMO/CL MA ODATA DPC EXT                         | MA ODA      | TA SRV                        | /SOMO/     | 1 H      |               | Routing-b  | ased      |          |           |
| EP    | ZSMART BUSINESS DESIGNTIME S       | 1 SSB : Designtime Apps Services                    | SMART B     | USINESS DESIGNTIME SRV        | /SSB/      |          | Not Supported | Routing-b  | ased      |          |           |
| EP    | ZSMART BUSINESS RUNTIME SRV        | 1 OData for Smart Business Runtime                  | SMART B     | USINESS RUNTIME SRV           | /SSB/      |          | Not Supported | Routing-b  | ased      |          |           |
| EP    | ZMDC CUSTMIZING                    | 1 MDC CUSTOMIZING                                   | MDC CUS     | TMIZING                       | /UGI4/     |          | Not Supported | Routing-b  | ased      |          |           |
| EP.   | ZMDC EXPORT SRV DRE 0017           | 1 MDC REM Export Service                            | MDC EXP     | ORT SRV DRE 0017              | /UG14/     |          | Not Supported | Routing-b  | ased      |          |           |
| EP.   | ZMDC PROC REM ALP SRV              | 1 MDC REM Process Analytics                         | MDC PRC     | C REM ALP SRV                 | /UG14/     |          | Not Supported | Routing-b  | ased      |          |           |
| EP    | ZMDC PROCESS SRV DRF 0017          | 1 RFM Odata MDC                                     | MDC PRC     | CESS SRV DRE 0017             | /UGI4/     | H        | Inactive      | Routing-b  | ased      |          |           |
| FP    | ZMDC TRACK CHG SRV DRE 0017        | 1 MDC Track Changes REM                             | MDC TRA     | CK CHG SRV DRE 0017           | /UG14/     |          | Not Supported | Routing-b  | ased      |          |           |
| EP    | ZMDG CR REM ALP SRV                | 1 MDG REM Change Request Analysis                   | MDG CR      | REM ALP SRV                   | /11G14/    |          | Not Supported | Routing-h  | sed       |          |           |
| FP    | ZMDG MDPROC REM OVP SRV            | 1 MDG REM Process Overview                          | MDG MD      | PROC REM OVP SRV              | /UG14/     |          | Not Supported | Routing-b  | ased      |          |           |
| FD    | ZOLTY REM GENERAL ALP SRV          | 1 MDO Analytical List Page for General Article Data | OLTY RE     | M GENERAL ALP SRV             | /11G14/    |          | Not Supported | Routing-b  | hose      |          |           |
| FP    | ZOLTY REM PIR ALP SRV              | 1 MDQ Analytical Page for Article PIR Data          |             | M PTR ALP SRV                 | /11G14/    |          | Not Supported | Routing-b  | ased      |          |           |
|       | TOLTY OF LOUT US ON                |                                                     | 01711 07    | 1. DI 112 112 001             | 10011      |          |               | n outing b | ,         |          |           |
| 2 TCI | E Node Call Browser J SAR Gate     | way Client                                          |             | Co Add System Alize Co Rem    | ove Syste  | m Aliac  | & Customizing | Co Service | Implement | tation   |           |
| 10    |                                    | way cache                                           |             | ECHad System Has EChan        | love syste | 1171103  | o customeny   | PO DEIVICI | mplemen   | (door)   |           |
| CF    | Nodes                              |                                                     |             | System Aliases                |            |          |               |            |           |          |           |
| Statu | us ICF Node Session Time-out       | Soft State Description                              |             | SAP System Alias Descript     | tion       |          |               |            | Default   | Metadata | User Role |
| 00    | ODATA 00:00:00                     | Standard Mode                                       |             | LOCAL Local Sy                | stem Alias |          |               |            | <b>v</b>  |          |           |
|       |                                    |                                                     |             |                               |            |          |               |            |           |          |           |
|       |                                    |                                                     | 4 1         |                               |            |          |               |            |           |          | 4         |

- 2. Select the respective service (for all the listed services in Section: Activate ICF Nodes for OData services - Table1.
- 3. Click on "Add System Alias" button.

| Control Control       | Activate and Maintain Serv         | ces                                                       |             |                               |              |         |               |                   |          |           |
|----------------------------------------------------------------------------------------------------|------------------------------------|-----------------------------------------------------------|-------------|-------------------------------|--------------|---------|---------------|-------------------|----------|-----------|
| Image: Service Details       Processing Mode       Bervice Details       Processing Mode       Bervice Details         Pyre       Technical Service Name       Ver.       Service Description       Enternal Service Name       Npp.       OAuth       Soft State       Processing Mode       Bevice Description         Pref       Service Description       Enternal Service Name       Npp.       OAuth       Soft State       Processing Mode         Processing Mode       Service Description       Enternal Service Name       Npp.       OAuth       Soft State       Processing Mode         Processing Mode       Service Description       Enternal Service Name       Npp.       OAuth       Soft State       Processing Mode         Processing Mode       Service Description       I Soft Oscillation       Soft State       Processing Mode       Routing-based         BEP       2000_CROCK ERM ALP Service       I Soft State       Not Cash Doct Service       MDC ExPORT Service       MDC ExpORT Service       MDC ExPORT Service       Not Cash Doct Service Service         BEP       2000_CROCK ERM ALP Service       I MDC RM Process Analytics       MDC PROCESS Service Def Outrice Name Page for Article State Service Def Outrice Name Page for Article State Detail       UTY Service Def Outrice Name Page for Article State Detail       UTY Service Def Outrice Name Page for Article State Data       UTY Ser                                                                                                    |                                    |                                                           |             |                               |              |         |               |                   |          |           |
| Image: Service Catalog       CAULD Service (Image: Catalog & OAut) (% Soft State // Processing Mode (% Add to Transport)         Service Catalog       Type Technical Service Name // Service Description       External Service Name // Soft State // Processing Mode (% Add to Transport)         REP       SomO/MA_ODATA_SRV       1 // SOMO/IQ_UM_QOATA_OPC_EXT       MA_ODATA_SRV // Soft State // Processing Mode (% Add to Transport)         REP       Status Status // SomO/IQ_UM_QOATA_OPC_EXT       MA_ODATA_SRV // Soft State // SomO/IM_ODATA_SRV // Soft State // SomO/IM_ODATA_SRV // Soft // Soft                                                                                                    |                                    | The I R Add Carden In Dates Cardin IN Cardin Date         | da Bu and A | tatadata    💷 Caras Laga    🕮 | a Danwark Ci |         | 1             |                   |          |           |
| #?Brefreish Citablo       O Auth       Soft State       Processing Mode         Service Catallog                  External Service Name                                                                                                    |                                    | Filter TESAdd Service Ju Delete Service Jeas Service Deta |             |                               | I Kequest St | austics |               |                   |          |           |
| Service Catalog         Type       Technical Service Name       Ver., Service Description       Extendia Service Name       Nsp.       OAut., Soft State       Processing Mode         BEP       SSMART AUSINESS DESIGNITIVE: S       1 SSR 1: beginptime Apps Service's       SMART BUSINESS DESIGNITIVE: S       1 SSR 2: beginptime Apps Service's       SMART BUSINESS DESIGNITIVE: S       NSSR 2: beginptime Apps Service's         BEP       ZSMART BUSINESS DESIGNITIVE: S       1 SSR 2: beginptime Apps Service's       SMART BUSINESS DESIGNITIVE: SN 2: NSSR 2: beginptime Apps Service's       SMART BUSINESS DESIGNITIVE: SN 2: NSSR 2: beginptime Apps Service's         BEP       ZNDC EPOCAT SN', DEF 0012       1 MOC RPM Respont Service       MDC EXPONTS SN 2: BNC 4: DUGH 4: bits Supported Routing-based         BEP       ZNDC EPOCK SN APS 2: BN DEF 0012       1 MOC RPM Respont Service       MDC EPOCK SN 2: BNC 4: DUGH 4: bits Supported Routing-based         BEP       ZNDC EPOCK SN APS 2: BN DEF 0012       1 RPM Odsta MDC       MDC PROCESS SNL DRF 0012       VIGH 4: bits Supported Routing-based         BEP       ZNDC EPOCK SN APS 2: BN DRF 0012       1 NDC RPM respont Service that MDC       MDC PROCESS SNL DRF 0012       VIGH 4: bits Supported Routing-based         BEP       ZNDC EPOCK SNL APS 2: BN DRF 0012       1 NDC Analytical List Page for Article Seles Data       OLTY EPH PLANT ALP SRV       VIGH 4: bits Supported Routing-based         BEP                                                                                                    | Refresh Catalog 🕅 OAuth 🕅 Soft Sta | e Processing Mode 😽 Add to Transport                      |             |                               |              |         |               |                   |          |           |
| Type       Technical Service Name       Ver., Service Description       External Service Name       No.p.       OAut., Soft State       processing Mode         Ber       SSMIANDA ODATA_SEV       1 / SOMIA_O_MA_ODATA_DPC_EXT       MA.ODATA_SEV       No.p.       No.p.                                                                                                    | Service Catalog                    |                                                           |             |                               |              |         |               |                   |          |           |
| BEP       SQMO(MA_QDATA_DEV_CAT       MA_QDATA_DEV_CAT       MA_QDATA_SV       //SOMO/       Routing-based         BEP       ZSMART_BUSINESS_DESIDENTE_S       SSB : Despinitume       SSMART_BUSINESS_DESIDENTESS       SSB : Despinitume       SMART_BUSINESS_DESIDENTESS       Not Supported       Routing-based         BEP       ZSMART_BUSINESS_DESIDENTE_S       1       ODC from CARD       MACC_DATA_DEV_/SSB /       Not Supported       Routing-based         BEP       ZMIC_CUSTINIZING       1       MOC RANDOR MALE       MOC CASTAUZING       ////WOL4/       Not Supported       Routing-based         BEP       ZMIC_CROCT SKV_DBE_0012       1       MOC RANDOR MALP_SKV       ////WOL4/       Not Supported       Routing-based         BEP       ZMIC_CROCT SKV_DBE_0012       1       MOC RANDOR MALP_SKV       ////WOL4/       Not Supported       Routing-based         BEP       ZMIC_CROCT SKV_DBE_0012       1       MOC RANDOR MALP_SKV       ////WOL4/       Not Supported       Routing-based         BEP       ZMIC_CROCT SKV_DBE_0012       1       MOC RANDOR MALP_SKV       /////WOL4/       Not Supported       Routing-based         BEP       ZOLTY REM_PLANT ALP SKV       1       MOC Analytical LEP Rage for General Article Data       QLTY REM_ERAL ALP SKV       /////WOL4/       Not Supported       Routing                                                                                                    | Type Technical Service Name        | Ver Service Description                                   | External S  | ervice Name                   | Nsp.         | OAut.   | Soft State    | Processing Mode   |          |           |
| BEP       ZSMART BUSINESS DESIGNTINE SI       1 SSR 1: Designitine Apps Services       SMART BUSINESS DESIGNTINE SI       1 Not Supported       Routing-based         BEP       ZSMART BUSINESS DESIGNTINE SIX       1 MOC CASTOMIZING       1 MOC CASTOMIZING       Not Supported       Routing-based         BEP       ZMACT BUSINESS DESIGNTINE SIX       1 MOC CASTOMIZING       MOC CASTOMIZING       Not Supported       Routing-based         BEP       ZMDC CLISTNIZING       1 MOC RFM Report Service       MDC PROCESS TAV       //// Not Supported       Routing-based         BEP       ZMDC CLISTNIZING       MOC RFM ALP SRV       1 MOC RFM Routing-based       MDC PROCESS SRV DRF 0012       //// Not Supported       Routing-based         BEP       ZMDC CROCK SRV ALP SRV       1 MOC RFM Anges RFM       MDC PROCESS SRV DRF 0012       //// Not Cascomical Routing-based         BEP       ZOLTY RFM PLANT ALP SRV       1 MOC Analytical List Page for Article Sales Data       Q/// Y RFM GENERAL ALP SRV       //// Not Supported       Routing-based         BEP       ZOLTY RFM PLANT ALP SRV       1 MOC Analytical List Page for Article Sales Data       Q/// Y RFM GENERAL ALP SRV       //// Not Supported       Routing-based         BEP       ZOLTY RFM PLANT ALP SRV       1 MOC Analytical List Page for Article Sales Data       Q/// Y RFM GENERAL ALP SRV       //// Not Supported       Routing-based </td <td>BEP /SOMO/MA_ODATA_SRV</td> <td>1 /SOMO/CL_MA_ODATA_DPC_EXT</td> <td>MA ODAT</td> <td>A SRV</td> <td>/SOMO/</td> <td></td> <td></td> <td>Routing-based</td> <td></td> <td></td>                                                                                                    | BEP /SOMO/MA_ODATA_SRV             | 1 /SOMO/CL_MA_ODATA_DPC_EXT                               | MA ODAT     | A SRV                         | /SOMO/       |         |               | Routing-based     |          |           |
| BEP       ZSMART. BUSINESS. RUNTINE_SRV       1       OData for smart Business Runtime       SMART. BUSINESS. RUNTINE_SRV       /// Not Supported Routing-based         BEP       ZMDC_DEPORT_SRV_DRF_0012       1       MDC_MITCH/INFG       MDC_CUSTMIZING       /// MDC       /// MDC         BEP       ZMDC_DEPORT_SRV_DRF_0012       1       MDC_REVERSATION       MDC_REVERSATION       /// MDC       /// MDC         BEP       ZMDC_DECKS_SRV_DRF_0012       1       MDC REVERSATION       MDC_REVERSATION       /// MDC       /// MDC       //// MDC       /// MDC                                                                                                    | BEP ZSMART BUSINESS DESIGNTIME S   | 1 SSB : Designtime Apps Services                          | SMART B     | USINESS DESIGNTIME SRV        | /SSB/        |         | Not Supported | Routing-based     |          | Ψ.        |
| BEP       ZMCC_USTNIZENS       1 MOC CASTOMIZING       MOC CASTOMIZING       V/064/       Into Esuperated       Routing-based         BEP       ZMCC_DOPCT_SKV_DEP_OIT_       NOC RMS provide       MOC RMS provide       MOC CASTOMIZING       V/064/       Into Esuperated       Routing-based         BEP       ZMCC_DOPCT_SKV_DEP_OIT_       NOC RMS provide       MOC RMS provide       MOC PROCESS SKV_DRF_0017       Into Esuperated       Routing-based         BEP       ZMDC_RACCESS_SKV_DRF_0017       I MOC RMS provide       MOC Track Changes RM       MDC PROCESS SKV_DRF_0012       V/064/       Into Esuperated       Routing-based         BEP       ZMDC_RACCESS_SKV_DRF_0017       I MOC Analycial LEP Page for Article Sk0       MOC PROCESS SkV_DRF_0012       V/064/       Into Esuperated       Routing-based         BEP       ZOLTY_REM_RLALTAP_SKV       I MOQ Analycial LEP Page for Article Sk1es Data       QLTY_REM_PLANT_ALP_SKV       V/064/       Into Esuperated       Routing-based         BEP       ZOLTY_REM_RLALTAP_SKV       I MOQ Analycial LEP Page for Article Sk1es Data       QLTY_REM_PLANT_ALP_SKV       V/064/       Into Esuperated       Routing-based         BEP       ZOLTY_REM_RLALTAP_SKV       I MOQ Analycial LEP Page for Article Sk1es Data       QLTY_REM_PLANT_ALP_SKV       V/064/       Into Esuperated       Routing-based         BEP                                                                                                    | BEP ZSMART BUSINESS RUNTIME SRV    | 1 OData for Smart Business Runtime                        | SMART B     | USINESS RUNTIME SRV           | /SSB/        |         | Not Supported | Routing-based     |          |           |
| BEP       MDC EXPORT SRV DRF 0012       1 MDC RM Reports Ravites       MDC EXPORT SRV DRF 0012       /// UGH/       Not Supported       Routing-based         BEP       ZMDC EXPORT SRV DRF 0012       1 MDC RM Reports Ravites       MDC EXPORT SRV DRF 0012       /// UGH/       Not Supported       Routing-based         BEP       ZMDC EXPORT SRV DRF 0012       1 RFM Odata MDC       MDC PROCESS SRV DRF 0012       /// UGH/       Not Supported       Routing-based         BEP       ZMDC PROCESS SRV DRF 0012       1 MDC RAV (notes Ravites Raviting-based       MDC TRACK CHG SRV DRF 0012       /// UGH/       Not Supported       Routing-based         BEP       ZOLTY RFM GENERAL ALP SRV       1 MDC Analytical Let Page for General Article Data       QLTY RFM SILES ALP SRV       /// UGH/       Not Supported       Routing-based         BEP       ZOLTY RFM SERVERAL ALP SRV       1 MDQ Analytical Let Page for Article Sales Data       QLTY RFM SALES ALP SRV       // UGH/       Not Supported       Routing-based         BEP       ZOLTY RFM SLES ALP SRV       1 MDQ Analytical Let Page of Article Sales Data       QLTY RFM ALP SRV       // UGH/       Not Supported       Routing-based         BEP       ZOLTY RFM SLES ALP SRV       1 MDG RFM Change Request Analysis       MDG CR. RFM ALP SRV       // UGH/       Not Supported       Routing-based         BEP       ZOLTY RFM                                                                                                    | BEP ZMDC_CUSTMIZING                | 1 MDC CUSTOMIZING                                         | MDC_CUST    | TMIZING                       | /UGI4/       |         | Not Supported | Routing-based     |          |           |
| BEP       ZMC_PROC_R8M_ALP_SRV       1 MOC R8M Process Analytics       MDC_PROC_R8M_ALP_SRV       //// INd_Supported       Routing-based         BEP       ZMD_C_ROSCS_SSN_DBE_0012       1 MOC Track Changes RFM       MDC_PROCESS_SSN_DBE_0012       //// INd_Supported       Routing-based         BEP       ZMD_C_ROSCS_SSN_DBE_0012       1 MOC Track Changes RFM       MDC_TRACK_CHG_SRV_DBE_0012       //// INd_Supported       Routing-based         BEP       ZOLTY_RFM_EDERAL_ALP_SRV       1 MOC Array/cuil List Page for Article bata       QLTY_KEM_EDERAL_ALP_SRV       //// INd_Supported       Routing-based         BEP       ZOLTY_KFM_EDERAL_ALP_SRV       1 MOC Array/cuil List Page for Article bata       QLTY_KEM_EDERAL_ALP_SRV       //// INd_Supported       Routing-based         BEP       ZOLTY_KFM_EDRAL_ALP_SRV       1 MOC Array/cuil List Page for Article bata       QLTY_KEM_EDRAL_ALP_SRV       //// INd_Supported       Routing-based         BEP       ZOLTY_KFM_SLES_ALP_SRV       1 MOC RAMAY/cuil List Page for Article bales Data       QLTY_KEM_ENAL_ALP_SRV       //// INd_Supported       Routing-based         BEP       ZOLTY_KFM_SLES_ALP_SRV       1 MOC RAMAY/cuil List Page for Article PIR Data       QLTY_KEM_ALP_SRV       //// INd_K       INd_Supported       Routing-based         BEP       ZOLTY_KFM_SLES_ALP_SRV       1 MOC RAMAY/cuil Page for Article PIR Data       QLTY_KEM_ALP_SRV <td< td=""><td>BEP ZMDC EXPORT SRV DRF 0017</td><td>1 MDC RFM Export Service</td><td>MDC EXPO</td><td>ORT SRV DRF 0017</td><td>/UGI4/</td><td></td><td>Not Supported</td><td>Routing-based</td><td></td><td></td></td<>                                                                                                    | BEP ZMDC EXPORT SRV DRF 0017       | 1 MDC RFM Export Service                                  | MDC EXPO    | ORT SRV DRF 0017              | /UGI4/       |         | Not Supported | Routing-based     |          |           |
| BEP       ZMOC_PROCESS_SNV_DRF_0012       1 RPM Odsta MOC       MOC_PROCESS_SNV_DRF_0012       //// /// // // // // // // // // // //                                                                                                    | BEP ZMDC PROC RFM ALP SRV          | 1 MDC RFM Process Analytics                               | MDC PRO     | C RFM ALP SRV                 | /UGI4/       |         | Not Supported | Routing-based     |          |           |
| BEP       ZMC_TRAXC Old SNV_DEF_0012       1 MOC Track Changes RPM       MDC_TRACK Old SNV_DEF_0012       1 MOC Track Changes RPM       MDC_TRACK Old SNV_DEF_0012       1 MDC Track Changes RPM       NDC_TRACK Old SNV_DEF_0012       1 MDC Track Changes RPM       NDC_TRACK Old SNV_DEF_0012       1 MDC Track Changes RPM       NDC_TRACK Old SNV_DEF_0012       NDC Track Changes RPM       NDC_TRACK Old SNV_DEF_0012       NDC Track Changes RPM       NDC_TRACK Old SNV_DEF_0012       NDC Track Changes RPM       NDC Track Changes RPM<                                                                                                    | BEP ZMDC PROCESS SRV DRF 0017      | 1 RFM Odata MDC                                           | MDC PRO     | CESS SRV DRF 0017             | /UGI4/       |         | Inactive      | Routing-based     |          |           |
| BEP       ZQLTY_RFM_GENERAL_ALP_SRV       1 M0Q_Analytical LRP Page for denies and Article Data       QLTY_RFM_ENERAL_ALP_SRV       /// 1065 Supported       Routing-based         BEP       ZQLTY_RFM_ENERAL_ALP_SRV       1 M0Q_Analytical LRP Page for Article Safes To that       QLTY_RFM_ENERAL_ALP_SRV       /// 1065 Supported       Routing-based         BEP       ZQLTY_RFM_ENERAL_ALP_SRV       1 M0Q_Analytical LRP Page for Article Safes To that       QLTY_RFM_ENERAL_ALP_SRV       /// 1065 Supported       Routing-based         BEP       ZDLTY_RFM_ENERAL_RE_SRV       1 M0Q_Analytical LRP Page for Article Safes Data       QLTY_RFM_ENERAL_RE_SRV       /// 1061 Supported       Routing-based         BEP       ZDLTY_RFM_RE_RE_SRV       1 M0Q_Analytical LRP Page for Article PIR Data       QLTY_RFM_PIR_ALP_SRV       // 1061 Supported       Routing-based         BEP       ZDLTY_RFM_RE_RE_RALE_SRV       1 M0Q_Analytical LRP Page for Article PIR Data       QLTY_RFM_PIR_ALP_SRV       // 1061 // 1061 // 1065 // 1066 // 1066                                                                                                    | BEP ZMDC TRACK CHG SRV DRF 001     | 1 MDC Track Changes RFM                                   | MDC TRA     | CK CHG SRV DRF 0017           | /UGI4/       | UGI4/   | Not Supported | Routing-based     |          |           |
| BEP       ZOLTY_RFM_ELANTA_RP_SRV       1 MOQ Analytical Let Page for Article Site Data       QLTY_RFM_ELANTA_RP_SRV       /// KM       Not Supported       Notichy-based         BEP       ZOLTY_RFM_SALES_ALP_SRV       1 MOQ Analytical Let Page of Article Sales Data       QLTY_RFM_SALES_ALP_SRV       /// KM       Not Supported       Notichy-based         BEP       ZOLTY_RFM_SALES_ALP_SRV       1 MOQ Analytical Let Page of Article Sales Data       QLTY_RFM_SALES_ALP_SRV       /// Mot Supported       Notichy-based         BEP       ZOLTY_RFM_SALES_ALP_SRV       1 MOQ Analytical Page for Article PIR Data       QLTY_RFM_PIR_ALP_SRV       /// UG4/       Not Supported       Notichy-based         BEP       ZOLTY_RFM_DR_ALP_SRV       1 MOQ Analytical Page for Article PIR Data       QLTY_RFM_PIR_ALP_SRV       /// UG4/       Not Supported       Noticy-based         BEP       ZOLTY_RFM_DR_ALP_SRV       1 MOQ Analytical Page for Article PIR Data       QLTY_RFM_PIR_ALP_SRV       /// UG4/       Not Supported       Noticy-based         BEP       ZOLTY_RFM_DR_ALP_SRV       1 MOQ Analytical Page for Article PIR Data       QLTY_RFM_PIR_ALP_SRV       /// UG4/       Not Supported       Noticy-based         BEP       Coll To Note       Session Time-out Soft State       Description       SAP System Alas       Severotion       Default       Metadata       User Role       I// I// I// I                                                                                                    | BEP ZQLTY RFM GENERAL ALP SRV      | 1 MDQ Analytical List Page for General Article Data       | QLTY RFN    | GENERAL ALP SRV               | /UGI4/       |         | Not Supported | Routing-based     |          |           |
| BEP       ZQLTY_RH_SALES_ALP_SRV       1 MOQ Analytical Let Page of Article Sales Data       QLTY_RH_SALES_ALP_SRV       //// // // // // // // // // // // // /                                                                                                    | BEP ZOLTY RFM PLANT ALP SRV        | 1 MDQ Analytical List Page for Article Site Data          | OLTY REN    | 1 PLANT ALP SRV               | /UGI4/       |         | Not Supported | Routing-based     |          |           |
| BEP       ZNDG CR. RFM. ALP. SRV       1 MOG RR MC change Request Analysis       MOG CR. RFM. ALP. SRV       //// IND. Studented. Routing-based         BEP       ZQLTY. RFM. PIR. ALP. SRV       1 MOQ Analytical Page for Article PIR. Data       QLTY. RFM. PIR. ALP. SRV       /// IND. Studented. Routing-based         ICF Nodes       Image: Status ICF Node       Image: Status ICF Node       Image: Status ICF Node       System Alas       Image: Status ICF Node       Image: Status ICF Node       Im                                                                                                    | BEP ZOLTY RFM SALES ALP SRV        | 1 MDQ Analytical List Page of Article Sales Data          | OLTY REN    | SALES ALP SRV                 | /UGI4/       |         | Not Supported | Routing-based     |          |           |
| BEP     ZQLTY_RM_DR_ADP_SRV     1 M0Q Analytical Page for Article PIR Data     QLTY_RM_DR_ALP_SRV     /// U051_woorted_Routing-based       ICF Node     ICF Node     ICF Node     ICF Node     ICF Node     ICF Node       Status UCF Node     Session Time-out Soft State     Description     SAdd System Alas     ICF Node       Status UCF Node     Status UCF Node     Status UCF Node     Default     Metadata       USC Node     Status UCF Node     Status UCF Node     ICF Node     Default                                                                                                    | BEP ZMDG CR RFM ALP SRV            | 1 MDG RFM Change Request Analysis                         | MDG CR F    | RFM ALP SRV                   | /UGI4/       |         | Not Supported | Routing-based     |          |           |
| ICF Node     ICF Node     ICF N                                                                                                    | BEP ZOLTY REM PIR ALP SRV          | 1 MDQ Analytical Page for Article PIR Data                | OLTY RFN    | I PIR ALP SRV                 | /UGI4/       |         | Not Supported | Routing-based     |          | *         |
| ICF Nodes System Aliases Status ICF Node Session Time-out Soft State Description SAP System Alias Description Default Metadata User Role LOCAL Local System Alias V                                                                                                    | Call Browser SAP                   | iateway Client                                            |             | Co Add System Alias           | emove Syste  | m Alias | & Customizing | Service Implement | tation   |           |
| ILT NOUES SUSCENTALISES SUSCENTALISES SUSCENTES SUSCENTALISES SUSCENTALISES SUSCENTALISES SUSCENTALISES SUSCENTALISES SUSCENTES SUSCENTES SUSCENTES SUSCENTES SUSCENTES SUSCENTES SUSCENTES SUSCENTES SUSCENTES SUSCENTES SUSCENTES SUSCENTES SUSCENTES SUSCENTES SUSCENTES SUSCENTES SUS | ICE Nodos                          |                                                           |             | System Aliacos                |              |         |               |                   |          |           |
| Status ICF Node Session Time-out Soft State Description SAP System Alas Description Default Metadata User Role CCIDE ODATA 00:00:00 Standard Mode                                                                                                    | ICF NOUES                          |                                                           |             | System Anases                 |              |         |               |                   |          |           |
| CCD     ODATA     00:00:00     Standard Mode     LOCAL     Local System Alas     Image: Comparison of the comparison of the comparison of t                                                                       | Status ICF Node Session Time-      | ut Soft State Description                                 |             | SAP System Alias Descri       | iption       |         |               | Default           | Metadata | User Role |
|                                                                                                    | ODATA 00:00:00                     | Standard Mode                                             |             | LOCAL Local                   | System Alias |         |               | ✓                 |          |           |
|                                                                                                    |                                    |                                                           |             |                               |              |         |               |                   |          | 4.5       |
|                                                                                                    |                                    |                                                           | 4 1         |                               |              |         |               |                   |          | 4 1       |
|                                                                                                    |                                    |                                                           |             |                               |              |         |               |                   |          |           |

4. Click on button on information pop-up.

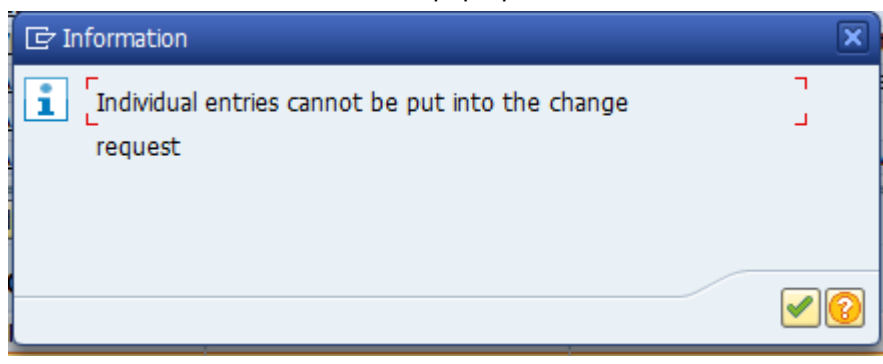

5. Select the entry and add system alias as in the following screen.
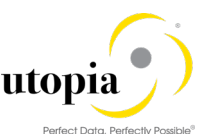

| hange View "Assign SAP System Aliases to OData Service": Overview |           |           |                  |                |                  |                          |                        |   |
|-------------------------------------------------------------------|-----------|-----------|------------------|----------------|------------------|--------------------------|------------------------|---|
| New Entries 🗅 🗟 🖾 🕃 🖪 🖟                                           |           |           |                  |                |                  |                          |                        |   |
| Assign SAP System Aliases to OData Se                             | ervice    |           |                  |                |                  |                          |                        |   |
| Service Doc. Identifier                                           | User Role | Host Name | SAP System Alias | Default System | Metadata Default | Tech. Svc. Name          | Ext. Service Name      |   |
| ZMDC_EXPORT_SRVDRF_0017_00                                        |           |           | LOCAL            | ✓              |                  | ZMDC_EXPORT_SRV_DRF_0017 | MDC_EXPORT_SRVDRF_0017 | * |

6. Save your entries.

1 Note

Repeat these steps for all the listed services in Section: Activate ICF Nodes for OData services – Table 1.

# 2.5.4. Activation of MDC standard SICF Services

- 1. Go to Transaction code SICF and navigate to the service path /default\_host/sap/bc/ui5\_ui5/sap/.
- 2. Right-click on the following services and activate.
  - a. md\_cmpexpfiles1
  - b. md\_cmpimpfiles1
  - c. md\_cmpmansdats1
  - d. md\_cmpmonprocs1
  - e. md\_cmptrackchs1
  - f. md\_custmizings1

| Define Services                                                                                                    |                                             |     |  |  |
|----------------------------------------------------------------------------------------------------|---------------------------------------------|-----|--|--|
| Create Host/Service 🤣 📅 🔁 🚺 🗢 External Allases 🛛 🎇 🏁 Syst                                                                                                    | tem Monitor Active 📲                        |     |  |  |
| Filter Details                                                                                                    |                                             |     |  |  |
| Virtual Host                                                                                                    |                                             |     |  |  |
| ServiceName                                                                                                    |                                             |     |  |  |
| Description                                                                                                    |                                             |     |  |  |
| Lang. English Reference                                                                                                    |                                             |     |  |  |
| Apply Reset Ene-Tune                                                                                                    |                                             |     |  |  |
|                                                                                                    |                                             |     |  |  |
|                                                                                                    |                                             |     |  |  |
|                                                                                                    | Desumatedias Defenses Casica                |     |  |  |
| VITUAI Hosts/Services                                                                                                    | MD CMD Configure Curtern Objects            |     |  |  |
| M md_cmpconfcosi                                                                                                    | MD CMP configure custom objects             | Ţ.  |  |  |
| • @ md_cmpimpfiles1                                                                                                    | MD CMP Import Master Data from file         |     |  |  |
| md cmpmansdats1                                                                                                    | MD CMP Manage Source Data                   |     |  |  |
| md cmpmonprocs1                                                                                                    | MD CMP Monitor Process                      |     |  |  |
| md_cmpprcbalps1                                                                                                    | MD CMP Change Process Analysis for Busin    |     |  |  |
| <ul> <li>Image: Magenta magenta mag<br/>Magenta magenta ma</li>// // // // // // // // // // // // //</ul> | MD CMP Change Process Analysis for Product  |     |  |  |
| <ul> <li>         Mmd_cmptrackchs1     </li> </ul>                                                                                                    | MD CMP Track Changes                        | _   |  |  |
| • 😡 ma_cnaprspi_msi                                                                                                    | Service Price List (Rate Card Condition Mai |     |  |  |
| O md_custmizings1                                                                                                    | MDC Customizing                             |     |  |  |
| <ul> <li>         M _customerops1     </li> </ul>                                                                                                    | Customer Object Page CDS based              |     |  |  |
| M_ md_customers1                                                                                                    | Customer Object Page                        |     |  |  |
| <ul> <li>M md_dup_chk_s1</li> </ul>                                                                                                    | Reuse Component for Potential Duplicate     |     |  |  |
| • 🕑 md_hry_mans1                                                                                                    | Manage Hierarchies                          |     |  |  |
| • M md_popovers1                                                                                                    | Quick View PopOver Reuse for Master Dat     |     |  |  |
| • 1 md_product_ops1                                                                                                    | Product Object Page                         |     |  |  |
| • @ md_prod_mas_s1                                                                                                    | UI TOF PRODUCT MASTER                       | •   |  |  |
|                                                                                                    |                                             | 4 F |  |  |

# 2.5.5. Activation of MDC RFM SICF Services

- 1. Go to Transaction code SICF and navigate to the service path /default\_host/sap/bc/ui5\_ui5/ugirui02/.
- 2. Right-click on the following services and activate.
  - a. Mdc\_import
  - b. Mdc\_manage\_src
  - c. mdc\_process\_ext
  - d. mdc\_rfm\_cust
  - e. mdc rfm export
  - f. mdc\_rfm\_prc\_anl
  - g. mdc\_rfm\_prc\_ovp
  - h. mdc\_track\_chg
  - i. mdg\_rfm\_cr\_alp

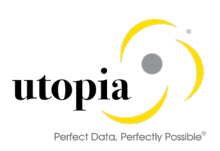

| Define Service         | es                                                                          |  |                                          |                   |          |                                       |
|------------------------|-----------------------------------------------------------------------------|--|------------------------------------------|-------------------|----------|---------------------------------------|
| Create Host/Service    | Create Host/Service 💖 📅 🤂 🗓 🔿 External Alases 🛛 🎊 🏁 System Monitor Active 📲 |  |                                          |                   |          |                                       |
| Filter Details         |                                                                             |  |                                          |                   |          |                                       |
| Virtual Host           | Service Path                                                                |  |                                          |                   |          |                                       |
| ServiceName            |                                                                             |  |                                          |                   |          |                                       |
| Description            |                                                                             |  |                                          |                   |          |                                       |
| Lang.                  | English   Reference                                                         |  |                                          |                   |          |                                       |
| P Apply                | 🐨 Reset 📔 Fine-Tune                                                         |  |                                          |                   |          |                                       |
|                        |                                                                             |  |                                          |                   |          | -                                     |
| Virtual Hosts/Services |                                                                             |  | Documentation                            | Reference Service |          |                                       |
| • 🕥 ui5                |                                                                             |  | UI5 namespace                            |                   | -        |                                       |
| • 🕲 ui5_ui             | 15                                                                          |  | SAPUI5 Application Handler SAPUI5 Applic |                   | -        |                                       |
| • 🕲 sa                 | ap                                                                          |  | sap Namespace for SAPUI5 Applications    |                   |          |                                       |
| • 🕑 sc                 | entrus<br>effetion                                                          |  | namespace                                |                   |          |                                       |
| • 🕑 ug<br>• 🕅 ug       | ainui02                                                                     |  | namespace                                |                   |          |                                       |
| • 🕅                    | app                                                                         |  | Approve RFM Master Data Request          |                   |          |                                       |
| • @                    | D chg                                                                       |  | Change Article Application               |                   |          |                                       |
| - W                    | d mdc_mport                                                                 |  | MDC Import Data for RFM                  |                   |          |                                       |
| · @                    | mdc_manage_src                                                              |  | MDC RFM Manage Source Data               |                   | 23       |                                       |
| . 6                    | <pre>mdc_process_ext</pre>                                                  |  | MDG-RFM: MDC Process App Extenstion      |                   |          |                                       |
|                        | 2) mdc_rfm_cust                                                             |  | MDC Customize for Matching               |                   |          |                                       |
| 9<br>9                 | mac_rm_export                                                               |  | MDC RFM Export Application               |                   |          |                                       |
| C mdc_rrm_prc_ani      |                                                                             |  | MDC RFM Process Analytics                |                   |          |                                       |
| mdc track chg          |                                                                             |  | MDC REM Track Changes App Extension      |                   |          |                                       |
| Mg_rfm_cr_alp          |                                                                             |  | Change Request Analysis for Article      |                   | <u> </u> |                                       |
| L                      |                                                                             |  | • •                                      |                   | •        |                                       |
|                        |                                                                             |  | SAP                                      |                   |          | 🕨 RQ8 (1) 100 🔻 ULABFMRQ8   INS 🔰 🔄 🔐 |
|                        |                                                                             |  |                                          |                   |          |                                       |

# 3. MDQ Fiori Configuration

# 3.1. Prerequisites/Before You Start

Before you start using MDQ, make sure that the following prerequisite is fulfilled.

- Ensure that the MDC Configuration is completed.
- Ensure that /UGI4/ and /UGIRUI02/ namespace is modifiable. Transaction to verify the process is, SE03 transaction > Set system change option.

| Namespace/Name Range                   | Prefix     | Modifiable |            |
|----------------------------------------|------------|------------|------------|
|                                        | /TXS/      | Modifiable | <b>•</b> / |
| Utopia Global FMS Solution for SAP MDG | /UGI4/     | Modifiable | <b>~</b> / |
| Utopia IDoc Enhancements for RFM       | /UGI8/     | Modifiable | •          |
| Utopia FMS Fiori UI                    | /UGIFUI03/ | Modifiable | <b>•</b> / |
| Utopia RFM Fiori Integration           | /UGIOD02/  | Modifiable | <b>•</b> / |
| Utopia FMS Fiori Integration           | /UGIOD03/  | Modifiable | <b>•</b> / |
| MDG RFM Mass Processing by Utopia      | /UGIRMP/   | Modifiable | •          |
| Utopia RFM Fiori UI                    | /UGIRUI02/ | Modifiable | -          |
|                                        | /UI2/      | Modifiable | •          |

### 3.1.1. Prerequisite OSS Notes

1. OSS Note <u>2403527</u> is used for BRF+ Navigations in the same window when launching from FIORI Application. Please follow the below steps:

To apply the settings in a single client, use transaction /n/UI2/FLP\_CUS\_CONF

- 1. Select Display > Change or enter CTRL+F1
- 2. Select New Entries
- 3. Add either of the following parameters or both:
  - i. NAVIGATION\_GUI\_INPLACE
  - ii. NAVIGATION\_WDA\_INPLACE
- 4. In the Type column, enter Boolean (True/False)
- 5. In the Property Value column, enter true

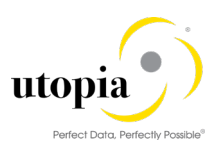

6. Hit Save or CTRL+S

| Display View "FLP Co    | onfiguration": Overview | ,                                                                                                    |
|-------------------------|-------------------------|----------------------------------------------------------------------------------------------------|
| °≱ 🖪 🖪 🖪                |                         |                                                                                                    |
| Dialog Structure        | FLP Configuration       |                                                                                                    |
| FLP Configuration       | FLP Property ID         | Property Value                                                                                                    |
| FLP Plugins             | NAVIGATION_WDA_INPLACE  | true                                                                                                    |
| Display folder contents |                         | The second second secon |
|                         |                         |                                                                                                    |

# 3.1.2. Prerequisite Services

For MDQ, ensure to activate the following services in SICF for Import and Export Applications to work.

Path: /default\_host/sap/bc/ui5\_ui5/sap/

Services: nw\_aps\_apl

nw\_aps\_apl\_lib

For MDQ, ensure to activate the following services in SICF for scheduling data quality evaluation process to work.

Path: /default\_host/sap/bc/ui5\_ui5/sap/

Services: nw\_aps\_apj

nw\_aps\_apj\_lib nw\_aps\_apj\_mnt

| Define Serv           | ices                           |                                             |                   |
|-----------------------|--------------------------------|---------------------------------------------|-------------------|
| Create Host/Service   | te   🍄 📅 🤂 🚺 🔿 External Aliase | is 🔲 🎉 🏴 System Monitor Active 📲            |                   |
| Filter Details        |                                |                                             |                   |
| Virtual Host          | Service Path                   |                                             |                   |
| ServiceName           |                                |                                             |                   |
| Description           |                                |                                             |                   |
| Lang.                 | English Reference              |                                             |                   |
| Apply                 | Reset Eine-Ti                  | 100                                         |                   |
| P Apply               |                                |                                             |                   |
|                       |                                |                                             |                   |
|                       |                                |                                             |                   |
| Virtual Hosts/Service | es                             | Documentation                               | Reference Service |
| •                     | Myrequest                      | SLcM - Student Administration - My Reque.   | •                 |
| •                     | Myrequests1                    | Admission Portal My Request                 |                   |
| •                     | Mytaskss1                      | My Tasks                                    |                   |
| •                     | nutrgroup_mans1                | Manage Nutrient Groups                      |                   |
| •                     | 🕑 nutr_mans1                   | Manage Nutrients                            |                   |
| •                     | D nw_aif_ra_user               | Configure Recipient Assignments for Users   |                   |
|                       | 🕲 nw_ana_bex_ao                | Analysis Office                             |                   |
|                       | 🕲 nw_aps_apj                   | Application Jobs                            |                   |
|                       | 😨 nw_aps_apj_lib               | NW Core Reuse Library for Application Job . |                   |
|                       | 🕲 nw_aps_apj_mnt               | Maintain Application Job Templates          |                   |
|                       | 🕅 nw_aps_apl                   | Application Logs                            |                   |
|                       | 🔞 nw_aps_apl_lib               | Application Logs Reuse Library              |                   |
|                       | 🕲 nw_aps_ato_3d                | NW CORE FIORI UI Extensibility Item Depe.   |                   |
|                       | nw_aps_ato_conf                | NW Core Fiori UI Configure Software Pack.   |                   |
|                       | D nw_aps_ato_exp               | Extensibility Assembly                      |                   |
|                       | nw_aps_ato_imp                 | Software Collection Import UI               |                   |
|                       | nw_aps_ato_lib                 | NW Core Fiori UI Software Collection Reus   |                   |
|                       | ~                              |                                             | 4.5               |

# 3.1.3. Roles For MDQ

To view the Master Data Quality applications, the following roles should be assigned.

• /UGIRUI02/BCR\_MDQ\_RFM

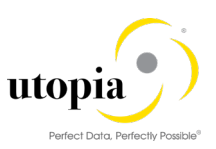

# 3.2. ODATA Configurations for MDQ

# 3.2.1. Activating Services in MAINT\_SERVICE

#### 1. Go to Transaction /n/iwfnd/maint\_service

| Act          | Activate and Maintain Services   |                                                                                                    |            |                              |              |         |                |                        |          |           |
|--------------|----------------------------------|----------------------------------------------------------------------------------------------------|------------|------------------------------|--------------|---------|----------------|------------------------|----------|-----------|
|              |                                  |                                                                                                    |            |                              |              |         |                |                        |          |           |
| 💽 (<br>🔁 Ref | 후 Catalog 🔍 OAuth 🔍 Soft State ) | er] 🔁 Add Service ) 🔐 Delete Service ) 🔚 Service Details<br>🖉 Processing Mode   🎠 Add to Transport | s 🔁 Load N | letadata   🔡 Error Log   🏪   | Request Stat | tistics |                |                        |          |           |
| Serv         | vice Catalog                     |                                                                                                    |            |                              |              |         |                |                        |          |           |
| Туре         | Technical Service Name           | Ver Service Description                                                                            | External S | ervice Name                  | Nsp.         | OAut    | Soft State     | Processing Mode        |          |           |
| BEP          | ZMDC PROC RFM ALP SRV            | 1 MDC RFM Process Analytics                                                                        | MDC PRO    | C RFM ALP SRV                | /UGI4/       |         | Not Supported  | Routing-based          |          |           |
| BEP          | ZMDC PROCESS SRV DRF 0017        | 1 RFM Odata MDC                                                                                    | MDC PRO    | CESS SRV DRF 0017            | /UGI4/       |         | Inactive       | Routing-based          |          | Ψ.        |
| BEP          | ZMDC TRACK CHG SRV DRF 0017      | 1 MDC Track Changes RFM                                                                            | MDC TRA    | CK CHG SRV DRF 0017          | /UGI4/       |         | Not Supported  | Routing-based          |          |           |
| BEP          | ZOLTY RFM GENERAL ALP SRV        | 1 MDQ Analytical List Page for General Article Data                                                | OLTY REP   | GENERAL ALP SRV              | /UGI4/       |         | Not Supported  | Routing-based          |          |           |
| BEP          | ZOLTY RFM PLANT ALP SRV          | 1 MDQ Analytical List Page for Article Site Data                                                   | OLTY REP   | I PLANT ALP SRV              | /UGI4/       |         | Not Supported  | Routing-based          |          |           |
| BEP          | ZOLTY RFM SALES ALP SRV          | 1 MDQ Analytical List Page of Article Sales Data                                                   | OLTY REP   | A SALES ALP SRV              | /UGI4/       | Π       | Not Supported  | Routing-based          |          |           |
| BEP          | ZMDG CR RFM ALP SRV              | 1 MDG RFM Change Request Analysis                                                                  | MDG CR     | RFM ALP SRV                  | /UGI4/       | Π       | Not Supported  | Routing-based          |          |           |
| BEP          | ZQLTY RFM PIR ALP SRV            | 1 MDQ Analytical Page for Article PIR Data                                                         | QLTY RFM   | I PIR ALP SRV                | /UGI4/       |         | Not Supported  | Routing-based          |          |           |
| BEP          | ZMDG MDPROC RFM OVP SRV          | 1 MDG RFM Process Overview                                                                         | MDG MDP    | ROC RFM OVP SRV              | /UGI4/       | n       | Not Supported  | Routing-based          |          |           |
| BEP          | /UGIOD02/RFM APP SRV             | 1 RFM Approve CR                                                                                   | RFM APP    | SRV                          | /UGIOD0      |         | Not Supported  | Routing-based          |          |           |
| BEP          | /UGIOD02/RFM SRV                 | 1 MDG RFM - Article service                                                                        | RFM SRV    |                              | /UGIOD0      | n       | Not Supported  | Routing-based          |          |           |
| BEP          | /UGIOD03/F4 HELPS SRV            | 1 MDG RFM/FMS Fiori APPS - F4 Helps                                                                | F4 HELPS   | SRV                          | /UGIOD0      | n       | Not Supported  | Routing-based          |          |           |
| BEP          | /UGIOD03/FMS APP SRV             | 1 MDG FMS APPROVE CR                                                                               | FMS APP    | SRV                          | /UGIOD0      | n       | Not Supported  | Routing-based          |          | <u>^</u>  |
| 000          | hieropopieus enu                 | - 1000 PHO 1 11 1 11                                                                               |            |                              | 1.00000      |         |                |                        |          | •         |
| ICF          | Node al Call Browser A SAP Gate  | way Client                                                                                         |            | Add System Alias             | move System  | Alias   | Se Customizing | Service Implement      | tation   |           |
|              |                                  |                                                                                                    |            | Edited officialities [Edited | nore opecan  | 1100    | o cosconicing  | -o borrico aripieritor | cocion j |           |
| ICF          | Nodes                            |                                                                                                    |            | System Aliases               |              |         |                |                        |          |           |
| Statu        | is ICF Node Session Time-out S   | Soft State Description                                                                             |            | SAP System Alias Descrip     | otion        |         |                | Default                | Metadata | User Role |
| 000          | ODATA 00:00:00                   | Standard Mode                                                                                      |            | LOCAL Local S                | System Alias |         |                | <ul><li>✓</li></ul>    |          |           |
|              |                                  |                                                                                                    |            |                              |              |         |                |                        |          |           |
|              |                                  |                                                                                                    |            |                              |              |         |                |                        |          |           |
|              |                                  |                                                                                                    | 4 >        |                              |              |         |                |                        |          | 4 >       |

#### 2. Add the service.

| œ <u>M</u> ai | intain Service <u>E</u> dit <u>G</u> oto System | Help                                                |                                        |              |        |               |                 |    |
|---------------|-------------------------------------------------|-----------------------------------------------------|----------------------------------------|--------------|--------|---------------|-----------------|----|
| 🥑 [           | 🔻 🔚   🜏 🤇                                       | 🔉 😪   음 🖞 🎼   학 학 주 주   🗊 🔽   📀 🖳                   | 2                                      |              |        |               |                 |    |
| Act           | tivate and Maintain Services                    | 5                                                   |                                        |              |        |               |                 |    |
|               |                                                 |                                                     |                                        |              |        |               |                 |    |
| 9             | 🛓 🖬 🟠 💽 🚛 🖡 🏹 Filte                             | er 🛛 🔂 Add Service 🕅 Delete Service 🔯 Service Detai | ls 🛃 Load Metadata   🔡 Error Log   🏭 I | Request Stat | istics | ]             |                 |    |
| Ref           | fresh Catalog 🔍 OAuth 🔌 Soft State 🖌            | Process Add Service Add to Transport                |                                        |              |        |               |                 |    |
| Serv          | vice Catalog                                    |                                                     |                                        |              |        |               |                 |    |
| Туре          | Technical Service Name                          | V Service Description                               | External Service Name                  | Nsp.         | OAut_  | Soft State    | Processing Mode |    |
| BEP a         | ADT                                             | 1 Gateway service for ADT                           | ADT_SRV                                |              | 1      | Not Supported | Routing-based   | *  |
| BEP           | /UGIOD07/AIW APPROVE SRV                        | 1 AIW Approve Service                               | AIW APPROVE SRV                        | /UGIOD0      |        | Not Supported | Routing-based   | Ψ. |
| BEP           | /UGIOD07/AIW SRV                                | 1 UGI AIW                                           | AIW SRV                                | /UGIOD0      |        | Not Supported | Routing-based   | -  |
| REP           | ZAPL LOG MANAGEMENT SRV                         | 1 Application Log management                        | APL LOG MANAGEMENT SRV                 |              |        | Not Supported | Routing-based   |    |

#### 3. Enter the below details and click on Get services

| Add Selected Services       | Add Selected Services          |                     |                       |           |  |
|-----------------------------|--------------------------------|---------------------|-----------------------|-----------|--|
| ể∂º Get Services            | de Services                    |                     |                       |           |  |
| Filter                      |                                |                     |                       |           |  |
| System Alias                | LOCAL                          | Co-Deployed         |                       |           |  |
| Technical Service Name      | /UGI4/QLTY_RFM_GENERAL_ALP_SRV | Version             |                       |           |  |
| External Service Name       |                                | External Mapping ID |                       |           |  |
|                             |                                |                     |                       |           |  |
| g 1 - 7 M (* 7. 6           | Add Selected Services          |                     |                       |           |  |
| Select Backend Servic       | es                             |                     |                       |           |  |
| Type Technical Service Name | Ver Service Description        |                     | External Service Name | Namespace |  |
|                             |                                |                     |                       |           |  |
|                             |                                |                     |                       |           |  |
|                             |                                |                     |                       |           |  |

- 4. Select the service and click on Add selected services.
- 5. Do not change the generated name and select Local Object
- 6. Follow the same steps for the following highlighted services.
- /UGI4/QLTY\_RFM\_GENERAL\_ALP\_SRV
- /UGI4/QLTY\_RFM\_PLANT\_ALP\_SRV
- /UGI4/QLTY\_RFM\_PIR\_ALP\_SRV
- /UGI4/QLTY\_RFM\_SALES\_ALP\_SRV

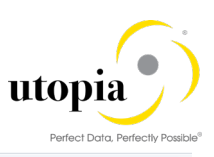

| Act       | Activate and Maintain Services                                                                                                    |                                                     |            |                          |            |         |               |                 |                    |   |
|-----------|----------------------------------------------------------------------------------------------------|-----------------------------------------------------|------------|--------------------------|------------|---------|---------------|-----------------|--------------------|---|
|           |                                                                                                    |                                                     |            |                          |            |         |               |                 |                    |   |
| G.<br>ØRe | 🕄 🛋 🕱 🧑 👘 🗈 🚛 🕞 FRer   😓 Add Service 🗊 Delete Service Detais (Daad Metadata ) 🔛 Error Log   🗽 Request Statistics  <br>Refreeh Galaig 🐚 OAuth 🔍 Soft State   🖉 Processing Mode    😹 Add to Transport |                                                     |            |                          |            |         |               |                 |                    |   |
| Sen       | vice Catalog                                                                                                    |                                                     |            |                          |            |         |               |                 |                    |   |
| Type      | Technical Service Name                                                                                                    | Ver Service Description                             | External S | Service Name             | Nsp.       | OAut    | Soft State    | Processing Mode |                    |   |
| BEP       | ZMDC TRACK CHG SRV DRF 0017                                                                                                    | 1 MDC Track Changes RFM                             | MDC TRA    | CK CHG SRV DRF 0017      | /UGI4/     |         | Not Supported | Routing-based   |                    | - |
| BEP       | ZMDG CR RFM ALP SRV                                                                                                    | 1 MDG RFM Change Request Analysis                   | MDG CR     | RFM ALP SRV              | /UGI4/     |         | Not Supported | Routing-based   |                    | Ŧ |
| BEP       | ZMDG MDPROC RFM OVP SRV                                                                                                    | 1 MDG RFM Process Overview                          | MDG MDF    | PROC RFM OVP SRV         | /UGI4/     |         | Not Supported | Routing-based   |                    |   |
| BEP       | ZPAGE BUILDER CONF                                                                                                    | 1 Pagebuilder - Configuration level                 | PAGE BU    | ILDER_CONF               | /UI2/      |         | Not Supported | Routing-based   |                    |   |
| BEP       | ZPAGE BUILDER CUST                                                                                                    | 1 Pagebuilder - Customizing level                   | PAGE BU    | ILDER CUST               | /UI2/      |         | Not Supported | Routing-based   |                    |   |
| BEP       | ZPAGE BUILDER PERS                                                                                                    | 1 Pagebuilder - Personalization level               | PAGE BU    | ILDER PERS               | /UI2/      |         | Not Supported | Routing-based   |                    |   |
| BEP       | ZOLTY RFM GENERAL ALP SRV                                                                                                    | 1 MDQ Analytical List Page for General Article Data | QLTY RF    | M GENERAL ALP SRV        | /UGI4/     |         | Not Supported | Routing-based   |                    |   |
| BEP       | ZOLTY RFM PIR ALP SRV                                                                                                    | 1 MDQ Analytical Page for Article PIR Data          | QLTY RF    | M PIR ALP SRV            | /UGI4/     |         | Not Supported | Routing-based   |                    |   |
| BEP       | ZQLTY RFM PLANT ALP SRV                                                                                                    | 1 MDQ Analytical List Page for Article Site Data    | QLTY RF    | M PLANT ALP SRV          | /UGI4/     |         | Not Supported | Routing-based   |                    |   |
| BEP       | ZQLTY RFM SALES ALP SRV                                                                                                    | 1 MDQ Analytical List Page of Article Sales Data    | QLTY RF    | M SALES ALP SRV          | /UGI4/     |         | Not Supported | Routing-based   |                    |   |
| BEP       | ZSMART BUSINESS DESIGNTIME S                                                                                                    | 1 SSB : Designtime Apps Services                    | SMART B    | USINESS DESIGNTIME SRV   | /SSB/      |         | Not Supported | Routing-based   | •                  |   |
| BEP       | ZSMART BUSINESS RUNTIME SRV                                                                                                    | 1 OData for Smart Business Runtime                  | SMART B    | USINESS RUNTIME SRV      | /SSB/      |         | Not Supported | Routing-based   |                    | - |
| BEP       | ZTRANSPORT                                                                                                    | 1 UI2: Transport Service                            | TRANSPO    | IRT                      | /UI2/      |         | Not Supported | Routing-based   |                    | ÷ |
|           |                                                                                                    |                                                     |            | 1                        | -          | _       |               |                 |                    |   |
| 🖉 IC      | F Node 🚽 🙆 Call Browser ) 🕮 SAP Gate                                                                                                    | way Client                                          |            | Add System Alias         | move Syste | m Alias | & Customizing | Service Impleme | ntation            |   |
| ICF       | Nodes                                                                                                    |                                                     |            | System Aliases           |            |         |               |                 |                    |   |
| Stat      | us ICF Node Session Time-out S                                                                                                    | Soft State Description                              |            | SAP System Alias Descrip | otion      |         |               | Default         | Metadata User Role |   |
| 000       | ODATA 00:00:00                                                                                                    | Standard Mode                                       |            |                          |            |         |               |                 |                    |   |
|           |                                                                                                    |                                                     |            |                          |            |         |               |                 |                    |   |
|           |                                                                                                    |                                                     |            |                          |            |         |               |                 |                    |   |
|           |                                                                                                    |                                                     | 4 1        |                          |            |         |               |                 | 4                  | • |

- 7. Activate these SAP standard services by following below steps:
- 8. SMART\_BUSINESS\_RUNTIME\_SRV is the external service name

| E Add Service Edit Goto Sys | tem <u>H</u> elp                                                                                        |                     |  |  |  |
|-----------------------------|----------------------------------------------------------------------------------------------------|---------------------|--|--|--|
| 🛛 🗸 🗸                       | 🖉 🔄 👻 🗧 🗟 🗟 🗎 🗄 前 前 1名 白白 前 一方 三方 🖉 🖳                                                                   |                     |  |  |  |
| Add Selected Services       | Add Selected Services                                                                                   |                     |  |  |  |
| & <sup>2</sup> Get Services |                                                                                                    |                     |  |  |  |
| Filter                      |                                                                                                    |                     |  |  |  |
| System Alias                | LOCAL                                                                                                   | Co-Deployed         |  |  |  |
| Technical Service Name      |                                                                                                    | Version             |  |  |  |
| External Service Name       | SMART_BUSINESS_RUNTIME_SRV                                                                              | External Mapping ID |  |  |  |
|                             | Add Selected Services                                                                                   |                     |  |  |  |
| Select Backend Service      | Select Backend Services                                                                                 |                     |  |  |  |
| Type Technical Service Name | E Type Technical Service Name Ver Service Description External Service Name Namespace                   |                     |  |  |  |
| BEP /SSB/SMART BUSINESS R   | BEP /SSB/SMART_BUSINESS_RUNTIME_SRV 1 OData for Smart Business Runtime SMART_BUSINESS_RUNTIME_SRV /SSB/ |                     |  |  |  |
|                             |                                                                                                    |                     |  |  |  |

| ¢   | A  | dd Service <u>E</u> dit <u>G</u> oto S <u>v</u> stem | Heb                              |
|-----|----|------------------------------------------------------|----------------------------------|
| C   |    |                                                      |                                  |
|     | ۵  | C Add Service                                        | x                                |
|     |    |                                                      |                                  |
| 66  | r  | Service                                              | ( <u></u> )                      |
| Fil | te | Technical Service Name                               | ZSMART_BUSINESS_RUNTIME_SRV      |
| S   | /s | Service Version                                      |                                  |
| T   | ec | Description                                          | ODATA FOR SMART BUSINESS KUNTIME |
| Đ   | đ  | External Service Name                                | SMART_BUSINESS_RUNTIME_SRV       |
|     |    | Namespace                                            | /558/                            |
|     |    | External Mapping ID                                  |                                  |
|     |    | Excernal Data Source Type                            |                                  |
|     | ľ  | Model                                                |                                  |
| E   | 1  | Technical Model Name                                 | ZSMART BUSINESS RUNTIME MDL      |
| 1   | _  | Model Version                                        | 1                                |
|     |    |                                                      |                                  |
|     |    | Creation Information                                 |                                  |
|     |    | Package Assignment                                   | \$TMP                            |
|     | L  |                                                      | Local Object                     |
|     |    |                                                      |                                  |
|     |    | ICF Node                                             |                                  |
|     |    | O Standard Mode                                      | <ul> <li>None</li> </ul>         |
|     |    |                                                      |                                  |
|     |    |                                                      |                                  |
|     | L  | Set Current Client as Default Client i               | n ICF Node                       |
|     | 4  |                                                      |                                  |
|     |    | OAuth enablement                                     |                                  |
|     |    | Enable OAuth for Service                             |                                  |
|     | 1  |                                                      |                                  |
|     | ŀ  |                                                      |                                  |
|     |    | Enable OAuth for Service                             |                                  |

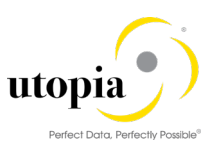

| C Add Service Edit Goto System Help |                                                |                                  |  |  |  |  |  |
|-------------------------------------|------------------------------------------------|----------------------------------|--|--|--|--|--|
| ●                                   |                                                |                                  |  |  |  |  |  |
| A E Add Service                     |                                                |                                  |  |  |  |  |  |
| 60                                  | Service                                        |                                  |  |  |  |  |  |
| Tilte                               | Technical Service Name                         | 2SMART_BUSINESS_RUNTIME_SRV      |  |  |  |  |  |
| FILE                                | Service Version                                | 1                                |  |  |  |  |  |
| Sys                                 | Description                                    | OData for Smart Business Runtime |  |  |  |  |  |
| Tec                                 | External Service Name                          | SMART_BUSINESS_RUNTIME_SRV       |  |  |  |  |  |
| EXL                                 | Namespace                                      | /SSB/                            |  |  |  |  |  |
|                                     | External Mapping ID                            |                                  |  |  |  |  |  |
|                                     | External Data Source Type                      | C                                |  |  |  |  |  |
| B                                   | Model<br>Technical Model Name<br>Model Version | ZSMART_BUSINESS_RUNTIME_MDL      |  |  |  |  |  |
|                                     | Creation Information                           |                                  |  |  |  |  |  |
|                                     | Package Accompany                              | S_RUNTIME_SRV' was created       |  |  |  |  |  |
|                                     | St.                                            |                                  |  |  |  |  |  |
|                                     | OAuth enablement                               |                                  |  |  |  |  |  |
|                                     | Enable OAuth for Service                       |                                  |  |  |  |  |  |
| -                                   |                                                |                                  |  |  |  |  |  |

9. Follow the same steps to activate following highlighted services.

| External Service Names     | System Alias |
|----------------------------|--------------|
| APJ_JOB_MANAGEMENT_SRV     | LOCAL        |
| CMD_QLTY_CONFIGN_SCORE_SRV | LOCAL        |
| CMD_QLTY_EVAL_OVP_SRV      | LOCAL        |
| CMD_QLTY_MINED_RULE_SRV    | LOCAL        |
| CMD_QLTY_RULES_SRV         | LOCAL        |
| CMD_QLTY_RULE_EXPORT_SRV   | LOCAL        |
| CMD_QLTY_RULE_IMPORT_SRV   | LOCAL        |
| CMD_QLTY_RULE_MINING_SRV   | LOCAL        |

| Act   | ivate and Maintain Services       | 5                                                     |             |                           |               |         |               |                 |          |           |
|-------|-----------------------------------|-------------------------------------------------------|-------------|---------------------------|---------------|---------|---------------|-----------------|----------|-----------|
|       |                                   |                                                       |             |                           |               |         |               |                 |          |           |
|       |                                   |                                                       | Burde       | tatata   Bornatas   B     | De europh Che |         | h             |                 |          |           |
|       |                                   | er   EGAdd Service   Delete Service   Service Details | S COAU M    | etadata   🚘 Error Log   🏫 | Request Sta   | usues   |               |                 |          |           |
| Ref   | resh Catalog 🔯 OAuth 🔯 Soft State | Processing Mode 🔜 Add to Transport                    |             |                           |               |         |               |                 |          |           |
| Serv  | vice Catalog                      |                                                       |             |                           |               |         |               |                 |          |           |
| Type  | Technical Service Name            | V Service Description                                 | External Se | rvice Name                | NSD.          | OAut    | Soft State    | Processing Mode |          |           |
| EP    | CA INFORMATION SRV                | 1 Information Management                              | CA INFORM   | ATION SRV                 |               |         | Not Supported | Routing-based   |          |           |
|       | /IWFND/SG MED CATALOG             | 1 Catalog Service                                     | CATALOGS    | ERVICE                    | /IWFND/       |         | Not Supported | Routing-based   |          |           |
|       | /IWFND/SG MED CATALOG             | 2 Catalog Service Version 2                           | CATALOGS    | ERVICE                    | /IWFND/       |         |               | Routing-based   |          |           |
| EP    | ZCMD OLTY CONFIGN SCORE SRV       | 1 Configure Data Quality Score Calculation for Maste  | CMD QLTY    | CONFIGN SCORE SRV         |               | ñ       | Not Supported | Routing-based   |          |           |
| EP    | ZCMD QLTY EVAL OVP SRV            | 1 Master Data Quality Overview                        | CMD QLTY    | EVAL OVP SRV              |               |         | Not Supported | Routing-based   |          |           |
| EP    | ZCMD OLTY MINED RULE SRV          | 1 Manage MDQ Mined Rules                              | CMD QLTY    | MINED RULE SRV            |               | n       | Not Supported | Routing-based   |          |           |
| EP    | ZCMD QLTY RULE EXPORT SRV         | 1 Master Data Quality Rule Export                     | CMD QLTY    | RULE EXPORT SRV           |               |         | Not Supported | Routing-based   |          |           |
| EP    | ZCMD OLTY RULE IMPORT SRV         | 1 Master Data Quality Rule Import                     | CMD QLTY    | RULE IMPORT SRV           |               | ō       | Not Supported | Routing-based   |          |           |
| EP    | ZCMD OLTY RULE MINING SRV         | 1 Manange MDQ Rule Mining Runs                        | CMD OLTY    | RULE MINING SRV           |               | n       | Not Supported | Routing-based   |          |           |
| EP    | ZCMD OLTY RULES SRV               | 1 Master Data Quality Rules                           | CMD QLTY    | RULES SRV                 |               | n       | Not Supported | Routing-based   |          |           |
| EP    | E2EIE CFG MNGSOL SRV              | 1 ODATA Service for Manage Your Solution              | E2EIE CFG   | MNGSOL SRV                |               |         | Not Supported | Routing-based   |          |           |
| EP    | E2EIE CFG USAGE SRV               | 1 Portal ODATA Service for Manage Your Solution       | E2EIE CFG   | USAGE SRV                 |               | ō       | Not Supported | Routing-based   |          |           |
| EP    | ZEAM API EXT AIW                  | 1 AIW External API for creating Change Request        | EAM API E   | XT AIW                    | /UGI7/        |         | Not Supported | Routing-based   |          |           |
|       | TELL INT DIT CONCLUMN             | 4 E - 1 2011                                          | ;           |                           | to over 1     | _       |               | a (C. 1. 1. 1.  |          |           |
| 🧷 ICF | Node 🖌 😰 Call Browser 🕮 SAP Gate  | way Client                                            |             | Add System Alias          | emove Syste   | m Alias | Customizing   | Service Impleme | entation |           |
| CF    | Nodes                             |                                                       |             | System Aliases            |               |         |               |                 |          |           |
| Statu | ICF Node Session Time-out S       | Soft State Description                                |             | SAP System Alias Desc     | ription       |         |               | Default         | Metadata | User Role |
| 0.000 | ODATA 00:00:00                    | Standard Mode                                         |             | LOCAL                     | System Alas   |         |               |                 |          |           |

Activating Services in SICF

1. Go to Transaction code **SICF**.

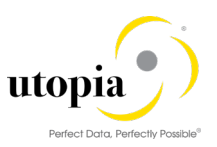

| 🔄 Program Edit Goto System       | Help                                       |
|----------------------------------|--------------------------------------------|
| 🖉 🔄 👻 🦉                          | 🔍 😪 I 🚔 III III III III III III III III II |
| Define Services                  |                                            |
| Q I                              |                                            |
| Filter for Calling ICF Hierarchy |                                            |
| Hierarchy Type                   | SERVICE                                    |
| Virtual Host                     | DEFAULT_HOST                               |
| Service Path                     |                                            |
| Service Name                     |                                            |
| Reference Service                |                                            |
| Description                      |                                            |
| Language                         | English 🔻                                  |
|                                  |                                            |
| Filter for Detail Information    |                                            |
| Created By                       |                                            |
| Created On                       | to                                         |
| Last Changed By                  |                                            |
| Changed On                       | to                                         |

- 2. Follow the service path /sap/bc/ui5\_ui5/ugirui02/.
- 3. Right-click on the following services and activate.

| Service Names   |  |  |  |  |
|-----------------|--|--|--|--|
| mdq_eval_ovp    |  |  |  |  |
| mdq_genres_alp  |  |  |  |  |
| mdq_pirres_alp  |  |  |  |  |
| mdq_sleres_alp  |  |  |  |  |
| mdq_steres_alp  |  |  |  |  |
| md_confscore_ar |  |  |  |  |
| md_qmndrlpro_ar |  |  |  |  |
| md_qrlmngman_ar |  |  |  |  |
| md_qrule_exp_ar |  |  |  |  |
| md_qrule_gen_ar |  |  |  |  |
| md_qrule_imp_ar |  |  |  |  |

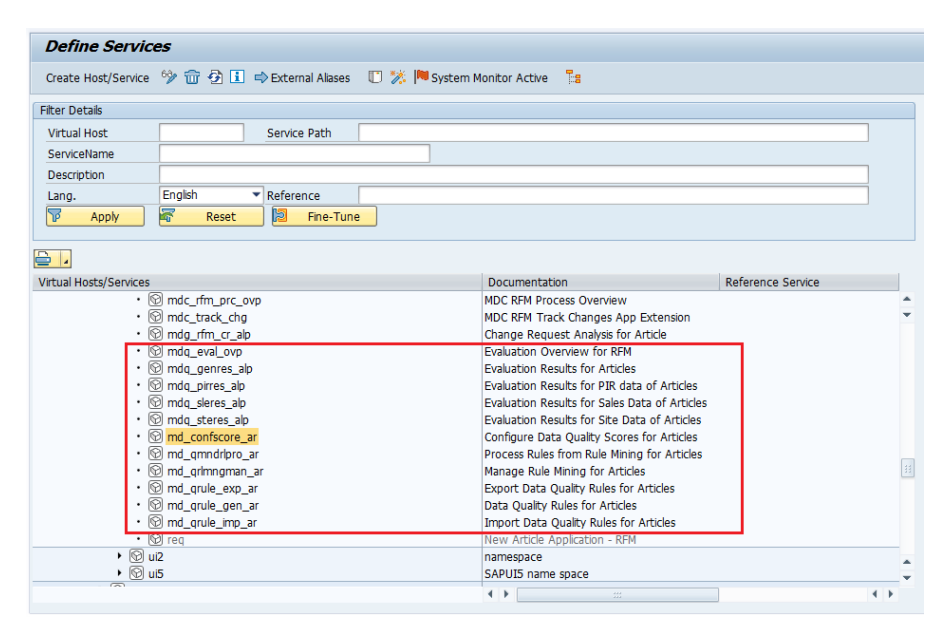

- 4. Follow the service path /sap/bc/ui5\_ui5/sap/.
- 5. Right-click on the following services and activate.

| Service Names   |  |  |  |
|-----------------|--|--|--|
| SBRT_APPSS1     |  |  |  |
| MD_QCONFSCORES1 |  |  |  |
| MD_QMNDRL_S1    |  |  |  |
| MD_QRLMNG_S1    |  |  |  |

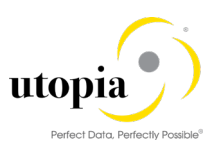

| MD_QRULE_EXPS1 |  |
|----------------|--|
| MD_QRULE_GENS1 |  |
| MD_QRULE_IMPS1 |  |

| _                  |                                            |                              |                                                                           |  |  |  |  |
|--------------------|--------------------------------------------|------------------------------|---------------------------------------------------------------------------|--|--|--|--|
|                    | ☞ Service/Host Edit Goto Glent System Help |                              |                                                                           |  |  |  |  |
|                    |                                            |                              |                                                                           |  |  |  |  |
|                    | Define Services                            |                              |                                                                           |  |  |  |  |
|                    | Create Host/Service 69                     | 📅 🔁 🗓 🔿 External Aliases     | 🔟 🏂 🏴 System Monitor Active 🛛 🚼                                           |  |  |  |  |
| Filter Details     |                                            |                              |                                                                           |  |  |  |  |
|                    | Virtual Host DEF                           | AULT_HOST Service Path       |                                                                           |  |  |  |  |
|                    | ServiceName                                |                              |                                                                           |  |  |  |  |
|                    | Description                                |                              |                                                                           |  |  |  |  |
|                    | Lang. Eng                                  | lish 🔻 Reference             |                                                                           |  |  |  |  |
|                    | 🔽 Apply                                    | Reset 🛛 🔁 Fine-Tun           | e                                                                         |  |  |  |  |
|                    |                                            |                              |                                                                           |  |  |  |  |
|                    |                                            |                              |                                                                           |  |  |  |  |
|                    | Virtual Hosts/Services                     |                              | Documentation                                                             |  |  |  |  |
| • 🕲 sa_supdemovws1 |                                            | _supdemovws1                 | Supply Demand Overview                                                    |  |  |  |  |
|                    | • 🕲 sa_                                    | _supdmdalls1                 | supply demand overview all documents<br>Supply sorting rule configuration |  |  |  |  |
|                    | • 🕅 🙃                                      | supsortris1                  |                                                                           |  |  |  |  |
|                    | • 🐨 💵                                      | anne New Subelement          | Rusiness - Manade KPT Associations                                        |  |  |  |  |
|                    | • 🕅 sb                                     | apps Display Service         | : Business - Configure Drildown                                           |  |  |  |  |
|                    | • 🕅 sb                                     | apps Delete Service          | : Business - Create Evaluation                                            |  |  |  |  |
|                    | • 🕅 sb_                                    | _apps Rename Service         | : Business - Create KPI                                                   |  |  |  |  |
|                    | • 🕲 sb_                                    | apps Activate Service        | y for Smart Business Modeler Apps                                         |  |  |  |  |
|                    | • @ sb_                                    | apps Deactivate Service      | Business - Configure Tiles                                                |  |  |  |  |
|                    | • 🕲 sco                                    | grpTest Service              | Rule Maintenance for Season Completeness Check                            |  |  |  |  |
|                    | • 🕲 sco                                    | sea References to Service    | n Completeness Check                                                      |  |  |  |  |
|                    | • 🕲 scr                                    | n_cap<br>Obi_Directory Entry | or Capacity Utilization                                                   |  |  |  |  |
|                    | • 🕲 scr<br>• 🕅 sd                          | hdl Out                      | TOT MKP - Keuse Component                                                 |  |  |  |  |
|                    | • 🕅 sd                                     | bdl Conv                     | le List Object Page                                                       |  |  |  |  |
|                    |                                            | Dacto                        |                                                                           |  |  |  |  |
|                    |                                            | F GOLC                       |                                                                           |  |  |  |  |

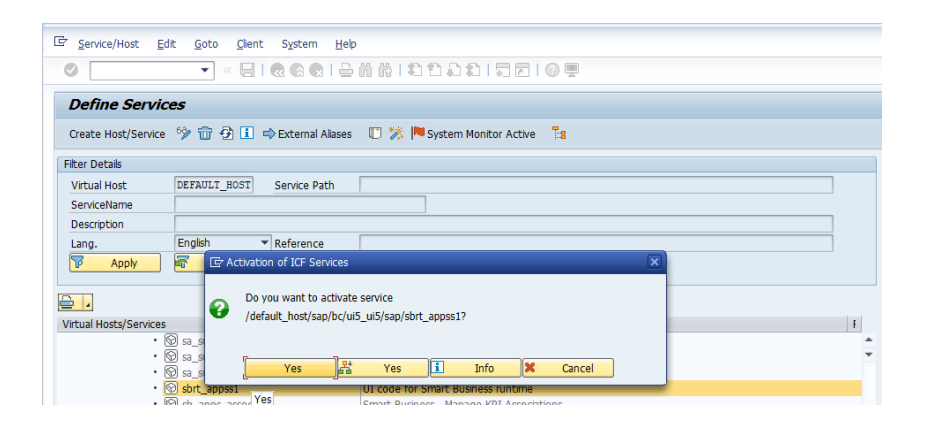

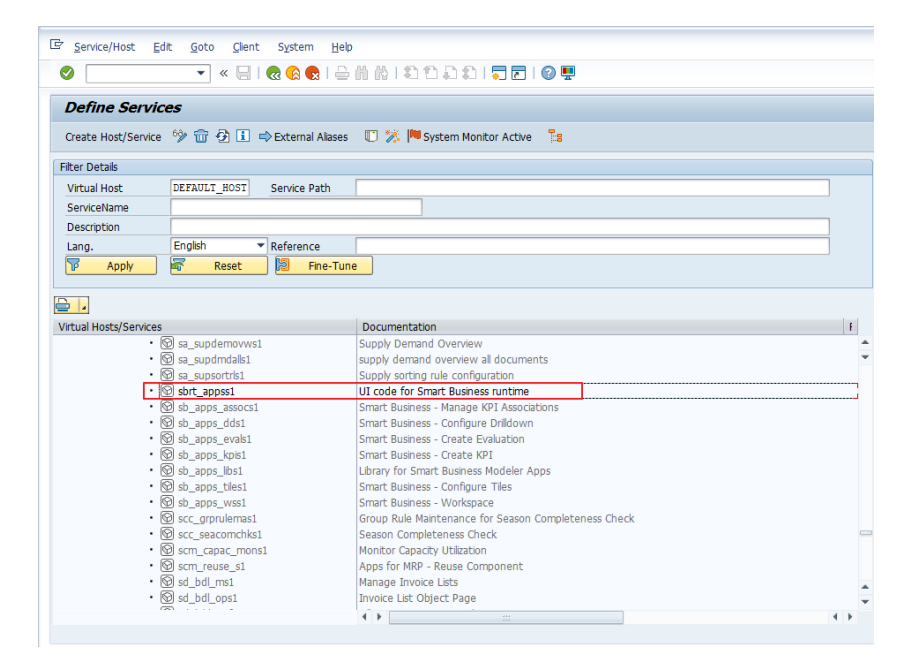

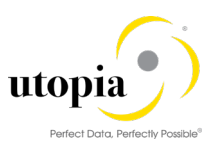

6. Follow similar steps for the other services

| •                                                                                                    |                                                                                                    | oToroun Hoi                                                                                    | lp                                                                                                    |  |
|----------------------------------------------------------------------------------------------------|----------------------------------------------------------------------------------------------------|------------------------------------------------------------------------------------------------|----------------------------------------------------------------------------------------------------|--|
| <b>V</b>                                                                                                    | ▼ « 🔒                                                                                                    | 🔍 🚷 🚷 l 🖴                                                                                      | -<br>                                                                                                    |  |
| Define Servi                                                                                                    | ces                                                                                                    |                                                                                                |                                                                                                    |  |
| Create Host/Service                                                                                                    | <br>e %                                                                                                    | External Aliases                                                                               | s 🔲 💥 🍽 System Monitor Active 📑                                                                                                    |  |
| iltor Dotaik                                                                                                    | .,                                                                                                    |                                                                                                |                                                                                                    |  |
| Virtual Host                                                                                                    | DEFAULT HOST                                                                                                    | Service Path                                                                                   |                                                                                                    |  |
| ServiceName                                                                                                    |                                                                                                    | Service Fact                                                                                   |                                                                                                    |  |
| Description                                                                                                    |                                                                                                    |                                                                                                |                                                                                                    |  |
| Lang.                                                                                                    | English                                                                                                    | Reference                                                                                      |                                                                                                    |  |
| 🔽 Apply                                                                                                    | 😽 Reset                                                                                                    | 🔋 Fine-Tur                                                                                     | ne                                                                                                    |  |
|                                                                                                    |                                                                                                    |                                                                                                |                                                                                                    |  |
| rtual Hosts/Service                                                                                                    | s                                                                                                    |                                                                                                | Documentation                                                                                                    |  |
| •                                                                                                    | md_qbpgenalps1                                                                                                    |                                                                                                | Evaluation Results for Business Partners                                                                                                    |  |
| Ē                                                                                                    | md_qconfscores1                                                                                                    |                                                                                                | MD Configure Data Quality Score Calculation for Master Data                                                                                                    |  |
| :                                                                                                    | M md_qconfscprds1                                                                                                    |                                                                                                | MD Configure Data Quality Score Calculation for Products                                                                                                    |  |
|                                                                                                    | md_qc_prodomsi                                                                                                    |                                                                                                | Master Data Quality Evaluation Overview for Business Partner                                                                                                    |  |
|                                                                                                    | md_qevlprdovps1                                                                                                    |                                                                                                | Master Data Quality Evaluation Overview for Products                                                                                                    |  |
|                                                                                                    | md_qlprod_ovps1                                                                                                    |                                                                                                | Master Data Quality Overview Page for Product                                                                                                    |  |
| :                                                                                                    | M md_ql_mngimps1                                                                                                    |                                                                                                | Manage Imports for Master Data Quality                                                                                                    |  |
|                                                                                                    | S md_qmndrl a2                                                                                                    |                                                                                                | Manage Rules from Rule Mining for Product                                                                                                    |  |
|                                                                                                    | Md_qmndrl_s1                                                                                                    |                                                                                                | Mined Rules                                                                                                    |  |
|                                                                                                    | M md_qprdgenalps1                                                                                                    |                                                                                                | MDQ Rule Evaluation Result for Product General Data                                                                                                    |  |
|                                                                                                    | md_qprdpitalps1                                                                                                    |                                                                                                | MDQ Rule Evaluation Result for Product Plant Data<br>MD Quality Evaluation Result Product Sales                                                                                                    |  |
|                                                                                                    | md_qrlmng_a1                                                                                                    |                                                                                                | Manage Master Data Rule Mining Runs for Business Partner                                                                                                    |  |
| <u>-</u>                                                                                                    | md_qrlmng_a2                                                                                                    |                                                                                                | Manage Master Data Rule Mining Runs for Product                                                                                                    |  |
| ·                                                                                                    | 1 md_qrlmng_s1                                                                                                    |                                                                                                | MD Quality Manage Rule Mining Runs                                                                                                    |  |
| Dofine Ford                                                                                                    | • • •                                                                                                    |                                                                                                | , W K I ( L ( L ( L ( L ( L ( L ( L ( L ( L (                                                                                                    |  |
|                                                                                                    | . 6a 🙃 23 🔲 -                                                                                                    |                                                                                                |                                                                                                    |  |
|                                                                                                    |                                                                                                    | External Aliases                                                                               | 3 III 🧭 System Monitor Active 🖂                                                                                                    |  |
| iter Detaile                                                                                                    |                                                                                                    | External Aliases                                                                               | s 🕕 🎊 🏴 System Monitor Active 🔡                                                                                                    |  |
| lter Details                                                                                                    | DEFAULT NOST                                                                                                    | External Aliases                                                                               | s 🕕 🔉 🏴 System Monitor Active 🛛 😫                                                                                                    |  |
| lter Details<br>Virtual Host<br>ServiceName                                                                                                    | DEFAULT_HOST                                                                                                    | External Aliases<br>Service Path                                                               | s U % 🏴 System Monitor Active 📴                                                                                                    |  |
| lter Details<br>Virtual Host<br>ServiceName<br>Description                                                                                                    | DEFAULT_HOST                                                                                                    | External Aliases<br>Service Path                                                               | S U X PSystem Monitor Active                                                                                                    |  |
| lter Details<br>Virtual Host<br>ServiceName<br>Description<br>Lang.                                                                                                    | DEFAULT_HOST                                                                                                    | External Aliases<br>Service Path<br>Reference                                                  | s U X PSystem Monitor Active                                                                                                    |  |
| Iter Details<br>Virtual Host<br>ServiceName<br>Description<br>Lang.                                                                                                    | DEFAULT_HOST                                                                                                    | Service Path                                                                                   | s U System Monitor Active 1                                                                                                    |  |
| ter Details<br>Virtual Host<br>ServiceName<br>Description<br>Lang.<br>IP Apply                                                                                                    | DEFAULT_HOST                                                                                                    | <ul> <li>External Alases</li> <li>Service Path</li> <li>Reference</li> <li>Fine-Tur</li> </ul> | s 🖉 🔆 Pystem Monitor Active 👔                                                                                                    |  |
| Iter Details<br>Virtual Host<br>ServiceName<br>Description<br>Lang.<br>TP Apply                                                                                                    | DEFAULT_HOST<br>English                                                                                                    | External Alases Service Path Reference Fine-Ture                                               | s V System Monitor Active                                                                                                    |  |
| Iter Details<br>Virtual Host<br>ServiceName<br>Description<br>Lang.<br>IP Apply<br>7 .                                                                                                    | DEFAULT_HOST                                                                                                    | Service Path Reference Fine-Tur                                                                |                                                                                                    |  |
| Iter Detais<br>Virtual Host<br>ServiceName<br>Description<br>Lang.<br>IP Apply<br>J J<br>rtual Hosts/Service                                                                                                    | DEFAULT_HOST<br>English<br>English<br>Comd_grimng_a1<br>Comd_grimng_a2                                                                                                    | Service Path Reference Service Fine-Tur                                                        |                                                                                                    |  |
| Iter Detais<br>Virtual Host<br>ServiceName<br>Description<br>Lang.<br>P Apply<br>Apply                                                                                                    | DEFAULT_HOST       English       Image: Section of the section of the section of                                                              | Service Path Reference                                                                         |                                                                                                    |  |
| Iter Detais<br>Virtual Host<br>ServiceName<br>Description<br>Lang.<br>P Apply<br>z .<br>tual Hosts/Service                                                                                                    | DEFAULT_HOST           English           Fraglish           Reset           Signed_aritmag_al           Omd_aritmag_al           Omd_arque_aspan           Omd_arque_aspan                                                                                                    | Service Path                                                                                   |                                                                                                    |  |
| Iter Details<br>Virtual Host<br>ServiceName<br>Description<br>Lang.<br>7<br>7<br>7<br>7<br>7<br>7<br>7<br>7<br>7<br>7<br>7<br>7<br>7<br>7<br>7<br>7<br>7<br>7<br>7                                                                                                    | DEFAULT_HOST       English       Image: Section of the section of the section of                                                              | Service Path                                                                                   |                                                                                                    |  |
| Iter Details<br>Virtual Host<br>ServiceName<br>Description<br>Lang.                                                                                                    | English  English English Engli | External Alases Service Path Reference File Fine Tur                                           | Documentation     Manage Master Data Rule Mining Runs for Business Partner     Manage Master Data Rule Mining Runs for Product     MOQ Export Master Data Qualty Rules     Export Master Data Qualty Rules for Product     MoQ Export Master Data Qualty Rules for Product     MoQ Export Master Data Qualty Rules for Product     Master Data Qualty Rules for Product     Master Data Qualty Rules for Product     Master Data Qualty Rules for Product                                                                                                    |  |
| Iter Details<br>Virtual Host<br>ServiceName<br>Description<br>Lang.<br>IP Apply<br>                                                                                                    | English         Image: Control of the control of the control of                                  | Cervice Path                                                                                   | Bocumentation     Monitor Active     If      Documentation     Manage Master Data Rule Mining Runs for Business Partner     Manage Master Data Rule Mining Runs for Product     Mo Qualty Manage Rule Mining Runs     MOQ Export Master Data Quality Rules     Export Master Data Quality Rules     Export Master Data Quality Rules     Export Master Data Quality Rules for Business Partner     Export Master Data Quality Rules for Business Partner     Export Master Data Quality Rules for Product     Master Data Rule Repository     Master Data Rule Repository                                                                                                    |  |
| Iter Details Iter Details Iter Details ServiceName Description Lang. Iter Apply Iter Apply Iter App                                                                                                    | DEFAULT_HOST           English           Finder           Reset           Similar drimmg_a1           Omd_qrimmg_a1           Omd_qrime_ga1           Omd_qrime_ga2           Omd_qride_exp_a1           Omd_qride_exp_a2           Omd_qride_exp_a2           Omd_qride_exp_a2           Omd_qride_exp_a3           Omd_qride_exp_a3           Omd_qride_exp_a2           Omd_qride_exp_a2           Omd_qride_exp_a2           Omd_qride_exp_a2           Omd_qride_exp_a3           Omd_qride_exp_a3           Omd_qride_exp_a3           Omd_qride_exp_a3           Omd_qride_exp_a4           Omd_qride_exp_a3           Omd_qride_exp_a3           Omd_qride_exp_34           Omd_qride_exp_35           Omd_qride_exp_34           Omd_qride_exp_34           Omd_qride_exp_34           Omd_qride_exp_35           Omd_qride_exp_35           Omd_qride_exp_35           Omd_qride_exp_34           Omd_qride_exp_35           Omd_qride_exp_35           Omd_qride_exp_35           Omd_qride_exp_35           Omd_qride_exp_35 <t< td=""><td>External Alases Service Path Reference Service Fine-Tur</td><td>Documentation     Manage Master Data Rule Mining Runs for Business Partner     Manage Master Data Rule Mining Runs for Product     MO Qualty Runage Rule Mining Runs     MDQ Export Master Data Qualty Rules     Export Master Data Qualty Rules for Product     Master Data Rule Repository for Business Partner     Export Master Data Qualty Rules     Forther Bater Data Qualty Rules     Forther Bater Data Qualty Rules     Forther Bater Data Qualty Rules     Forther Bater Data Qualty Rules     Forther Bater Data Qualty Rules     Forther Bater Data Qualty Rules     Forther Bater Data Qualty Rules     Forther Bater Data Qualty Rules     Master Data Rule Repository for Business Partner     Master Data Rule Repository for Product     MDD Export Hatter Data Rule Rules</td><td></td></t<>                                                                                                    | External Alases Service Path Reference Service Fine-Tur                                        | Documentation     Manage Master Data Rule Mining Runs for Business Partner     Manage Master Data Rule Mining Runs for Product     MO Qualty Runage Rule Mining Runs     MDQ Export Master Data Qualty Rules     Export Master Data Qualty Rules for Product     Master Data Rule Repository for Business Partner     Export Master Data Qualty Rules     Forther Bater Data Qualty Rules     Forther Bater Data Qualty Rules     Forther Bater Data Qualty Rules     Forther Bater Data Qualty Rules     Forther Bater Data Qualty Rules     Forther Bater Data Qualty Rules     Forther Bater Data Qualty Rules     Forther Bater Data Qualty Rules     Master Data Rule Repository for Business Partner     Master Data Rule Repository for Product     MDD Export Hatter Data Rule Rules                                                                                                    |  |
| itter Detais<br>Virtual Host<br>ServiceName<br>Description<br>Lang.<br>Apply<br>                                                                                                    | DEFAULT_HOST       English       English       English       English       English       Signed_artime_state       Signed_artime_state       Ornd_artime_exps1       Ornd_arule_exps1       Ornd_arule_exps1                                                                                                    | External Alases Service Path Reference Reference Pine-Tur                                      | System Monitor Active     B      Documentation      Manage Master Data Rule Mining Runs for Business Partner      Manage Master Data Rule Mining Runs for Business Partner      Manage Master Data Rule Mining Runs     Mole Export Master Data Quality Rules     Export Master Data Quality Rules for Business Partner      Export Master Data Quality Rules for Business Partner      Master Data Rule Repository for Business Partner      Master Data Rule Repository for Business Partner      Master Data Quality Rules for Business Partner      Master Data Quality Rules for Business Partner      Master Data Rule Repository for Business Partner      Master Data Rule Repository for Business Partner      Master Data Rule Repository for Business Partner      Master Data Quality Rules      Import Master Data Quality Rules                                                                                                    |  |
| itter Details<br>Virtual Host<br>ServiceName<br>Description<br>Lang.<br>P Apply<br>ittual Hosts/Service                                                                                                    | pEFAULT_BOST           English           English           Image: A start of the start of the start                                                                                                    | External Alases Service Path Reference File Fine Tur 2                                         | System Monitor Active     S     Documentation     Manage Master Data Rule Mining Runs for Business Partner     Manage Master Data Rule Mining Runs for Product     MOQ Export Master Data Quality Rules     Evoport Master Data Quality Rules for Business Partner     Export Master Data Quality Rules for Product     Master Data Quality Rules for Product     Master Data Quality Rules Rootsory     Master Data Quality Rules Rootsory     Master Data Quality Rules Rootsory     Master Data Quality Rules Rootsory     Master Data Quality Rules Rootsory     Moster Data Quality Rules Rootsory     Master Data Quality Rules Rootsory     Master Data Quality Rules Rootsory     Moster Data Quality Rules Rootsory     Moster Data Quality Rules Rootsory     Moster Data Quality Rules Rootsory     Moster Data Quality Rules Rootsory                                                                                                    |  |
| itter Details<br>Virtual Host<br>ServiceName<br>Description<br>Lang.<br>Image: Apply<br>irtual Hosts/Service                                                                                                    | English         •           English         •           English         •           •         •           •         •           •         •           •         •           •         •           •         •           •         •           •         •           •         •           •         •           •         •           •         •           •         •           •         •           •         •           •         •           •         •           •         •           •         •           •         •           •         •           •         •           •         •           •         •           •         •           •         •           •         •           •         •           •         •           •         •           •         •           •         •           •                                                                                                    | External Alases Service Path Reference Fine-Tur 2 2                                            | Documentation     Manage Master Data Quile Mining Runs for Business Partner     Manage Master Data Quile Mining Runs for Product     Mo Qualty Manage Rule Mining Runs     MOQ Legord Master Data Qualty Rules     Export Master Data Qualty Rules     Export Master Data Qualty Rules     Export Master Data Qualty Rules     Moult Repository for Business Partner     Master Data Rule Repository for Business Partner     Master Data Rule Repository for Business Partner     Master Data Rule Repository for Business Partner     Master Data Rule Repository for Business Partner     Master Data Rule Repository for Product     MOQ Import Master Data Qualty Rules     Import Master Data Qualty Rules for Product     MOQ Import Master Data Qualty Rules for Product     MOQ Legord Master Data Qualty Rules     Import Master Data Qualty Rules for Product     MO Qualty Rule Repository for Product                                                                                                    |  |
| itter Details<br>Virtual Host<br>ServiceName<br>Description<br>Lang.<br>Apply<br>irtual Hosts/Service<br>·<br>· · ·<br>·<br>·<br>· ·<br>·<br>·<br>· · · ·                                                                                                    | DEFAULT_HOST           English           English           The set           The set           Standard           Mind_ariting_al           Mind_ariting_al           Mind_ariting_al           Mind_ariting_al           Mind_ariting_al           Mind_ariting_al           Mind_ariting_al           Mind_ariting_al           Mind_ariting_al           Mind_ariting_al           Mind_ariting_al           Mind_ariting_and           Mind_ariting_and           Mind_ariting_and           Mind_ariting_and           Mind_ariting_and           Mind_ariting_and           Mind_ariting_and           Mind_ariting_and           Mind_ariting_and           Mind_ariting_and           Mind_ariting_and           Mind_ariting_and           Mind_ariting_and                                                                                                    | External Alases Service Path Reference Pathology Fine-Tur 2 1 2                                | Documentation     Documentation     Manage Master Data Rule Mining Runs for Business Partner     Manage Master Data Rule Mining Runs for Product     Mo Quality Runage Rule Mining Runs     MDQ Export Master Data Quality Rules     Export Master Data Quality Rules     Export Master Data Quality Rules     Export Master Data Quality Rules     Torot Master Data Quality Rules     Torot Master Data Quality Rules     Mole Repository for Business Partner     Master Data Rule Repository for Business Partner     Master Data Rule Repository for Business Partner     Master Data Rule Repository for Business Partner     Master Data Rule Repository for Business Partner     Master Data Rule Repository for Product     MDQ Import Master Data Quality Rules for Product     MDQ Quality Rule Repository for Product     MDQ Quality Rule Repository for Product     MDQ Quality Rule Repository for Product     MDQ Quality Rule Repository for Product     MDQ Undity Mules Korp Product     MDQ Undity Rules Korp Product     MDQ Undity Rules Korp Product                                                                                                    |  |
| itter Details<br>Virtual Host<br>ServiceName<br>Description<br>Lang.<br>Image: Apply<br>itual Hosts/Service<br>Image: Apply<br>Image: Apply<br>Image: | DEFAULT_HOST           English           English           English           English           S           Mind_qrimmg_all           Mind_qrimmg_all           Mind_qrimmg_all           Mind_qrimmg_all           Mind_qrimmg_all           Mind_qrimmg_all           Mind_qrule_exps1           Mind_qrule_exps1<                                                                                                    | External Alases Service Path Reference Reference Pine-Tur                                      | System Monitor Active     System Monitor Active     Documentation     Monage Master Data Rule Mining Runs for Business Partner     Manage Master Data Rule Mining Runs for Product     MDQ Export Master Data Quality Rules for Business Partner     Export Master Data Quality Rules for Product     Master Data Rule Repository for Business Partner     Export Master Data Quality Rules for Product     Master Data Rule Repository for Business Partner     Export Master Data Quality Rules for Product     Moter Data Rule Repository for Product     Mode Report Master Data Quality Rules     Timport Master Data Quality Rules for Product     MDQ Unport Master Data Quality Rules     Ult for Quick View Product     MD Quality Rules for Product     MD Quality Rules for Product     MD Quality Rules for Product     MD Quality Rules for Product     MD Quality Rules for Product     MD Quality Rules for Product     MD Quality Rules for Product     MD Quality Rules for Product     MD Quality Rules For Product                                                                                                    |  |
| ilter Details<br>Virtual Host<br>ServiceName<br>Description<br>Lang.<br>Image: Construction<br>Lang.<br>Initual Hosts/Service<br>Construction<br>Construction<br>Cons | pEFAULT_BOST           English           English                                                                                                    | External Alases Service Path Reference Fine-Tur 2 1 2                                          | System Montor Active     Software System Montor Active     Software System Active     Software System Active     Software System Active     Software System Active     Software System Active     Software System Active     Software System Active     Software System Active     Software System Active     Software System Active     Software System Active     Software System Active     Software System     Software System |  |

- 7. Follow the service path /sap/bc/webdynpro/sap/
- 8. Right-click on the following services and activate.

| Service Names               |  |  |  |  |
|-----------------------------|--|--|--|--|
|                             |  |  |  |  |
| FDT_WD_WORKBENCH_SIMPLIFIED |  |  |  |  |
|                             |  |  |  |  |

# 3.2.1. SSB Application Activation

To activate the SSB applications, follow the below steps:

1. Execute the report /UGI4/MDQ\_CREATE\_SSB\_RECORD\_RP using SE38.

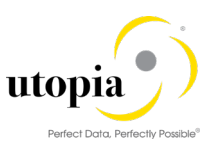

| ABAP Edit                        | or: Init | ial Screer  | 7                                                                                                    |                |            |
|----------------------------------|----------|-------------|----------------------------------------------------------------------------------------------------|----------------|------------|
| i i n 🖓 🗘                        | 🏭 🚺 🛛    | 💼 🗈 🕪       | langer Stranger Stran | 😵 With Variant | 🖆 Variants |
|                                  |          |             |                                                                                                    |                |            |
|                                  |          |             |                                                                                                    |                |            |
| Program                          | /UGI4/MD | Q_CREATE_SS | B_RECORD_RP                                                                                                    | Create         |            |
| Subobjects                       |          |             |                                                                                                    |                |            |
| <ul> <li>Source Code</li> </ul>  |          |             |                                                                                                    |                |            |
| ○ Variants                       |          |             |                                                                                                    |                |            |
| <ul> <li>Attributes</li> </ul>   |          |             |                                                                                                    |                |            |
| <ul> <li>Text element</li> </ul> | 5        |             |                                                                                                    |                |            |
| ODocumentatio                    | on       |             |                                                                                                    |                |            |
| ରେଂ Display                      |          | Change      | )                                                                                                    |                |            |

2. Enter the Task in the User Input of the report. Ensure that the TR is a workbench request and Task is Dev/correction type.

| Create Records of SSB |  |
|-----------------------|--|
| ( <del>)</del>        |  |
| PTEST                 |  |
| PTASK                 |  |
|                       |  |

3. Required records are created.

WRITE Changes to TR successfull Report Completed

# 3.2.2. Data Quality Rules Usage in MDG Checks (Optional)

MDQ rules that were created in the MDQ rule creation Fiori application, can be called for the governance checks in MDG through the RFM change requests. For this, the created rules must be enabled with "Check in Change Requests" in the MDQ Rule creation Fiori app.

Once the Rules are enabled with the change request check, the validations of the rules in MDG can be called at the steps that are defined at MDGIMG transaction configuration. For Example, refer the following images for a sample configuration of calling MDQ Rules, in AR01 CR type and step 00 (processing step).

MDGIMG->General Settings->Process Modelling->Change Requests->Configure Properties of Change Request Step

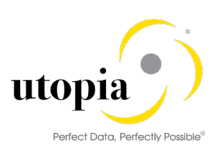

| Display IMG                                                                                                   |
|----------------------------------------------------------------------------------------------------|
| 📚 👫   Existing BC Sets & & BC Sets for Activity & Activated BC Sets for Activity   Change Log Where Else Used |
| Structure                                                                                                    |
| <ul> <li>Master Data Governance, Central Governance</li> </ul>                                                |
| <ul> <li>General Settings</li> </ul>                                                                          |
| <ul> <li>Technical Settings for Master Data</li> </ul>                                                        |
| <ul> <li>Data Modeling</li> </ul>                                                                             |
| <ul> <li>UI Modeling</li> </ul>                                                                               |
| <ul> <li>Data Quality and Search</li> </ul>                                                                   |
| <ul> <li>Process Modeling</li> </ul>                                                                          |
| • 🗟 🍄 Define Governance Scope                                                                                 |
| • 🗟 🍄 Create Edition Type                                                                                     |
| <ul> <li>Business Activities</li> </ul>                                                                       |
| <ul> <li>Change Requests</li> </ul>                                                                           |
| • 🗟 🍛 Edit Statuses of Change Requests                                                                        |
| • 🗟 ゆ Create Change Request Type                                                                              |
| • 🗟 🍄 Configure Properties of Change Request Step                                                             |
| <ul> <li>Form-based Change Requests</li> </ul>                                                                |
| • 🗟 ゆ Define Priorities for Change Requests                                                                   |
| • 🗟 🍄 Define Reasons for Change Requests                                                                      |
| 🔹 🗟 ゆ Define Rejection Reasons for Change Requests                                                            |
| • 🗟 🍄 Define Print Form for Change Requests                                                                   |
| <ul> <li>Change Request Archiving</li> </ul>                                                                  |
| <ul> <li>Business Add-Ins</li> </ul>                                                                          |
|                                                                                                    |

#### Display View "Type of Change Request": Overview

#### 🗟 🐴 📲 🖀

| Dialog Structure                                                    | Type of Change Request |                      |                                          |           |  |  |  |
|---------------------------------------------------------------------|------------------------|----------------------|------------------------------------------|-----------|--|--|--|
| Type of Change Request                                              |                        | Type of Cha. Request | Description (medium text)                | <b>FT</b> |  |  |  |
| Change Request Step                                                 |                        | Type of eng. Request | Beschption (mediani cexc)                |           |  |  |  |
|                                                                     |                        | OG                   | Chart of Accounts (Object List Required) | -         |  |  |  |
| <ul> <li>Enhancements and Checks per Change Request Step</li> </ul> |                        |                      |                                          | -         |  |  |  |
| Entity Types per Change Request Step                                |                        | AR01                 | Article Create                           | ÷         |  |  |  |
| <ul> <li>Attributes per Change Request Step</li> </ul>              |                        | AR02                 | Article Change                           |           |  |  |  |
| <ul> <li>User Interface per Change Request Step</li> </ul>          |                        | AROA                 | Article Mass Change                      |           |  |  |  |
|                                                                     |                        | AR0B                 | Article Load DIF                         |           |  |  |  |

#### Change View "Change Request Step": Overview

| Dialog Structure                                           | Type of Chg. | . Request AR01            |          |
|------------------------------------------------------------|--------------|---------------------------|----------|
| Change Request Step                                        | Change Re    | equest Step               |          |
| <ul> <li>Entity Types per Change Request Step</li> </ul>   | Step         | Description (medium text) |          |
| <ul> <li>Attributes per Change Request Step</li> </ul>     | 00           | Processing                | <b>^</b> |
| <ul> <li>User Interface per Change Request Step</li> </ul> | 80           | Approver                  | <b>•</b> |
|                                                            | 90           | Final Check               |          |
|                                                            | 91           | Activation                |          |
|                                                            | 92           | Revision                  |          |
|                                                            | 93           | Validation                |          |
|                                                            | 95           | Revision Processing       |          |
|                                                            | 99           | Complete                  |          |
|                                                            |              |                           |          |

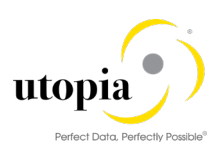

| Change View "Enhancements and Checks pe                    | Change View "Enhancements and Checks per Change Request Step": Overvie                 |             |                |       |              |                       |       |  |  |  |  |  |  |
|------------------------------------------------------------|----------------------------------------------------------------------------------------|-------------|----------------|-------|--------------|-----------------------|-------|--|--|--|--|--|--|
|                                                            |                                                                                        |             |                |       |              |                       |       |  |  |  |  |  |  |
| Dalog Structure                                            | Type of Chg. Request AR01<br>Chg.Req. Step 00<br>Enhancements and Checks per Change Re | quest Step  |                |       |              |                       |       |  |  |  |  |  |  |
| <ul> <li>Attributes per Change Request Step</li> </ul>     | Checks and Enrichment Spots                                                            | Sequence    | Message Output | Relev | /ant         | Execution             |       |  |  |  |  |  |  |
| <ul> <li>User Interface per Change Request Step</li> </ul> | Basic Check                                                                            | <b>v</b> 0  | Standard       | •     | <b>v</b>     | Always executed       | -     |  |  |  |  |  |  |
|                                                            | Authorization Check                                                                    | <b>v</b> 0  | Standard       | -     | $\checkmark$ | Always executed       | •     |  |  |  |  |  |  |
|                                                            | Duplicate Check                                                                        | <b>v</b> 99 | Standard       | -     | ✓            | Executed when data ch | 1ai 🗄 |  |  |  |  |  |  |
|                                                            | Validation Rules (BRF+)                                                                | <b>▼</b> 0  | Standard       | -     | $\checkmark$ | Always executed       |       |  |  |  |  |  |  |
|                                                            | BAdI Validations                                                                       | <b>v</b> 0  | Standard       | -     | $\checkmark$ | Always executed       |       |  |  |  |  |  |  |
|                                                            | Existence Check                                                                        | <b>v</b> 0  | Standard       | -     | ✓            | Always executed       |       |  |  |  |  |  |  |
|                                                            | Reuse Area Check                                                                       | <b>v</b> 0  | Standard       | -     | <b>v</b>     | Always executed       |       |  |  |  |  |  |  |
|                                                            | Validation Rules (Data Quality)                                                        | • 0         | Standard       | -     |              | Always executed       |       |  |  |  |  |  |  |

# i Note

Just marking a rule in the MDQ Rule app as "enabled" for "Check in Change Requests" does not mean that rule will be executed in MDG change request.

# 3.3. BC-Set Activation for MDQ

- 1. Enter the transaction code SCPR20.
- 2. Enter the name of the BC Set /UGI4/MDQ\_RFM\_CONFIG\_1909.
- 3. Choose Bus.Conf. Set → Activate or the Activate pushbutton (if you face any issues the first time, then please try to activate again OR activate the 3 contained BC sets one by one)

# 3.4. Create Job Catalog Entry Name for MDQ Evaluation Schedule

- 1. Go to transaction SAPJ
- 2. Enter the Job Catalog Entry Name as "ZUGI4\_MDQ\_MDC\_SCHEDULE\_EVA\_RFM" as below and click on "Create" button

| Application Job Repository                                                |                                |
|---------------------------------------------------------------------------|--------------------------------|
| &r 🥒 🗋 💼                                                                  |                                |
| <ul> <li>● Job Catalog Entry Name</li> <li>○ Job Template Name</li> </ul> | ZUGI4_MDQ_MDC_SCHEDULE_EVA_RFM |
| िंग Display 🖉 Change                                                      | Create 📅 Delete                |

3. Select the button "Local object" in the pop up

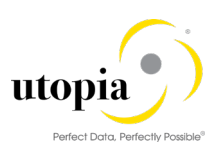

| bject       | R3TR SAJC | ZUGI4_MDQ_MDC_SCHEDULE_E | VA_RFM |
|-------------|-----------|--------------------------|--------|
| Attributes  | 1         |                          |        |
| Package     |           | ]                        | D      |
| Person Re   | sponsible |                          | -      |
| Original St | ystem     |                          |        |
| Original la | nguage    |                          |        |
| Created C   | Dn        |                          |        |

4. Enter the inputs as in the screen shot below:

Text - Data Quality Rule Evaluation for Articles

| Object name - MDQ | MDC | SCHEDULE | EVA |
|-------------------|-----|----------|-----|
|-------------------|-----|----------|-----|

| Check class - CL | MDQ N | MDC S | SCHEDULE | EVA | CHECK |
|------------------|-------|-------|----------|-----|-------|
| -                |       | _     |          |     |       |

| Application Joi   | b Catalog Entry                                         |
|-------------------|---------------------------------------------------------|
| a 🖓 🗛   🏠         |                                                         |
| Header Section    | ns Groups Parameters                                    |
|                   |                                                         |
| Catalog Entry     | ZUGI4_MDQ_MDC_SCHEDULE_EVA_RFM                          |
| Text              | Data Quality Rule Evaluation for Articles               |
|                   | Report      Class      Chain                            |
| Layer Code        | Global                                                  |
|                   |                                                         |
| Object name       | MDQ_MDC_SCHEDULE_EVA                                    |
|                   |                                                         |
| Check Class       | CL_MDQ_MDC_SCHEDULE_EVA_CHECK                           |
| Value Help        |                                                         |
| Delete Exit       |                                                         |
| Text Exit         |                                                         |
| Notification Exit |                                                         |
|                   |                                                         |
|                   | Scoping relevant                                        |
|                   | $\square$ No application specific checks at design time |
|                   |                                                         |
| Spool Display     | None                                                    |
| Spool Intent      |                                                         |
| opoorintent       |                                                         |
| Log Handling      |                                                         |
|                   |                                                         |
| Log Message       |                                                         |

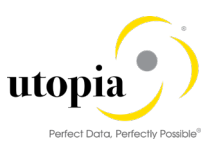

5. Navigate to "Parameters" tab and click on "Synchronize Parameters" button

| Applica  | tion Job Catalog E        | ntry       |                                           |    |           |        |           |        |            |           |   |
|----------|---------------------------|------------|-------------------------------------------|----|-----------|--------|-----------|--------|------------|-----------|---|
| 29 🚑 🆘   | A   🍂                     |            |                                           |    |           |        |           |        |            |           |   |
| Synchron | ize Parameters (Shift+F8) | Parameters |                                           |    |           |        |           |        |            |           |   |
|          |                           |            | le ( to ale a de all le idada as assesses |    |           |        |           |        |            |           |   |
| E Param  | eter Paramet              | er         | Grou                                      | Po | Mandatory | Hidden | Read Only | Indent | Enabled by | Type Code | s |
|          |                           |            |                                           |    |           |        |           |        |            |           |   |
|          |                           |            |                                           |    |           |        |           |        |            |           |   |

6. Select the check boxes for column "Mandatory" for PV\_BO and PV\_DESC. Select the check box for column "Hidden" for PV\_BO as shown below

| Application Job Cata | log Entry                          |           |     |           |          |           |        |            |    |          |    |
|----------------------|------------------------------------|-----------|-----|-----------|----------|-----------|--------|------------|----|----------|----|
| 🍽 🚑 🧐 🖧 l 🏠          |                                    |           |     |           |          |           |        |            |    |          |    |
| Header Sections Gr   | roups Parameters                   |           |     |           |          |           |        |            |    |          |    |
|                      |                                    |           |     |           |          |           |        |            |    |          |    |
|                      | 🛿 🔟 📕 🖬 Check/Uncheck all hidden p | arameters |     |           |          |           |        |            |    |          |    |
| 🚯 Parameter 🛛        | Parameter                          | Group     | Pos | Mandatory | Hidden   | Read Only | Indent | Enabled by | 1  | ype Code | S  |
| PV_BO E              | Business Object Type               | Ē         | 1   | <b>v</b>  | <b>v</b> |           |        |            | Ē  |          | Ē  |
| PV_DESC F            | Process Description                | Ē         | 2   | <b>v</b>  |          |           |        |            | Ē  |          | ۵  |
| PV_TEMP F            | Process Template                   | Ē         | 3   | <b>v</b>  |          |           |        |            | Ē. |          | Ē. |
|                      |                                    |           |     |           |          |           |        |            |    |          |    |
|                      |                                    |           |     |           |          |           |        |            |    |          |    |
|                      |                                    |           |     |           |          |           |        |            |    |          |    |

7. Enter the Search help name for the PV\_TEMP as "MDC\_PROCESS\_TYPE\_GOAL\_Q" *Application Job Catalog Entry* 

| 꿕 ( | ▶ 通 沙 品   命                                      |                      |       |     |                     |        |           |        |            |           |                         |             |  |  |
|-----|--------------------------------------------------|----------------------|-------|-----|---------------------|--------|-----------|--------|------------|-----------|-------------------------|-------------|--|--|
|     | Header Sections Groups Parameters                |                      |       |     |                     |        |           |        |            |           |                         |             |  |  |
|     | ④ 盖 〒 简 於 下, ● , 冊 fitcheck al hidden parameters |                      |       |     |                     |        |           |        |            |           |                         |             |  |  |
| 勗   | Parameter                                        | Parameter            | Group | Pos | Mandatory           | Hidden | Read Only | Indent | Enabled by | Type Code | Search Help Name        | BE call rec |  |  |
|     | PV_BO                                            | Business Object Type | Ē     | 1 1 | <ul><li>✓</li></ul> | <      |           |        | 8          | ē         |                         |             |  |  |
|     | PV_DESC                                          | Process Description  | ē     | 1 2 | ✓                   |        |           |        | ē          | ĩ         |                         |             |  |  |
|     | PV_TEMP                                          | Process Template     | Ē     | 1 3 | <                   |        |           |        | Ē          | ē         | MDC_PROCESS_TYPE_GOAL_Q |             |  |  |

#### 8. Click on Save button.

| ♥ [] ◆ 🛃 ◎ ◎ ●   ● 前 前   和 台 和 和   च च   ● 単 |                                         |                  |                                        |           |     |           |          |           |        |            |   |             |
|----------------------------------------------|-----------------------------------------|------------------|----------------------------------------|-----------|-----|-----------|----------|-----------|--------|------------|---|-------------|
| A                                            | ppi                                     | lication Job Cat | alog Entry                             |           |     |           |          |           |        |            |   |             |
| ◎ 益 》 盖 I &                                  |                                         |                  |                                        |           |     |           |          |           |        |            |   |             |
|                                              | Header / Sections / Groups / Parameters |                  |                                        |           |     |           |          |           |        |            |   |             |
|                                              | _                                       |                  |                                        |           |     |           |          |           |        |            |   |             |
|                                              | 9                                       |                  | 🏆 🔎 🔝 🔠 🖬 🔂 Check/Uncheck all hidden p | arameters |     |           |          |           |        |            |   |             |
| E                                            | B Pa                                    | arameter         | Parameter                              | Group     | Pos | Mandatory | Hidden   | Read Only | Indent | Enabled by | 1 | Type Code S |
|                                              | P                                       | V_DESC           | Process Description                    |           | 1 1 | <b>v</b>  |          |           |        |            | ۵ | ā 🛛         |
|                                              | P                                       | V_TEMP           | Process Template                       |           | 1 2 | <b>v</b>  |          |           |        |            | Ð | ē M         |
|                                              | P١                                      | V_BO             | Business Object Type                   |           | 1 3 | <b>v</b>  | <b>v</b> |           |        |            | ۵ | ā           |
|                                              |                                         |                  |                                        |           |     |           |          |           |        |            |   |             |
|                                              |                                         |                  |                                        |           |     |           |          |           |        |            |   |             |
|                                              |                                         |                  |                                        |           |     |           |          |           |        |            |   |             |
|                                              |                                         |                  |                                        |           |     |           |          |           |        |            |   |             |
|                                              |                                         |                  |                                        |           |     |           |          |           |        |            |   |             |

# 3.5. Create Job Template for MDQ Evaluation Schedule

- 1. Go to transaction SAPJ
- 2. Enter the Job Template name as "ZUGI4\_MDQ\_MDC\_SCH\_EVA\_DRF\_0017" and click on create

| Application Job Repository                                                       | /                                                              |
|----------------------------------------------------------------------------------|----------------------------------------------------------------|
| & 🖉 🗅 💼                                                                          |                                                                |
| <ul> <li>Job Catalog Entry Name</li> <li>● Job Template Name</li> <li></li></ul> | ZUGI4_MDQ_MDC_SCH_EVA_DRF_0017       Create         The output |

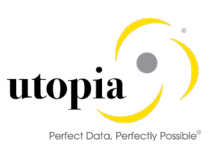

3. Click on button "Local Object" in the pop up

| 🔄 Create C   | )bject Di | rectory | Entry  |         |          |         |           | ×     |
|--------------|-----------|---------|--------|---------|----------|---------|-----------|-------|
| Object       | R3TR S    | SAJT Z  | UGI4_N | IDQ_MDC | _SCH_EV  | A_DRF_0 | 017       |       |
| Attributes   |           |         |        |         |          |         |           |       |
| Package      |           |         |        | TMP     |          |         |           | D     |
| Person Res   | sponsible |         | Ī      |         |          |         |           | -     |
| Original Sys | stem      |         |        |         |          |         |           |       |
| Original lan | guage     |         | [      |         |          |         |           |       |
| Created Or   | n         |         |        |         |          |         |           |       |
|              |           |         |        |         |          |         |           |       |
|              |           | _       | Ę      | Loca    | l Object | 🔊 Loc   | k Overvie | w 🖪 🗙 |

4. Enter the data for Text, Job Catalog Entry as below and press enter key

Text - Data Quality Rule Evaluation for Articles

| Job catalog entry - ZUGI4 | MDQ | MDC | SCHEDULE | EVA_RFM |
|---------------------------|-----|-----|----------|---------|
|                           |     |     |          |         |

| Application Job Template |                                          |                 |  |                 |                   |          |
|--------------------------|------------------------------------------|-----------------|--|-----------------|-------------------|----------|
| 4 % A                    |                                          |                 |  |                 |                   |          |
| Name                     | ZUGI4_MDQ_MDC_SCH_EVA_DRF_0017           |                 |  |                 |                   |          |
| Text                     | Data Qualty Rule Evaluation for Articles |                 |  |                 |                   |          |
| Job catalog entry        | ZUGI4_MDQ_MDC_SCHEDULE_EVA_RFM           |                 |  |                 |                   |          |
| Layer Code               | Global                                   |                 |  |                 |                   |          |
|                          | Technical Indicator                      |                 |  |                 |                   |          |
|                          |                                          |                 |  |                 |                   |          |
| Job periodic granularity | Single Run 🔹                             | Created by      |  | Created on      |                   | 00:00:00 |
| Job periodic value       | 0                                        | Last changed by |  | Last changed on | 29.01.2020        | 12:36:52 |
|                          |                                          |                 |  |                 |                   |          |
| g xdg. De                | 80 1700                                  |                 |  |                 |                   |          |
| 🚯 Parameter              | Parameter                                | Sign            |  | Option          | Job Template Valu | e        |
|                          |                                          |                 |  |                 |                   |          |
|                          |                                          |                 |  |                 |                   |          |
|                          |                                          |                 |  |                 |                   |          |
|                          |                                          |                 |  |                 |                   |          |
|                          |                                          |                 |  |                 |                   |          |

#### 5. Click on "insert row" button

| Application Job Te       | mplate                                    |                 |                 |                     |
|--------------------------|-------------------------------------------|-----------------|-----------------|---------------------|
| 4 % A                    |                                           |                 |                 |                     |
| Name                     | ZUGI4_MDQ_MDC_SCH_EVA_DRF_0017            |                 |                 |                     |
| Text                     | Data Quality Rule Evaluation for Articles |                 |                 |                     |
| Job catalog entry        | ZUGI4_MDQ_MDC_SCHEDULE_EVA_RFM            |                 |                 | -                   |
| Layer Code               | Global                                    |                 |                 |                     |
|                          | Technical Indicator                       |                 |                 |                     |
|                          |                                           |                 |                 |                     |
| Job periodic granularity | Single Run 💌                              | Created by      | Created on      | 00:00:00            |
| Job periodic value       | 0                                         | Last changed by | Last changed on | 29.01.2020 12:36:52 |
|                          |                                           |                 |                 |                     |
|                          | B B D 🚊 🖣 M 🕅 🔽 🕒 🔳                       |                 |                 |                     |
| B Parameter              | Insert Row rameter                        | Sign            | Option          | Job Template Value  |
|                          |                                           |                 |                 |                     |
|                          |                                           |                 |                 |                     |
|                          |                                           |                 |                 |                     |

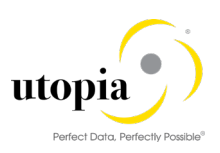

6. Select the parameter "Business Object Type" and enter the values

| Application Job Te                      | mplate                                    |   |                 |                 |                     |  |
|-----------------------------------------|-------------------------------------------|---|-----------------|-----------------|---------------------|--|
| 6 % A                                   |                                           |   |                 |                 |                     |  |
| me                                      | ZUGI4_MDQ_MDC_SCH_EVA_DRF_0017            |   |                 |                 |                     |  |
| xt                                      | Data Quality Rule Evaluation for Articles |   |                 |                 |                     |  |
| catalog entry                           | ZUGI4_MDQ_MDC_SCHEDULE_EVA_RFM            |   |                 |                 |                     |  |
| yer Code                                | Global                                    | • |                 |                 |                     |  |
|                                         | Technical Indicator                       |   |                 |                 |                     |  |
|                                         |                                           |   |                 |                 |                     |  |
| periodic granularity                    | Single Kun                                | • | Created by      | Created on      | 00:00:00            |  |
| periodic value                          | 0                                         |   | Last changed by | Lasc changed on | 29.01.2020 12.30.32 |  |
|                                         | 660 47007.6                               |   |                 |                 |                     |  |
| Parameter                               | Parameter                                 |   | Sign            | Option          | Job Template Value  |  |
|                                         | E                                         |   | I               | E EQ            | Ē                   |  |
| Rusinger Object Type                    |                                           |   |                 |                 |                     |  |
| Process Description                     |                                           |   |                 |                 |                     |  |
| Process Description<br>Process Template |                                           |   |                 |                 |                     |  |
| Process Description<br>Process Template |                                           |   |                 |                 |                     |  |
| Process Template                        |                                           |   |                 |                 |                     |  |
| Process Description<br>Process Template |                                           |   |                 |                 |                     |  |
| Process Description<br>Process Template |                                           |   |                 |                 |                     |  |
| Process Description<br>Process Template |                                           |   |                 |                 |                     |  |
| Process Description<br>Process Template |                                           |   |                 |                 |                     |  |
| Process Description<br>Process Template |                                           |   |                 |                 |                     |  |
| Process Description<br>Process Template |                                           |   |                 |                 |                     |  |

7. Click on insert rows for all 3 parameters and enter the job template values as below.

PV\_TEMP - UGI\_RF\_EVA

PV\_DESC – Data Quality Evaluation for Articles

#### PV\_BO - DRF\_0017

| Application Job Template  |                                                                   |                 |                        |                                                                                             |  |  |
|---------------------------|-------------------------------------------------------------------|-----------------|------------------------|---------------------------------------------------------------------------------------------|--|--|
| 4 % A                     |                                                                   |                 |                        |                                                                                             |  |  |
| Name                      | ZUGI4_MDQ_MDC_SCH_EVA_DRF_0017                                    |                 |                        |                                                                                             |  |  |
| Text                      | Data Quality Rule Evaluation for Articles                         |                 |                        |                                                                                             |  |  |
| Job catalog entry         | ZUGI4_MDQ_MDC_SCHEDULE_EVA_RFM                                    |                 |                        |                                                                                             |  |  |
| Layer Code                | Global                                                            |                 |                        |                                                                                             |  |  |
| Job periodic granularity  | Single Run                                                        | Created by      | Created on             | 00.00.00                                                                                    |  |  |
| Job periodic granularity  |                                                                   | Last shanged by |                        | 20 01 2020 12:25:52                                                                         |  |  |
|                           |                                                                   |                 |                        |                                                                                             |  |  |
|                           | ) BBD LTMM7. D.H                                                  |                 |                        |                                                                                             |  |  |
| B Parameter               | Parameter                                                         | Sign            | Option                 | Job Template Value                                                                          |  |  |
| Parameter<br>PV_TEMP      | Parameter                                                         | Sign            | Option<br>집 EQ         | Job Template Value                                                                          |  |  |
| Parameter PV_TEMP PV_DESC | Parameter<br>Parameter<br>Process Template<br>Process Description | Sign<br>I<br>I  | Option<br>필 EQ<br>필 EQ | Job Template Value<br>a <mark>[UGL_RF_EVA]</mark><br>a Data Quality Evaluation for Articles |  |  |

#### 8. Click on "Save" button

| ⊘ ▼ € ; @ @ @ : 章 前 前 : 和 和 和 和 |                                           |                 |      |                 |                                      |  |  |
|---------------------------------|-------------------------------------------|-----------------|------|-----------------|--------------------------------------|--|--|
| Application Job Template        |                                           |                 |      |                 |                                      |  |  |
| i 🌮 🖧                           |                                           |                 |      |                 |                                      |  |  |
| Name                            | ZUGI4_MDQ_MDC_SCH_EVA_DRF_0017            |                 |      |                 |                                      |  |  |
| Text                            | Data Quality Rule Evaluation for Articles |                 |      |                 |                                      |  |  |
| Job catalog entry               | ZUGI4_MDQ_MDC_SCHEDULE_EVA_RFM            |                 |      |                 |                                      |  |  |
| Layer Code                      | Global                                    |                 |      |                 |                                      |  |  |
|                                 | Technical Indicator                       |                 |      |                 |                                      |  |  |
|                                 |                                           |                 |      |                 |                                      |  |  |
| Job periodic granularity        | Single Run 🗸                              | Created by      |      | Created on      | 00:00:00                             |  |  |
| Job periodic value              | 0                                         | Last changed by |      | Last changed on | 29.01.2020 12:36:52                  |  |  |
|                                 |                                           |                 |      |                 |                                      |  |  |
| g xdg. dr                       | 80) 2700 2700                             |                 |      |                 |                                      |  |  |
| Parameter                       | Parameter                                 |                 | Sign | Option          | Job Template Value                   |  |  |
| PV_TEMP                         | Process Template                          |                 | I    | I EQ            | UGI_RF_EVA                           |  |  |
| PV_DESC                         | Process Description                       |                 | I    | 1 EQ            | Data Quality Evaluation for Articles |  |  |
| PV_BO                           | Business Object Type                      |                 | I    | I EQ            | DRF_0017                             |  |  |
|                                 |                                           |                 |      |                 |                                      |  |  |

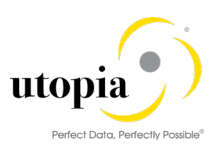

# Appendix 1: Application Details of MDC

The following section list app-specific data required to configure each application.

Import Data for Consolidation - Article Manage Imports for Consolidation — Article Create Consolidation Process — Article Manage Consolidation Process — Article Start Mass Processing — Article Manage Mass Processing — Article Configure Matching — Article MDC Fiori App Launchpad Additional Steps Implementing Master Data Consolidation and Mass Processing apps for Article

# Import Data for Consolidation - Article

This is a transactional application and you can upload file for consolidation using this. This application is easily accessible to a user who has partial knowledge of Master Data Consolidation (MDC).

# **Key Features**

The significant features for the application can be listed as following:

- Lean form for a user new to MDC (Import)
- Option to upload data for Consolidation.
- Option to download File Template.
- The F4 help in the form accepts manual entry and displays corresponding field description.
- Option to stop and check for validation while import.

### **Technical Features**

The technical features for the application can be listed as following:

Check for validation while importing file is supported.

Application enables you to upload documents.

1 Note

For security reasons, SAP recommends you to install the appropriate virus scanner in the respective Back-end system and define sufficiently restrictive scan profiles to prevent the upload of malicious content.

For more information about virus scanning and scan profiles for SAP Fiori apps, refer Virus Scanning.

### **Product Features**

A general business user having no master data knowledge or SAP MDC application knowledge can Import data for consolidation.

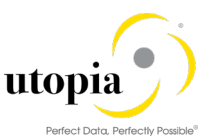

| < SAP Import Data for Consoli | dation - Article 🔻      |        |                              | Q | 8 |
|-------------------------------|-------------------------|--------|------------------------------|---|---|
| Create Data Import            |                         |        |                              |   |   |
| Data Source                   |                         |        |                              |   |   |
| *Source File:                 |                         | Browse |                              |   |   |
|                               | Download File Templates |        |                              |   |   |
| *Source System:               |                         | ß      | Import without Source System |   |   |
| *Data Package:                |                         |        |                              |   |   |
| Import Settings               |                         |        |                              |   |   |
| If records are not importable |                         |        |                              |   |   |
|                               | O Stop and Check        |        |                              |   |   |
|                               | Skip and Continue       |        |                              |   |   |
|                               |                         |        |                              |   |   |
|                               |                         |        |                              |   |   |

Figure 1: MDC Article Fiori App – Import Data for Consolidation

# **Configuration Details**

The following sections list app-specific data required to configure the application.

#### **SAPUI5** Application

The ICF nodes for the following SAPUI5 application must be activated on the Front-end server:

| Component          | Technical Name       |
|--------------------|----------------------|
| SAPUI5 Application | /UGIRUI02/MDC_IMPORT |

#### SAP Fiori Launchpad

You require the following data to enable users to access the app in the SAP Fiori MDC Launchpad.

# **Technical Configuration**

| Component           | Technical Name                   |
|---------------------|----------------------------------|
| Technical Catalog   | /UGIRUI02/SAP_CMD_BC_AR_MONPROCS |
| TECHNICAL_PFCG_ROLE | /UGIRUI02/BCR_MDC_RFM            |
| Semantic Object     | MasterData                       |
| Action              | Import                           |
| OTC                 | DRF_0017                         |
| SAPUI5 Application  | /UGIRUI02/MDC_IMPORT             |

| Catalog                | Launchpad App                    | Description               |
|------------------------|----------------------------------|---------------------------|
| Business Catalog       | /UGIRUI02/SAP_CMD_BC_AR_MONPROCS | CMD - Consolidation       |
| (Launchpad)            |                                  | and Mass Processing       |
|                        |                                  | for Retail Article Master |
|                        |                                  | Data                      |
| Business Group         | /UGIRUI02/SAP_CMD_BC_AR_MONPROCS | Consolidation and Mass    |
| (Launchpad)            |                                  | Processing for Retail     |
|                        |                                  | Article Master Data       |
| PFCG role for Business | /UGIRUI02/BCR_MDC_RFM            | Consolidation and Mass    |
| Catalog                |                                  | Processing for Retail     |
|                        |                                  | Article Master Data       |

#### **OData Services**

You must activate the following OData services on the Front-end server.

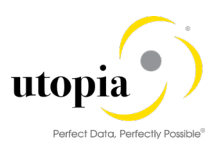

# i Note

Users require PFCG authorization for the Front-end and Back-end systems.

| OData Service  | Version |
|----------------|---------|
| MDC_IMPORT_SRV | 001     |

### Implementation Tasks

The following tasks are performed to implement the required components of the application. The following tables contain the app-specific data required for these tasks.

#### Front-end Server: Activate OData Services

The MDG MDC OData services would be available under ICF node: /DEFAULT\_HOST/SAP/OPU/ODATA/SAP/MDC\_IMPORT\_SRV

| Component                      | Technical Name |
|--------------------------------|----------------|
| OData Service (Version Number) | MDC_IMPORT_SRV |

#### Front-end Server: Activate SAP UI5 Application

The MDG MDC UI5 Application is available under ICF node: /sap/bc/ui5\_ui5/ugirui02/importdata

| Component           | Technical Name       |
|---------------------|----------------------|
| SAP UI5 Application | /UGIRUI02/IMPORTDATA |

# Manage Imports for Consolidation - Article

This is a transactional application and you can manage imports for consolidation using this. This application is easily accessible to a user who has partial knowledge of Master Data Consolidation (MDC).

### Key Features

The significant features for the application can be listed as following:

- Manage imports for a user new to MDC for Article object.
- Check status of import and number of records for each import.
- Option to add or delete imports containing data.
- Option to search or filter imports as required.

# **Technical Features**

The technical features for the application can be listed as following:

Manage imports for consolidation and mass processing is supported. The application enables you to import or delete records.

1 Note

For security reasons, SAP recommends you to install the appropriate virus scanner in the respective Back-end system and define sufficiently restrictive scan profiles to prevent the upload of malicious content.

For more information about virus scanning and scan profiles for SAP Fiori apps, refer Virus Scanning.

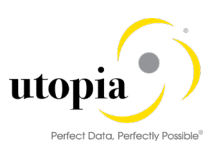

# Product Features

A general business user having no master data knowledge or SAP MDC application knowledge can manage Article records.

| <    | SAP            | Manage Impo                   | orts for Consolidation             | - Article 🔻                       |      |                    |              |                       | Q        | 8     |
|------|----------------|-------------------------------|------------------------------------|-----------------------------------|------|--------------------|--------------|-----------------------|----------|-------|
| Stan | dard 🗸         |                               |                                    | Q                                 |      |                    |              | Show Filter           | Bar Fi   | lters |
|      |                |                               |                                    |                                   |      |                    |              |                       |          |       |
|      | Imports        | (200)                         |                                    |                                   |      |                    |              | New Import Delet      | e Import |       |
|      | Source         | File                          | Source System                      | Data Package                      | User | Created On         | Records      | Import Status         |          |       |
|      | RFM_A<br>_CR_T | AR_Create_RMP<br>emplate.xlsx | RFM_AR_CREATE_R<br>MP_CR_TEMPLATE1 | RFM_AR_CREATE_RM<br>P_CR_TEMPLATE |      | 11.11.2019, 12:49: | ••• 4        | Used in Consolidation | on >     |       |
|      | RFM_4          | R_Create_DA_T                 | Tan+1111070/7/                     | RFM_AR_CREATE_DA_                 |      | 11 11 2010 11.42.4 | ••• <b>Л</b> | Head in Canaalidatio  | · •      |       |

Figure 2: MDC Article Fiori App – Manage Imports for Consolidation

# **Configuration Details**

The following sections list app-specific data required to configure the application.

#### SAP Fiori Launchpad

You require the following data to enable users to access the app in the SAP Fiori MDC Launchpad.

# **Technical Configuration**

| Component           | Technical Name                   |
|---------------------|----------------------------------|
| Technical Catalog   | /UGIRUI02/SAP_CMD_BC_AR_MONPROCS |
| TECHNICAL_PFCG_ROLE | /UGIRUI02/BCR_MDC_RFM            |
| Semantic Object     | MasterData                       |
| Action              | Import                           |
| отс                 | DRF_0017                         |
| SAPUI5 Application  | /UGIRUI02/MDC IMPORT             |

| Catalog                | Launchpad App                    | Description               |
|------------------------|----------------------------------|---------------------------|
| Business Catalog       | /UGIRUI02/SAP_CMD_BC_AR_MONPROCS | CMD - Consolidation       |
| (Launchpad)            |                                  | and Mass Processing       |
|                        |                                  | for Retail Article Master |
|                        |                                  | Data                      |
| Business Group         | /UGIRUI02/SAP_CMD_BC_AR_MONPROCS | Consolidation and Mass    |
| (Launchpad)            |                                  | Processing for Retail     |
|                        |                                  | Article Master Data       |
| PFCG role for Business | /UGIRUI02/BCR_MDC_RFM            | Consolidation and Mass    |
| Catalog                |                                  | Processing for Retail     |
|                        |                                  | Article Master Data       |

### **OData Services**

You must activate the following OData services on the Front-end server.

#### 1 Note

Users require PFCG authorization for the Front-end and Back-end systems.

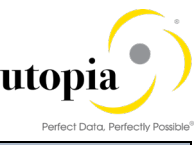

|                | Teneer bard, Feneerly Foxible |
|----------------|-------------------------------|
| OData Service  | Version                       |
| MDC_IMPORT_SRV | 001                           |

#### Implementation Tasks

The following tasks are performed to implement the required components of the application. The following tables contain the app-specific data required for these tasks.

#### Front-end Server: Activate OData Services

The MDG MDC OData services would be available under ICF node: /DEFAULT\_HOST/SAP/OPU/ODATA/SAP/MDC\_IMPORT\_SRV

| Component                      | Technical Name |
|--------------------------------|----------------|
| OData Service (Version Number) | MDC_IMPORT_SRV |

#### Front-end Server: Activate SAP UI5 Application

The MDG MDC UI5 Application is available under ICF node: /sap/bc/ui5\_ui5/ugirui02/importdata

| Component           | Technical Name       |
|---------------------|----------------------|
| SAP UI5 Application | /UGIRUI02/IMPORTDATA |

# **Create Consolidation Process - Article**

This application is used for creating consolidation process for new article records. This application is easily accessible to a user who has partial knowledge of Master Data Consolidation (MDC).

# Key Features

The significant features for the application can be listed as following:

- Lean create consolidation process form for a user new to MDC (Article).
- Option to delete or keep source data.
- The F4 help in the form accepts manual entry and displays corresponding field description.

### **Technical Features**

The technical features for the application can be listed as following:

• Consolidation create process with template and data sources are supported.

#### **Product Features**

A general business user with no master data knowledge or SAP MDC application knowledge can create consolidation process for article.

| < SAP Create Consolidation Process - Articles * |                                                                  | ۹ | 8 |
|-------------------------------------------------|------------------------------------------------------------------|---|---|
| Description                                     | Description                                                      |   |   |
| Process Goal                                    | ~                                                                |   |   |
| *Process Template                               | Select a template                                                |   |   |
| *Data Sources                                   |                                                                  |   |   |
| After the process is finished                   | <ul> <li>Delete Source Data</li> <li>Keep Source Data</li> </ul> |   |   |
|                                                 |                                                                  |   |   |

Figure 3: MDC Article Fiori App – Create Consolidation Process

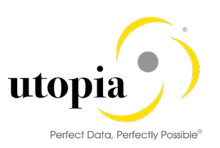

# **Configuration Details**

The following sections list app-specific data required to configure the application:

#### **SAPUI5** Application

The ICF nodes for the following SAPUI5 application must be activated on the Front-end server:

| Component          | Technical Name            |
|--------------------|---------------------------|
| SAPUI5 Application | /UGIRUI02/MDC_PROCESS_EXT |

#### SAP Fiori Launchpad

You require the following data to enable users to access the app in the SAP Fiori MDC Launchpad.

# Technical Configuration

| Component           | Technical Name                   |
|---------------------|----------------------------------|
| Technical Catalog   | /UGIRUI02/SAP_CMD_BC_AR_MONPROCS |
| TECHNICAL_PFCG_ROLE | /UGIRUI02/BCR_MDC_RFM            |
| Semantic Object     | MasterData                       |
| Action              | consolidate                      |
| отс                 | DRF_0017                         |
| SAPUI5 Application  | /UGIRUI02/MDC_PROCESS_EXT        |

| Catalog                | Launchpad App                    | Description               |
|------------------------|----------------------------------|---------------------------|
| Business Catalog       | /UGIRUI02/SAP_CMD_BC_AR_MONPROCS | CMD - Consolidation       |
| (Launchpad)            |                                  | and Mass Processing       |
|                        |                                  | for Retail Article Master |
|                        |                                  | Data                      |
| Business Group         | /UGIRUI02/SAP_CMD_BC_AR_MONPROCS | Consolidation and Mass    |
| (Launchpad)            |                                  | Processing for Retail     |
|                        |                                  | Article Master Data       |
| PFCG role for Business | /UGIRUI02/BCR_MDC_RFM            | Consolidation and Mass    |
| Catalog                |                                  | Processing for Retail     |
|                        |                                  | Article Master Data       |

# **OData Services**

You must activate the following OData services on the Front-end server.

```
1 Note
```

Users require PFCG authorization for the Front-end and Back-end systems.

| OData Service                 | Version |
|-------------------------------|---------|
| /UGI4/MDC_PROCESS_SRVDRF_0017 | 001     |

# **Implementation Tasks**

The following tasks are performed to implement the required components of the app. The following tables contain the app-specific data required for these tasks.

### Front-end Server: Activate OData Services

The MDG MDC UI5 Application is available under ICF node: /default\_host/sap/opu/odata/ugi4/mdc\_process\_srv\_drf\_0017.

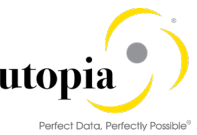

| Component                      | Technical Name                      |
|--------------------------------|-------------------------------------|
| OData Service (Version Number) | /UGI4/MDC_PROCESS_SRVDRF_0017 (001) |

#### Front-end Server: Activate SAP UI5 Application

The MDG MDC UI5 Application is available under ICF node: /default\_host/sap/bc/ui5\_ui5/ugirui02/mdc\_process\_ext

| Component           | Technical Name            |
|---------------------|---------------------------|
| SAP UI5 Application | /UGIRUI02/MDC_PROCESS_EXT |

# Manage Consolidation Process - Article

This is a transactional application used to manage processes for consolidation. This application is easily accessible to a user who has partial knowledge of Master Data Consolidation (MDC).

### Key Features

The significant features for the application can be listed as following:

- Process table for a user new to MDC (RFM).
- Option to create or delete process.
- On navigation, users can check for validations, activations or replications.
- Rollback or deletion of any process is supported.

### **Technical Features**

The technical features for the application can be listed as following:

- Filter or search of process is supported.
- Creation or deletion of process is supported.

# **Product Features**

A general business user with no master data knowledge or SAP MDC application knowledge can manage process and activate it.

| < Manage Consolidation Proc                       | esses - Articles 🔻 |      |               |                                        |                                    | Q 8            |
|---------------------------------------------------|--------------------|------|---------------|----------------------------------------|------------------------------------|----------------|
| Standard V                                        |                    |      |               |                                        | Show Filter Bar                    | Filters (1) Go |
| Processes (119)                                   |                    |      |               |                                        | Create Process Track C             | hanges Delete  |
| Process                                           | Data Source        | User | Creation Date | Status                                 | Process Goal                       | Records        |
| RFM_AR_CREATE_RMP_CR_TEMPLATE     Process ID: 418 | RFM_AR_CREATE      |      | 11 Nov        | Completed                              | Consolidation of<br>Source Records | 4 >            |
| RFM_AR_Create_DA_Template.xlsx Process ID: 416    | Test298327983      |      | 11 Nov        | Saved (Not Started)                    | Consolidation of<br>Source Records | 4 >            |
| RFM_AR_Create_DA_Template.xlsx Process ID: 415    | Test1111234478     |      | 11 Nov        | In Process<br>(Validation)             | Consolidation of<br>Source Records | 4 >            |
| RFM_AR_Create_DA_Template.xlsx Process ID: 414    | Testinfheeru83273  |      | 11 Nov        | In Process<br>(Validation)             | Consolidation of<br>Source Records | 4 >            |
| RFM_AR_Create_DA_Template.xlsx Process ID: 413    | Test23987283       |      | 11 Nov        | Stopped for Review (Validation)        | Consolidation of<br>Source Records | 4 >            |
| RFM_AR_Create_DA_Template.xlsx Process ID: 412    | Test5657578        |      | 11 Nov        | Stopped for Review (Validation)        | Consolidation of<br>Source Records | 4 >            |
| RFM_AR_Create_DA_Template.xlsx Process ID: 411    | Test27383333332    |      | 11 Nov        | Stopped for Review<br>(Validation (2)) | Consolidation of<br>Source Records | 4 → ↓          |

Figure 4: MDC Article Fiori App – Consolidation Process

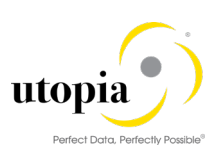

| < SAP Consolidat               | ion Process 🔻           |                      |                                       | Q 8                         |
|--------------------------------|-------------------------|----------------------|---------------------------------------|-----------------------------|
|                                |                         |                      |                                       | ^                           |
| Process ID: 418                |                         |                      |                                       |                             |
| RFM_AR_CREATE_                 | RMP_CR_TEMPLA           | TE                   |                                       | 4<br>Records                |
| Process Template: MDC: Load    | Article Data            |                      |                                       | Completed                   |
| Process Goal: Consolidation of | Source Records          |                      |                                       | 100%                        |
| Data Source: RFM_AR_CREATE     | _RMP_CR_TEMPLATE1       |                      |                                       |                             |
|                                |                         |                      |                                       |                             |
| Validation II Activ            | 16 <b>jau</b><br>ration |                      |                                       |                             |
| Step Messages                  |                         | Results (Activation) | Sh                                    | ow All Changes 🛞            |
| 0                              | 7                       |                      |                                       | Activation Target           |
| U                              | Warninga                |                      |                                       | Direct Activation           |
| Ellois                         | warnings                |                      | i i i i i i i i i i i i i i i i i i i | Cleansing Case              |
|                                |                         | New Single Records   | 4                                     | Not Activated               |
|                                |                         |                      | Continue Retry Rollback Save          | Delete Show Audit Trail [/] |

Figure 5: MDC Article Fiori App – Consolidation Process

# **Configuration Details**

The following sections list app-specific data required to configure the app:

#### **SAPUI5** Application

The ICF nodes for the following SAPUI5 application must be activated on the front-end server:

| Component          | Technical Name            |
|--------------------|---------------------------|
| SAPUI5 Application | /UGIRUI02/MDC_PROCESS_EXT |

#### SAP Fiori Launchpad

You require the following data to enable users to access to the app in the SAP Fiori FMS Launchpad.

# **Technical Configuration**

| Component           | Technical Name                   |
|---------------------|----------------------------------|
| Technical Catalog   | /UGIRUI02/SAP_CMD_BC_AR_MONPROCS |
| TECHNICAL_PFCG_ROLE | /UGIRUI02/BCR_MDC_RFM            |
| Semantic Object     | MasterData                       |
| Action              | Consolidate                      |
| отс                 | DRF_0017                         |
| SAPUI5 Application  | /UGIRUI02/MDC_PROCESS_EXT        |

| Catalog                | Launchpad App                    | Description               |
|------------------------|----------------------------------|---------------------------|
| Business Catalog       | /UGIRUI02/SAP_CMD_BC_AR_MONPROCS | CMD - Consolidation       |
| (Launchpad)            |                                  | and Mass Processing       |
|                        |                                  | for Retail Article Master |
|                        |                                  | Data                      |
| Business Group         | /UGIRUI02/SAP_CMD_BC_AR_MONPROCS | Consolidation and Mass    |
| (Launchpad)            |                                  | Processing for Retail     |
|                        |                                  | Article Master Data       |
| PFCG role for Business | /UGIRUI02/BCR_MDC_RFM            | Consolidation and Mass    |
| Catalog                |                                  | Processing for Retail     |
|                        |                                  | Article Master Data       |

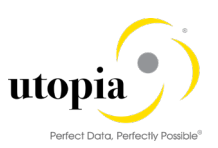

# OData Services

You must activate the following OData services on the Front-end server.

1 Note

Users require PFCG authorization for the Front-end and Back-end systems.

| OData Service                  | Version |
|--------------------------------|---------|
| /UGI4/ MDC_PROCESS_SRVDRF_0017 | 001     |

#### **Implementation Tasks**

The following tasks are performed to implement the required components of the app. The following tables contain the app-specific data required for these tasks.

#### Front-end Server: Activate OData Services

The MDG MDC UI5 Application is available under ICF node: /default\_host/sap/opu/odata/ugi4/mdc\_process\_srv\_drf\_0017

| Component                      | Technical Name                      |
|--------------------------------|-------------------------------------|
| OData Service (Version Number) | /UGI4/MDC_PROCESS_SRVDRF_0017 (001) |

#### Front-end Server: Activate SAP UI5 Application

The MDG MDC UI5 Application is available under ICF node: /default\_host/sap/bc/ui5\_ui5/ugirui02/mdc\_process\_ext

| Component           | Technical Name            |
|---------------------|---------------------------|
| SAP UI5 Application | /UGIRUI02/MDC_PROCESS_EXT |

# Start Mass Processing - Article

This is a transactional application used to start mass processing for consolidation. This application is easily accessible to a user who has partial knowledge of Master Data Consolidation (MDC).

### Key Features

The significant features for the application can be listed as following:

- Option to import data to start mass processing.
- Displays configuration and other details to process.
- Option to save or delete process.

### Technical Features

The technical features for the application can be listed as following:

- The app enables you to adjust configuration for mass processing.
- Application enables you to upload documents.

1 Note

 For security reasons, SAP recommends you to install the appropriate virus scanner in the respective Back-end system and define sufficiently restrictive scan profiles to prevent the upload of malicious content.

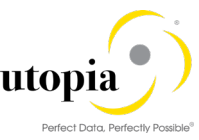

For more information about virus scanning and scan profiles for SAP Fiori apps, refer <u>Virus</u> <u>Scanning</u>.

# **Product Features**

A general business user with no master data knowledge or SAP MDC application knowledge can use this application to start mass processing.

| < SAP Start Mass Processing - Articles - |                                          | ٩ | 8 |
|------------------------------------------|------------------------------------------|---|---|
| Descriptio                               | : MDC: Change Article Master Data        |   |   |
| *Process Templat                         | : MDC: Change Article Master Data $\sim$ |   |   |
| Import Fil                               | : RFM_AR_Create_DA_Template.xlsx Browse  |   |   |
|                                          |                                          |   |   |

Figure 6: MDC Article Fiori App – Start Mass Processing

# **Configuration Details**

The following sections list app-specific data required to configure the app:

#### **SAPUI5** Application

The ICF nodes for the following SAPUI5 application must be activated on the Front-end server:

| Component          | Technical Name            |
|--------------------|---------------------------|
| SAPUI5 Application | /UGIRUI02/MDC_PROCESS_EXT |

#### SAP Fiori Launchpad

You require the following data to give users access to the app in the SAP Fiori MDC Launchpad.

# **Technical Configuration**

| Component           | Technical Name                   |
|---------------------|----------------------------------|
| Technical Catalog   | /UGIRUI02/SAP_CMD_BC_AR_MONPROCS |
| TECHNICAL_PFCG_ROLE | /UGIRUI02/BCR_MDC_RFM            |
| Semantic Object     | MasterData                       |
| Action              | change                           |
| отс                 | DRF_0017                         |
| SAPUI5 Application  | /UGIRUI02/MDC PROCESS EXT        |

| Catalog                | Launchpad App                    | Description               |
|------------------------|----------------------------------|---------------------------|
| Business Catalog       | /UGIRUI02/SAP_CMD_BC_AR_MONPROCS | CMD - Consolidation       |
| (Launchpad)            |                                  | and Mass Processing       |
|                        |                                  | for Retail Article Master |
|                        |                                  | Data                      |
| Business Group         | /UGIRUI02/SAP_CMD_BC_AR_MASS     | Mass Processing for       |
| (Launchpad)            |                                  | Retail Article Master     |
|                        |                                  | Data                      |
| PFCG role for Business | /UGIRUI02/BCR_MDC_RFM            | Consolidation and Mass    |
| Catalog                |                                  | Processing for Retail     |
|                        |                                  | Article Master Data       |

### **OData Services**

You must activate the following OData services on the Front-end server.

1 Note

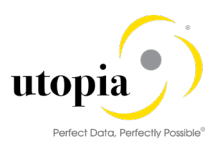

Users require PFCG authorization for the Front-end and Back-end systems.

| OData Service                  | Version |
|--------------------------------|---------|
| /UGI4/ MDC_PROCESS_SRVDRF_0017 | 001     |

#### Implementation Tasks

The following tasks are performed to implement the required components of the app. The following tables contain the app-specific data required for these tasks.

#### Front-end Server: Activate OData Services

The MDG MDC UI5 Application is available under ICF node: /default\_host/sap/opu/odata/ugi4/mdc\_process\_srv\_drf\_0017

| Component                      | Technical Name                      |
|--------------------------------|-------------------------------------|
| OData Service (Version Number) | /UGI4/MDC_PROCESS_SRVDRF_0017 (001) |

#### Front-end Server: Activate SAP UI5 Application

The MDG MDC UI5 Application is available under ICF node: /default\_host/sap/bc/ui5\_ui5/ugirui02/mdc\_process\_ext

| Component           | Technical Name            |
|---------------------|---------------------------|
| SAP UI5 Application | /UGIRUI02/MDC_PROCESS_EXT |

# Manage Mass Processes - Article

This is a transactional application used to manage mass processing for consolidation. This application is easily accessible to a user who has partial knowledge of Master Data Consolidation (MDC).

# Key Features

The significant features for the application can be listed as following:

- Option to create or delete process
- Displays list of process with status and number of records
- Displays success, warning or error in graphical notation

### **Technical Features**

The technical features for the application can be listed as following:

- Enables you to filter records as per need.
- Enables you to rollback or delete process if required.

### **Product Features**

A general business user having no master data knowledge or SAP MDC application knowledge can manage processes for RFM.

utopia

|   |                                                |            |               |                         | Perfect Data, Perfectly Possible    |
|---|------------------------------------------------|------------|---------------|-------------------------|-------------------------------------|
|   | < SAP Manage Mass Processes - A                | Articles 🔻 |               |                         | ٩ ۵                                 |
| S | tandard 🗸                                      |            |               |                         | Show Filter Bar Filters (1) Go      |
|   | Processes (99)                                 |            |               |                         | Create Process Track Changes Delete |
|   | Process                                        | User       | Creation Date | Status                  | Records                             |
|   | SAP:Change Article Master Data Process ID: 394 |            | 08 Nov        | Completed               | 2 >                                 |
|   | SAP:Change Article Master Data Process ID: 393 |            | 08 Nov        | In Process (Activation) | 2 >                                 |
|   | SAP:Change Article Master Data Process ID: 392 |            | 08 Nov        | In Process (Activation) | 2 >                                 |
|   | SAP:Change Article Master Data Process ID: 389 |            | 08 Nov        | In Process (Activation) | 2 >                                 |
|   | Process ID: 386                                |            | 07 Nov        | Saved (Not Started)     | 1 >                                 |
|   | SAP:Change Article Master Data Process ID: 384 |            | 07 Nov        | Completed               | 2 >                                 |
|   | SAP:Change Article Master Data Process ID: 314 |            | 04 Nov        | Completed               | 2 >                                 |

Figure 8: MDC Article Fiori App – Manage Mass Processes

# **Configuration Details**

The following sections list app-specific data required to configure the app:

#### **SAPUI5** Application

The ICF nodes for the following SAPUI5 application must be activated on the Front-end server:

| Component          | Technical Name            |
|--------------------|---------------------------|
| SAPUI5 Application | /UGIRUI02/MDC_PROCESS_EXT |

#### SAP Fiori Launchpad

You require the following data to enable users to access the app in the SAP Fiori FMS Launchpad.

# **Technical Configuration**

| Component           | Technical Name                   |
|---------------------|----------------------------------|
| Technical Catalog   | /UGIRUI02/SAP_CMD_BC_AR_MONPROCS |
| TECHNICAL_PFCG_ROLE | /UGIRUI02/BCR_MDC_RFM            |
| Semantic Object     | MasterData                       |
| Action              | change                           |
| отс                 | DRF_0017                         |
| SAPUI5 Application  | /UGIRUI02/MDC PROCESS EXT        |

| Catalog                | Launchpad App                    | Description               |
|------------------------|----------------------------------|---------------------------|
| Business Catalog       | /UGIRUI02/SAP_CMD_BC_AR_MONPROCS | CMD - Consolidation       |
| (Launchpad)            |                                  | and Mass Processing       |
|                        |                                  | for Retail Article Master |
|                        |                                  | Data                      |
| Business Group         | /UGIRUI02/SAP_CMD_BC_AR_MASS     | Mass Processing for       |
| (Launchpad)            |                                  | Retail Article Master     |
|                        |                                  | Data                      |
| PFCG role for Business | /UGIRUI02/BCR_MDC_RFM            | Consolidation and Mass    |
| Catalog                |                                  | Processing for Retail     |
|                        |                                  | Article Master Data       |

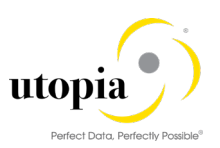

# OData Services

You must activate the following OData services on the Front-end server.

1 Note

Users require PFCG authorization for the Front-end and Back-end systems.

| OData Service                  | Version |
|--------------------------------|---------|
| /UGI4/ MDC_PROCESS_SRVDRF_0017 | 001     |

#### **Implementation Tasks**

The following tasks are performed to implement the required components of the app. The following tables contain the app-specific data required for these tasks.

#### Front-end Server: Activate OData Services

The MDG MDC UI5 Application is available under ICF node: /default\_host/sap/opu/odata/ugi4/mdc\_process\_srv\_drf\_0017

| Component                      | Technical Name                      |
|--------------------------------|-------------------------------------|
| OData Service (Version Number) | /UGI4/MDC_PROCESS_SRVDRF_0017 (001) |

#### Front-end Server: Activate SAP UI5 Application

The MDG MDC UI5 Application is available under ICF node: /default\_host/sap/bc/ui5\_ui5/ugirui02/mdc\_process\_ext

| Component           | Technical Name            |
|---------------------|---------------------------|
| SAP UI5 Application | /UGIRUI02/MDC_PROCESS_EXT |

# Export Master Data - Article

This application can be used to export the master data from the existing database and download in the excel format based on the selection criteria provided. This application is easily accessible to a user who has partial knowledge of Master Data Consolidation (MDC).

# Key Features

The significant features for the application can be listed as following:

- Define Scope of selection to export the master data in the XML format
- Provide the "Include" and "Exclude" criteria.

### **Technical Features**

The technical features for the application can be listed as following:

Application enables you to download the files used for further processing.

1 Note

For security reasons, SAP recommends you to install the appropriate virus scanner in the respective Back-end system and define sufficiently restrictive scan profiles to prevent the upload of malicious content.

For more information about virus scanning and scan profiles for SAP Fiori apps, refer Virus Scanning.

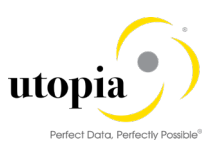

# **Product Features**

A general business user having no master data knowledge or SAP MDC application knowledge can download the files and use the same for further processing.

| < SAP Export Master Data - Article 🔻                | ٩ ٨    |
|-----------------------------------------------------|--------|
| Define Scope                                        | ,<br>, |
| Select Specific Fields                              |        |
|                                                     | Ъ      |
| Select All Fields from All Tables                   |        |
| Include Long Text Fields                            |        |
|                                                     |        |
| Select Article                                      |        |
| ✓ Include                                           |        |
| equal to v Value                                    | ⊗ +    |
| > Exclude                                           |        |
|                                                     |        |
|                                                     |        |
| Office Open XML (*.xlsx)     Commenced CSU (#.xlsx) |        |
|                                                     |        |
|                                                     | Export |

Figure 9: Fiori application for Export Master Data – Article

#### **SAPUI5** Application

The ICF nodes for the following SAPUI5 application must be activated on the Front-end server:

| Component          | Technical Name           |  |  |
|--------------------|--------------------------|--|--|
| SAPUI5 Application | /UGIRUI02/MDC_RFM_EXPORT |  |  |

#### SAP Fiori Launchpad

You require the following data to enable users to access the app in the SAP Fiori MDC Launchpad.

# **Technical Configuration**

| Component           | Technical Name                   |
|---------------------|----------------------------------|
| Technical Catalog   | /UGIRUI02/SAP_CMD_BC_AR_MONPROCS |
| TECHNICAL_PFCG_ROLE | /UGIRUI02/BCR_MDC_RFM            |
| Semantic Object     | MasterData                       |
| Action              | export                           |
| ОТС                 | DRF_0017                         |
| SAPUI5 Application  | /UGIRUI02/MDC RFM EXPORT         |

| Catalog                         | Launchpad App                    | Description                                                                     |
|---------------------------------|----------------------------------|---------------------------------------------------------------------------------|
| Business Catalog<br>(Launchpad) | /UGIRUI02/SAP_CMD_BC_AR_MONPROCS | CMD - Consolidation<br>and Mass Processing<br>for Retail Article Master<br>Data |
| Business Group<br>(Launchpad)   | /UGIRUI02/SAP_CMD_BC_AR_MASS     | Mass Processing for<br>Retail Article Master<br>Data                            |

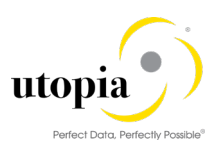

| PFCG role for Business | /UGIRUI02/BCR_MDC_RFM |
|------------------------|-----------------------|
| Catalog                |                       |

# OData Services

You must activate the following OData services on the Front-end server.

1 Note

Users require PFCG authorization for the Front-end and Back-end systems.

| OData Service                | Version |
|------------------------------|---------|
| /UGI4/MDC_EXPORT_SRVDRF_0017 | 001     |

### Implementation Tasks

The following tasks are performed to implement the required components of the app. The following tables contain the app-specific data required for these tasks.

#### Front-end Server: Activate OData Services

The MDG MDC UI5 Application is available under ICF node: /default\_host/sap/opu/odata/ugi4/MDC\_EXPORT\_SRV\_\_DRF\_0017

| Component                      | Technical Name                     |  |  |
|--------------------------------|------------------------------------|--|--|
| OData Service (Version Number) | /UGI4/MDC_EXPORT_SRVDRF_0017 (001) |  |  |

#### Front-end Server: Activate SAP UI5 Application

The MDG MDC UI5 Application is available under ICF node: /default\_host/sap/bc/ui5\_ui5/ugirui02/mdc\_rfm\_export

| Component           | Technical Name           |
|---------------------|--------------------------|
| SAP UI5 Application | /UGIRUI02/MDC_RFM_EXPORT |

# Track Mass Changes – Article

This Fiori application can be used to view finalized change processes consisting of changed records using mass processing and also to track the changes done as part of each process.

### **Key Features**

The significant features for the application can be listed as following:

- View the finalized change processes used for mass processing of data
- Track the changes done on each record which are part of change process.

### **Technical Features**

The technical features for the application can be listed as following:

To track the finalized change processing used for mass processing of data. View changes done on each record.

1 Note

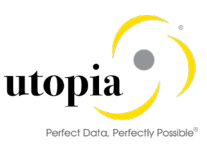

For security reasons, SAP recommends you to install the appropriate virus scanner in the respective Back-end system and define sufficiently restrictive scan profiles to prevent the upload of malicious content.

For more information about virus scanning and scan profiles for SAP Fiori apps, refer Virus Scanning.

### **Product Features**

A general business user having no master data knowledge or SAP MDC application knowledge can Import data for consolidation.

| K SAP Track Mas                                      | s Changes - Article 🔻 |          |            |            | С                                  | 8        |
|------------------------------------------------------|-----------------------|----------|------------|------------|------------------------------------|----------|
| Standard * ✓<br>Changed On:<br>dd.MM.yyyy - dd.MM.yy | Process ID:           | Article: |            |            | Hide Filter Bar Filters            | Go       |
| Changed Records (90)                                 |                       |          |            |            | 0                                  | 1<br>- ~ |
| Article                                              | Date                  | Time     | Changed By | Process ID | Process Goal                       |          |
| test article for rmp mdc<br>MDCRMP_2                 | 08.11.2019            | 11:42:41 |            | 394        | Mass Processing                    | >        |
| test article for rmp mdc<br>MDCRMP_1                 | 08.11.2019            | 11:42:41 |            | 394        | Mass Processing                    | >        |
| test article for rmp mdc<br>MDCRMP_2                 | 07.11.2019            | 18:00:28 |            | 384        | Mass Processing                    | >        |
| test article for rmp mdc<br>MDCRMP_1                 | 07.11.2019            | 18:00:28 |            | 384        | Mass Processing                    | >        |
| BACK BAG<br>SA_100347                                | 07.11.2019            | 17:52:51 |            | 383        | Consolidation of Source<br>Records | >        |
| TOUR BAG<br>SA_100346                                | 07.11.2019            | 17:52:51 |            | 383        | Consolidation of Source<br>Records | >        |
| GROCERY BAG                                          | 07.11.2019            | 17:52:51 |            | 383        | Consolidation of Source            | >        |

Figure 10: Fiori application for Track Mass Changes - Article

# **Configuration Details**

The following sections list app-specific data required to configure the application.

#### **SAPUI5** Application

The ICF nodes for the following SAPUI5 application must be activated on the Front-end server:

| Component          | Technical Name          |
|--------------------|-------------------------|
| SAPUI5 Application | /UGIRUI02/MDC_TRACK_CHG |

#### SAP Fiori Launchpad

You require the following data to enable users to access the app in the SAP Fiori MDC Launchpad.

# **Technical Configuration**

| Component           | Technical Name                   |
|---------------------|----------------------------------|
| Technical Catalog   | /UGIRUI02/SAP_CMD_BC_AR_MONPROCS |
| TECHNICAL_PFCG_ROLE | /UGIRUI02/BCR_MDC_RFM            |
| Semantic Object     | MasterData                       |
| Action              | trackChanges                     |
| отс                 | DRF_0017                         |
| SAPUI5 Application  | /UGIRUI02/MDC_TRACK_CHG          |

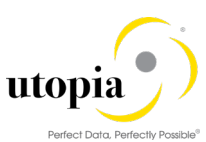

| Catalog                | Launchpad App                      | Description               |
|------------------------|------------------------------------|---------------------------|
| Business Catalog       | /UGIRUI02/SAP_CMD_BC_AR_MONPROCS   | CMD - Consolidation       |
| (Launchpad)            |                                    | and Mass Processing       |
|                        |                                    | for Retail Article Master |
|                        |                                    | Data                      |
| Business Group         | /UGIRUI02/SAP_CMD_BC_AR_MONPROCS   | Consolidation and Mass    |
| (Launchpad)            |                                    | Processing for Retail     |
|                        |                                    | Article Master Data       |
| Business Group         | /UGIRUI02/SAP_CMD_BC_AR_MASS       | Mass Processing for       |
| (Launchpad)            |                                    | Retail Article Master     |
|                        |                                    | Data                      |
| Business Group         | /UGIRUI02/SAP_CMD_BC_AR_MASS_maint | Mass Maintenance for      |
| (Launchpad)            |                                    | Retail Article Master     |
|                        |                                    | Data                      |
| PFCG role for Business | /UGIRUI02/BCR_MDC_RFM              | Consolidation and Mass    |
| Catalog                |                                    | Processing for Retail     |
|                        |                                    | Article Master Data       |

#### **OData Services**

You must activate the following OData services on the Front-end server.

1 Note

Users require PFCG authorization for the Front-end and Back-end systems.

| OData Service                   | Version |
|---------------------------------|---------|
| /UGI4/MDC_TRACK_CHG_SRVDRF_0017 | 001     |

#### **Implementation Tasks**

The following tasks are performed to implement the required components of the app. The following tables contain the app-specific data required for these tasks.

#### Front-end Server: Activate OData Services

The MDG MDC UI5 Application is available under ICF node: /default\_host/sap/opu/odata/ugi4/MDC\_TRACK\_CHG\_SRV\_\_DRF\_0017

| Component                      | Technical Name                        |
|--------------------------------|---------------------------------------|
| OData Service (Version Number) | /UGI4/MDC_TRACK_CHG_SRVDRF_0017 (001) |

#### Front-end Server: Activate SAP UI5 Application

The MDG MDC UI5 Application is available under ICF node: /default\_host/sap/bc/ui5\_ui5/ugirui02/mdc\_track\_chg

| Component           | Technical Name          |
|---------------------|-------------------------|
| SAP UI5 Application | /UGIRUI02/MDC_TRACK_CHG |

# Manage Source Data – Article

This Fiori application is used to view the source system/data packages which can be further imported to use in "Import Data for Consolidation" application.

### Key Features

The significant features for the application can be listed as following:

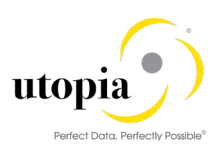

- Viewing the source records and the data packages which are to be used in the Import.
- Delete the imported data packages which are obsolete and not intended for future use.

### **Technical Features**

The technical features for the application can be listed as following:

- To view the source records and the data packages which can be used in the "Import data for Consolidation" application.
- Delete the imported data packages which are obsolete and not intended for future use.
- 1 Note

For security reasons, SAP recommends you to install the appropriate virus scanner in the respective Back-end system and define sufficiently restrictive scan profiles to prevent the upload of malicious content.

For more information about virus scanning and scan profiles for SAP Fiori apps, refer Virus Scanning.

# **Product Features**

A general business user having no master data knowledge or SAP MDC application knowledge can Import data for consolidation.

| Manage Source Data - Article 🔻                                                                                      |                       |                                                                            | ٩                     |
|----------------------------------------------------------------------------------------------------|-----------------------|----------------------------------------------------------------------------|-----------------------|
| Standard V Search Q                                                                                                 |                       | Show Filter Ba                                                             | ar Filters            |
| Data Packages (69)                                                                                                  |                       | Import Data                                                                | a Delete              |
| Source System/Data Package Last Import                                                                              | Import Status         |                                                                            | Records               |
| RFM_AR_CREATE_RFM_CR_TEMPLA<br>TE3<br>RFM_AR_CREATE_RFM_CR_TEMPLAT<br>E                                             | Used in Consolidation | A<br>A<br>A<br>A<br>A<br>Consolidated<br>Governed<br>Blocked<br>In Process | 0<br>0<br>0<br>4      |
| RFM_AR_CREATE_RFM_CR_TEMPLA<br>TE2<br>RFM_AR_CREATE_RFM_CR_TEMPLAT<br>E                                             | Completed             | 4<br>Consolidated<br>Governed<br>Blocked<br>In Process                     | 4<br>0<br>0<br>0<br>0 |
| RFM_AR_CREATE_RFM_CR_TEMPLA<br>TE1 11.11.2010.15:18:22<br>RFM_AR_CREATE_RFM_CR_TEMPLAT by SPONNUSWAMY (SPONNUSWAMY) | Completed             | New<br>Consolidated<br>Generat<br>Biocked                                  | 4<br>0<br>0           |

Figure 11: Manage Source Data – Article Fiori application

# **Configuration Details**

The following sections list app-specific data required to configure the application.

#### **SAPUI5** Application

The ICF nodes for the following SAPUI5 application must be activated on the Front-end server:

| OData Service              | Version |
|----------------------------|---------|
| MDC_MANAGE_SOURCE_DATA_SRV | 001     |

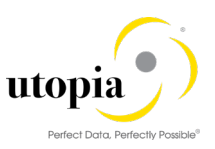

#### SAP Fiori Launchpad

You require the following data to enable users to access the app in the SAP Fiori MDC Launchpad.

### **Technical Configuration**

| Component           | Technical Name                   |
|---------------------|----------------------------------|
| Technical Catalog   | /UGIRUI02/SAP_CMD_BC_AR_MONPROCS |
| TECHNICAL_PFCG_ROLE | /UGIRUI02/BCR_MDC_RFM            |
| Semantic Object     | MasterData                       |
| Action              | manageSourceData                 |
| отс                 | DRF_0017                         |
| SAPUI5 Application  | /UGIRUI02/MDC_MANAGE_SRC         |

| Catalog                | Launchpad App                    | Description               |
|------------------------|----------------------------------|---------------------------|
| Business Catalog       | /UGIRUI02/SAP_CMD_BC_AR_MONPROCS | CMD - Consolidation       |
| (Launchpad)            |                                  | and Mass Processing       |
|                        |                                  | for Retail Article Master |
|                        |                                  | Data                      |
| Business Group         | /UGIRUI02/SAP_CMD_BC_AR_MONPROCS | Consolidation and Mass    |
| (Launchpad)            |                                  | Processing for Retail     |
|                        |                                  | Article Master Data       |
| PFCG role for Business | /UGIRUI02/BCR_MDC_RFM            | Consolidation and Mass    |
| Catalog                |                                  | Processing for Retail     |
| _                      |                                  | Article Master Data       |

### **OData Services**

You must activate the following OData services on the Front-end server.

1 Note

Users require PFCG authorization for the Front-end and Back-end systems.

| OData Service              | Version |
|----------------------------|---------|
| MDC_MANAGE_SOURCE_DATA_SRV | 001     |

#### **Implementation Tasks**

The following tasks are performed to implement the required components of the app. The following tables contain the app-specific data required for these tasks.

#### Front-end Server: Activate OData Services

The MDG MDC UI5 Application is available under ICF node: /default\_host/sap/opu/odata/sap/MDC\_MANAGE\_SOURCE\_DATA\_SRV

| Component                      | Technical Name                   |
|--------------------------------|----------------------------------|
| OData Service (Version Number) | MDC_MANAGE_SOURCE_DATA_SRV (001) |

#### Front-end Server: Activate SAP UI5 Application

The MDG MDC UI5 Application is available under ICF node: /default\_host/sap/bc/ui5\_ui5/ugirui02/mdc\_manage\_src

| Component           | Technical Name           |
|---------------------|--------------------------|
| SAP UI5 Application | /UGIRUI02/MDC_MANAGE_SRC |

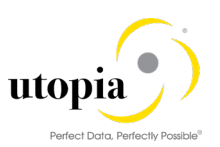

# Configure Matching – Article

This Fiori application is used to configure the matching configurations which will be used in the matching step during consolidation process

# **Key Features**

The significant features for the application can be listed as following:

• Create and manage match configurations with matching rulesets for fields

# **Technical Features**

The technical features for the application can be listed as following:

Create and edit match configurations for the business object type DRF\_0017 with approval scores

1 Note

For security reasons, SAP recommends you to install the appropriate virus scanner in the respective Back-end system and define sufficiently restrictive scan profiles to prevent the upload of malicious content.

For more information about virus scanning and scan profiles for SAP Fiori apps, refer Virus Scanning.

# **Product Features**

A general business user having master data knowledge can create match configurations for consolidation.

| < | Manage Match Configuration                    | s - Article 🔻   |                | ٩                 | 8 |
|---|-----------------------------------------------|-----------------|----------------|-------------------|---|
|   | Match Configurations (1)                      |                 |                | Add Configuration |   |
|   | Configuration                                 | Business Object | Approval Score | Number of Rules   |   |
|   | Match by Auth group, Description<br>URFM_MTC1 | Retail Article  | 0.98           | 2 >               |   |
|   |                                               |                 |                |                   |   |
|   |                                               |                 |                |                   |   |

Figure 11: Configure Matching – Article Fiori application

# **Configuration Details**

The following sections list app-specific data required to configure the application.

#### **SAPUI5** Application

The ICF nodes for the following SAPUI5 application must be activated on the Front-end server:

| OData Service        | Version |
|----------------------|---------|
| /UGI4/MDC_CUSTMIZING | 001     |

#### SAP Fiori Launchpad

You require the following data to enable users to access the app in the SAP Fiori MDC Launchpad.
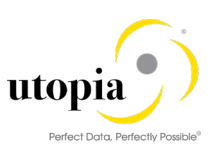

### Technical Configuration

| Component           | Technical Name                   |
|---------------------|----------------------------------|
| Technical Catalog   | /UGIRUI02/SAP_CMD_BC_AR_MONPROCS |
| TECHNICAL_PFCG_ROLE | /UGIRUI02/BCR_MDC_RFM            |
| Semantic Object     | MasterData                       |
| Action              | configureFuzzy                   |
| отс                 | DRF_0017                         |
| SAPUI5 Application  | /UGIRUI02/MDC_RFM_CUST           |

| Catalog                | Launchpad App                    | Description               |
|------------------------|----------------------------------|---------------------------|
| Business Catalog       | /UGIRUI02/SAP_CMD_BC_AR_MONPROCS | CMD - Consolidation       |
| (Launchpad)            |                                  | and Mass Processing       |
|                        |                                  | for Retail Article Master |
|                        |                                  | Data                      |
| Business Group         | /UGIRUI02/SAP_CMD_BC_AR_MONPROCS | Consolidation and Mass    |
| (Launchpad)            |                                  | Processing for Retail     |
|                        |                                  | Article Master Data       |
| PFCG role for Business | /UGIRUI02/BCR_MDC_RFM            | Consolidation and Mass    |
| Catalog                |                                  | Processing for Retail     |
| -                      |                                  | Article Master Data       |

### **OData Services**

You must activate the following OData services on the Front-end server.

1 Note

Users require PFCG authorization for the Front-end and Back-end systems.

| OData Service        | Version |
|----------------------|---------|
| /UGI4/MDC_CUSTMIZING | 001     |

#### Implementation Tasks

The following tasks are performed to implement the required components of the app. The following tables contain the app-specific data required for these tasks.

#### Front-end Server: Activate OData Services

The MDG MDC UI5 Application is available under ICF node: /default\_host/sap/opu/odata/ugi4/MDC\_CUSTMIZING

| Component                      | Technical Name             |
|--------------------------------|----------------------------|
| OData Service (Version Number) | /UGI4/MDC_CUSTMIZING (001) |

#### Front-end Server: Activate SAP UI5 Application

The MDG MDC UI5 Application is available under ICF node: /default\_host/sap/bc/ui5\_ui5/ugirui02/mdc\_rfm\_cust

| Component           | Technical Name         |
|---------------------|------------------------|
| SAP UI5 Application | /UGIRUI02/MDC_RFM_CUST |

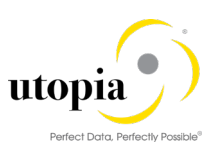

# MDC Fiori App Launchpad

MDC Fiori App Launchpad consists of 3 main objects. They are the Consolidation for Article Data, Mass Processing for Article Data, Mass Maintenance for Article Data. The objects are further subdivided into multiple objects.

The following screen displays the MDC Fiori App Launchpad:

| Import Data for                                               | Master Data Pro-                            | Manage Consolida-                             |                                               |                                 |  |
|---------------------------------------------------------------|---------------------------------------------|-----------------------------------------------|-----------------------------------------------|---------------------------------|--|
| Articles                                                      | Articles                                    | Articles                                      |                                               |                                 |  |
|                                                               |                                             |                                               |                                               |                                 |  |
| <u> </u>                                                      |                                             | E                                             |                                               |                                 |  |
|                                                               |                                             |                                               |                                               |                                 |  |
|                                                               | isolidation Andres Manage                   | Source Data Articles Export                   | Master Data Articles Track Mass Changes Artic | cles Configure Matching Article |  |
| Mass Processing for                                           | or Article Data                             | Source Data Articles Export                   | Master Data Articles Track Mass Changes Arti  | cles Configure Matching Article |  |
| Mass Processing for<br>Manage Mass Pro-<br>cesses             | or Article Data                             | Master Data Pro-<br>cess Overview             | Master Data Articles Track Mass Changes Arti  | cles Configure Matching Article |  |
| Mass Processing for<br>Manage Mass Pro-<br>cesses<br>Articles | or Article Data Export Master Data Articles | Master Data Pro-<br>cess Overview<br>Articles | Master Data Articles Track Mass Changes Arti  | Cles Configure Matching Article |  |
| Mass Processing for<br>Manage Mass Pro-<br>cesses<br>Articles | or Article Data Export Master Data Articles | Master Data Pro-<br>cess Overview<br>Articles | Master Data Articles Track Mass Changes Arti  | cles Configure Matching Article |  |

Figure 24: MDC Fiori App – Launchpad

## Additional Steps

You can also execute the following steps:

- 1. Enable App for Access in SAP Fiori Launchpad
- 2. Defining the access of single users to this app in the SAP Fiori Launchpad
- 3. Delivering the technical content such as catalogs and example roles.

### Front-end Server and Back-end Server

Assigning OData Service Authorizations to Users. You must assign OData service authorizations for the app to your users.

## Implementing Master Data Consolidation and Mass Processing Apps for RFM Objects

The SAP Fiori MDC Consolidation and Mass Processing apps for RFM Objects are to help a user with less expertise in master data handling but can create a new organization for areas such as customer and supplier. Such users with limited information can easily send a request to the master data expert.

The following SAP Fiori applications are delivered out-of-the-box for the Master Data Consolidation and Mass Processing for RFM scenario:

- Import Data for Consolidation Article
- <u>Manage Imports for Consolidation Article</u>
- <u>Create Consolidation Process Article</u>
- Manage Consolidation Process Article
- Start Mass Processing Article

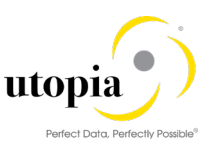

- Manage Mass Processing Article
- Configure Matching Article

# Appendix 2: Glossary and Abbreviations for MDC

This section describes the important terms and abbreviations used in this document.

| Term / Abbreviation | Description                                   |
|---------------------|-----------------------------------------------|
| DB                  | Database                                      |
| MDC                 | Master Data Consolidation and Mass Processing |
| MDQ                 | Master Data Quality                           |
| GW                  | Gateway                                       |
| ICF                 | Internet Communication Framework              |
| IDoc                | Intermediate Document                         |
| MRO                 | Maintenance, Repair, and Overhaul             |
| NW                  | NetWeaver                                     |
| OData               | Open Data Protocol                            |
| t-code              | SAP Transaction Code                          |
| UI                  | User Interface                                |